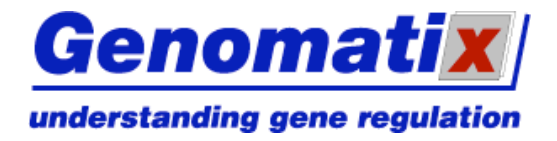

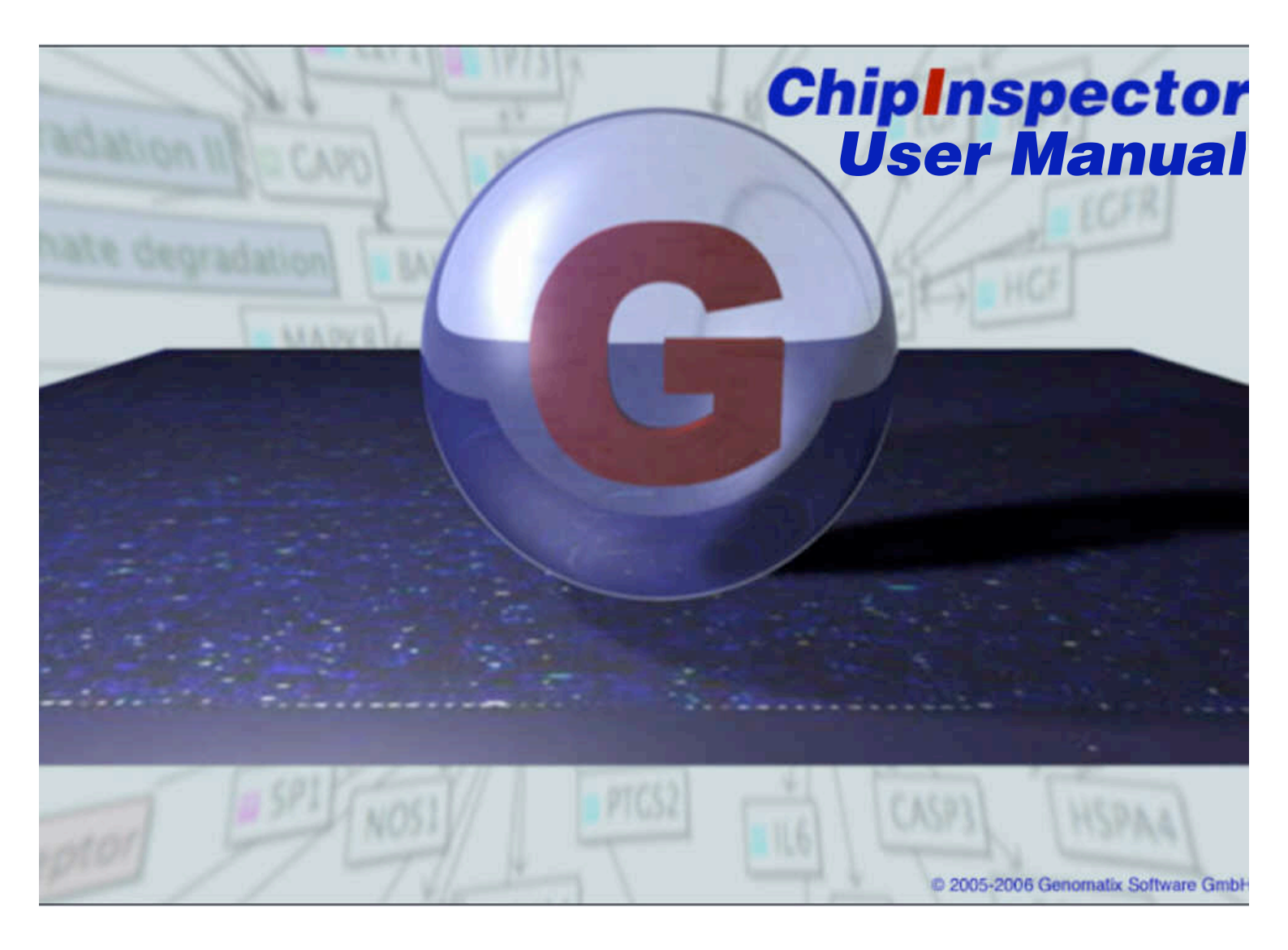

For more information please contact:

Genomatix Software GmbH Bayerstr. 85a 80335 Munich Germany

 Phone:
 +49 89 599766 0

 Fax:
 +49 89 599766 55

 Email:
 info@genomatix.de

 WWW:
 http://www.genomatix.de

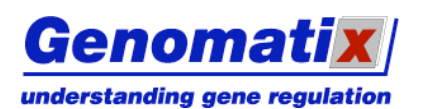

# **ChipInspector**

#### **Table of Contents**

| Introduction to ChipInspector                                     | 4    |
|-------------------------------------------------------------------|------|
| What is Genomatix ChipInspector?                                  | 4    |
| Data Analysis                                                     | 4    |
| Analysis Background                                               | 4    |
| File Requirements                                                 | 6    |
| Steps in the Statistical Analysis of Microarrays in ChipInspector | 6    |
| Technical Requirements                                            | 9    |
| Memory Requirements                                               | 9    |
| Operating Systems                                                 | 9    |
| Java Runtime Environment                                          | . 10 |
| Browser                                                           | . 11 |
| Installation and Configuration of ChipInspector                   | . 12 |
| Download                                                          | . 12 |
| Get Login and Password                                            | . 14 |
| Registration                                                      | 14   |
| Change Password                                                   | 16   |
| Password Policy                                                   | 17   |
| Installation                                                      | 18   |
| Configuration of ChinInspector                                    | 20   |
| Proxy Configuration                                               | 21   |
| SSI Configuration                                                 | 22   |
| Check for Lindates                                                | 23   |
| Configuration of Statistical Analysis Behavior                    | 26   |
| Data Storage Settings                                             | 27   |
| The ChinInspector Workspace Area                                  | 28   |
| Project Management Panel                                          | 28   |
| Main Panel                                                        | 28   |
| Memory Monitor                                                    | 29   |
| Log File Monitor                                                  | 29   |
| Project Tree                                                      | 30   |
| Creating a New Project Tree                                       | 30   |
| Opening an Existing Project Tree                                  | 30   |
| Saving the Project Tree                                           | 30   |
| Deleting a Project Tree                                           | 30   |
| Projects                                                          | 31   |
| Creating a New Project                                            | 31   |
| Importing Data Files into a Project                               | 32   |
| Data Import Interface                                             | 32   |
| Editing a Project                                                 | 37   |
| Deleting a Project                                                | 37   |
| Project Data Files                                                | 37   |
| Editing a Data File                                               | 37   |
| Deleting a Data File                                              | 38   |
| Analyses                                                          | 38   |
| Creating a New Analysis                                           | 38   |
| Editing an Analysis                                               | 30   |
| Decigning an Analysis                                             | 30   |
| Analysis Settings                                                 | 47   |
| Starting an Analysis                                              | 46   |
| Committing an Analysis for a Batch Joh                            | 47   |
| Creating and Starting a Batch Job                                 | 47   |
| Redoing an Analysis                                               | 40   |
| Statistics Curve                                                  | 40   |
| Cluster View                                                      | 52   |
| Regult List                                                       | 52   |
| Exporting Results                                                 | 54   |
|                                                                   | 51   |

© 2007 Genomatix Software GmbH

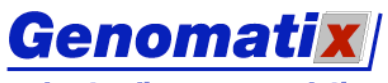

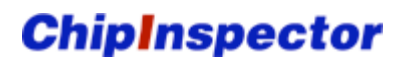

| 56 |
|----|
| 57 |
| 58 |
| 58 |
| 58 |
| 59 |
| 59 |
| 59 |
| 59 |
| 60 |
| 60 |
| 60 |
| 60 |
| 61 |
| 61 |
| 61 |
| 61 |
| 61 |
| 61 |
| 61 |
| 61 |
| 62 |
|    |

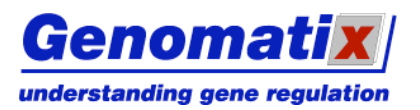

# Introduction to ChipInspector

# What is Genomatix ChipInspector?

ChipInspector extracts significant information from the expression level of single probes of Affymetrix GeneChip© microarrays. Sophisticated analysis techniques and state-of-the-art genomic knowledge increase the number of significant features while simultaneously reducing false positive rates by an order of magnitude.

ChipInspector uses the world's largest database of alternative transcripts and promoters to achieve superior signal-to-noise ratios in microarray analysis. It is unique in removing statistical and gene calling errors at the single probe level. This technology provides the basis for unmatched accuracy in significance analysis of microarray data. The resulting lists of significantly regulated genes from the experiment are directly usable as input for Genomatix BiblioSphere PathwayEdition.

# Data Analysis

## **Analysis Background**

Genomatix calculates a proprietary annotation for the database ElDorado. ChipInspector data is based on this. On 86 of the 87 currently supported chips, more than 85% of the perfect match probes are used to calculate the statistics. The following tables show the data for each chip.

| Affymetrix exon arrays | Number of<br>columns /<br>rows | Perfect match<br>probes (Genomatix<br>optimized) | Transcripts<br>(Genomatix<br>annotated) | Species      |
|------------------------|--------------------------------|--------------------------------------------------|-----------------------------------------|--------------|
| Human Exon 1.0 ST      | 2560                           | 4983374                                          | 60194                                   | H.sapiens    |
| Human Gene 1.0 ST      | 1050                           | 737465                                           | 52642                                   | H.sapiens    |
| Mouse Exon 1.0 ST      | 2560                           | 4401613                                          | 143709                                  | M.musculus   |
| Rat Exon 1.0 ST        | 2560                           | 3729669                                          | 21779                                   | R.norvegicus |

| Affymetrix tiling arrays         | Number of           | Perfect match       | Analysis is            | Species   |
|----------------------------------|---------------------|---------------------|------------------------|-----------|
|                                  | columns /           | probes (Genomatix   | annotation             |           |
|                                  | rows                | optimized)          | independent            |           |
| Human Promoter 1.0 R             | 2166                | 3967233             |                        | H.sapiens |
| Human Tiling 1.0 R Chip 1        | 2560                | t.b.d.              |                        | H.sapiens |
| Human Tiling 1.0 R Chip 2        | 2560                | 2972683             |                        | H.sapiens |
| Human Tiling 1.0 R Chip 3        | 2560                | 3067917             |                        | H.sapiens |
| Human Tiling 1.0 R Chip 4        | 2560                | 3046879             |                        | H.sapiens |
| Human Tiling 1.0 R Chip 5        | 2560                | 3020832             |                        | H.sapiens |
| Human Tiling 1.0 R Chip 6        | 2560                | 3036710             |                        | H.sapiens |
| Human Tiling 1.0 R Chip 7        | 2560                | t.b.d.              |                        | H.sapiens |
| Human Tiling 1.0 R Chip 8        | 2560                | 2900753             |                        | H.sapiens |
| Human Tiling 1.0 R Chip 9        | 2560                | 3018060             |                        | H.sapiens |
| Human Tiling 1.0 R Chip 10       | 2560                | 3045500             |                        | H.sapiens |
| Human Tiling 1.0 R Chip 11       | 2560                | 2942269             |                        | H.sapiens |
| Human Tiling 1.0 R Chip 12       | 2560                | 2942359             |                        | H.sapiens |
| Human Tiling 1.0 R Chip 13       | 2560                | 2951350             |                        | H.sapiens |
| Human Tiling 1.0 R Chip 14       | 2560                | 1254212             |                        | H.sapiens |
| Human Tiling 2.0 R Chip 1 ver 1  | 2560                | t.b.d.              |                        | H.sapiens |
| Human Tiling 2.0 R Chip 2 ver 1  | 2560                | t.b.d.              |                        | H.sapiens |
| Human Tiling 2.0 R Chip 3 ver 1  | 2560                | t.b.d.              |                        | H.sapiens |
| Human Tiling 2.0 R Chip 4 ver 1  | 2560                | 5887585             |                        | H.sapiens |
| Human Tiling 2.0 R Chip 5 ver 1  | 2560                | 5829518             |                        | H.sapiens |
| Affymetrix tiling arrays (cont.) | Number of columns / | Perfect match       | Analysis is annotation | Species   |
|                                  |                     | p. c. co ( cononium | a. motorion            |           |

Introduction to ChipInspector

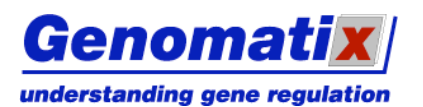

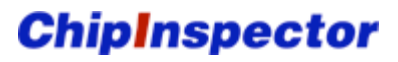

|                                 | rows | optimized) | independent |            |
|---------------------------------|------|------------|-------------|------------|
| Human Tiling 2.0 R Chip 6 ver 1 | 2560 | 5860214    |             | H.sapiens  |
| Human Tiling 2.0 R Chip 7 ver 1 | 2560 | 5746726    |             | H.sapiens  |
| Chromosome 21/22 1.0F Chip A    | 914  | 312159     |             | H.sapiens  |
| Chromosome 21/22 1.0R Chip A    | 914  | 313581     |             | H.sapiens  |
| Chromosome 21/22 1.0F Chip B    | 914  | 295946     |             | H.sapiens  |
| Chromosome 21/22 1.0R Chip B    | 914  | 296329     |             | H.sapiens  |
| Chromosome 21/22 1.0F Chip C    | 914  | 320535     |             | H.sapiens  |
| Chromosome 21/22 1.0R Chip C    | 914  | 320231     |             | H.sapiens  |
| Chromosome 21/22 2.0R           | 2166 | 2058473    |             | H.sapiens  |
| ENCODE01-Forward_4x             | 1280 | 2082877    |             | H.sapiens  |
| ENCODE01-Reverse_4x             | 1280 | 2082877    |             | H.sapiens  |
| ENCODE 2.0R                     | 1280 | 760199     |             | H.sapiens  |
| Arabidopsis Tiling 1.0R         | 2560 | 2888551    |             | A.thaliana |
| Arabidopsis Tiling 1.0F         | 2560 | 2888550    |             | A.thaliana |
| Drosophila Tiling 1.0R          | 2166 | 3004387    |             | M.musculus |
| Mouse Promoter 1.0 R            | 2166 | 3943515    |             | M.musculus |
| Mouse Tiling 2.0R Chip 1 ver2   | 2560 | 5618536    |             | M.musculus |
| Mouse Tiling 2.0R Chip 2 ver2   | 2560 | 4952181    |             | M.musculus |
| Mouse Tiling 2.0R Chip 3 ver2   | 2560 | t.b.d.     |             | M.musculus |
| Mouse Tiling 2.0R Chip 4 ver2   | 2560 | 5539462    |             | M.musculus |
| Mouse Tiling 2.0R Chip 5 ver2   | 2560 | 5481706    |             | M.musculus |
| Mouse Tiling 2.0R Chip 6 ver2   | 2560 | 5607960    |             | M.musculus |
| Mouse Tiling 2.0R Chip 7 ver2   | 2560 | 5373354    |             | M.musculus |

| Affymetrix expression arrays | Number of Perfect match     |                   | Transcripts | Species        |
|------------------------------|-----------------------------|-------------------|-------------|----------------|
|                              | columns / probes (Genomatix |                   | (Genomatix  |                |
|                              | rows                        | optimized)        | annotated)  |                |
| Arabidopsis Genome           | 534                         | 114960            | 10635       | A.thaliana     |
| Arabidopsis ATH1 Genome      | 712                         | 220039            | 29840       | A.thaliana     |
| Bovine Genome                | 732                         | 199713            | 16861       | B.taurus       |
| C.elegans Genome             | 712                         | 213496            | 20501       | C.elegans      |
| Canine Genome Ver 2          | 732                         | 383133            | 39164       | C.familiaris   |
| Chicken Genome               | 984                         | 315499            | 15996       | G.gallus       |
| Drosophila Genome            | 640                         | 192332            | 17686       | D.melanogaster |
| Drosophila Genome 2.0        | 732                         | 243002            | 19174       | D.melanogaster |
| Human Genome Focus           | 448                         | 82235             | 23040       | H.sapiens      |
| Human Genome U133 Plus 2.0   | 1164                        | 525438            | 61158       | H.sapiens      |
| Human Genome U133A           | 712                         | 207689            | 39876       | H.sapiens      |
| Human Genome U133A 2.0       | 732                         | 207689            | 39876       | H.sapiens      |
| Human Genome U133B           | 712                         | 222339            | 22693       | H.sapiens      |
| Human Genome U95Av2          | 640                         | 169901            | 24755       | H.sapiens      |
| Human Genome FL (6800)       | 536                         | 103884            | 15267       | H.sapiens      |
| Human X3P                    | 1164                        | 582006            | 59331       | H.sapiens      |
| 500K_Sty                     | 2560                        | 1610660           | 12329       | H.sapiens      |
| 500K_Nsp                     | 2560                        | 1612024           | 10303       | H.sapiens      |
| Mouse Expression Set 430 A   | 712                         | 207750            | 62161       | M.musculus     |
| Mouse Expression Set 430 B   | 712                         | 220386            | 34676       | M.musculus     |
| Mouse Genome 430 2.0         | 1002                        | 427307            | 89895       | M.musculus     |
| Mouse Genome 430A 2.0        | 732                         | 207750            | 62161       | M.musculus     |
| Murine Genome U74v2 A        | 640                         | 141087            | 37949       | M.musculus     |
| Murine Genome U74v2 B        | 640                         | 159254            | 28735       | M.musculus     |
| Murine Genome U74v2 C        | 640                         | 101224            | 14067       | M.musculus     |
| Rat Expression Set 230 A     | 602                         | 144141            | 18676       | R.norvegicus   |
| Rat Expression Set 230 B     | 602                         | 141572            | 10871       | R.norvegicus   |
| Affymetrix expression arrays | Number of                   | Perfect match     | Transcripts | Species        |
| (cont.)                      | columns /                   | probes (Genomatix | (Genomatix  |                |
|                              | rows                        | optimized)        | annotated)  |                |
| Rat Genome 230 2.0           | 834                         | 284875            | 26353       | R.norveaicus   |

© 2007 Genomatix Software GmbH

Introduction to ChipInspector

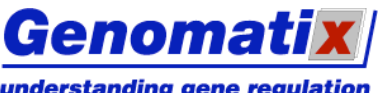

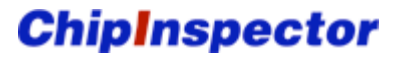

| _      |         |      |       |        |
|--------|---------|------|-------|--------|
| undore | tandina | aono | rogui | ation  |
| unucia | Lanung  | yene | regui | alivii |

| Rat Genome U34 A      | 534  | 100954 | 8056  | R.norvegicus |
|-----------------------|------|--------|-------|--------------|
| Rat Genome U34 B      | 534  | 106552 | 7533  | R.norvegicus |
| Rat Genome U34 C      | 534  | 106005 | 8160  | R.norvegicus |
| Rhesus Macaque Genome | 1164 | 590073 | 40644 | M.mulatta    |
| Rice Genome           | 1164 | 513875 | 55024 | O.sativa     |
| Zebrafish Genome      | 712  | 152434 | 8716  | D.rerio      |

| Other Array providers     | Number of identifiers | Perfect match<br>probes (Genomatix<br>optimized) | Transcripts<br>(Genomatix<br>annotated) | Species    |
|---------------------------|-----------------------|--------------------------------------------------|-----------------------------------------|------------|
| Illumina Human Expression | 48701                 | t.b.d.                                           | t.b.d.                                  | H.sapiens  |
| Illumina Mouse Expression | 46643                 | t.b.d.                                           | t.b.d.                                  | M.musculus |
| BeadChip Version 1.1      |                       |                                                  |                                         |            |
| Agilent Human Genome      | 43931                 | t.b.d.                                           | t.b.d.                                  | H. sapiens |
| Agilent Mouse Genome      | 41174                 | t.b.d.                                           | t.b.d.                                  | M.musculus |
| Agilent Human Promoter    | 476024                | t.b.d.                                           |                                         | H. sapiens |
| Agilent Mouse Promoter    | 474380                | t.b.d.                                           |                                         | M.musculus |

Each of the Genomatix optimized perfect match probes is analyzed separately for its behavior under the experimental conditions. Statistical analysis is carried out after calculating the base 2 logarithm of the fold-changes between experiment and control.

The user chooses the statistical stringency of the observed signals over the background. The measure of stringency is expressed as False Discovery Rate (FDR). The probes are then mapped onto the relevant transcripts using Genomatix' proprietary genome annotation. The resulting Coverage value shows the number of significantly regulated probes for each transcript.

More than one transcript can be annotated at a locus, therefore many (if not most) probes are mapped to multiple transcripts.

If a time-course/titration experiment was performed, it is possible to cluster the significantly regulated probes according to their profiles over the experimental point. This is done by hierarchical tree clustering (average linking) of the Euclidean distances of the profiles

#### **File Requirements**

ChipInspector has a number of requirements for the data files. The files as they are produced in the experiment usually meet all of them, but if the files cannot be analyzed, it might be advisable to check the following list:

- 1. The data files should not have names with spaces in them (this is possible on Windows systems).
- 2. The chip type given in the data file must be compliant with the (currently) 87 chips supported (cf. the list of accepted chip types).
- 3. The files should be stored locally or on a mounted drive. Please be aware that, depending on the file format and your network protocol, remote storage could cause increased time demand.
- 4. File extension: ChipInspector analyzes files with the .cel or .CEL extensions in case of Affymetrix microarrays. For other chip providers, tab-delimited files are expected and a data import interface is shown.

We recommend a minimum of three replicates per experimental point. It is possible to work with two replicates, but it is not recommended. It is not possible to have less than two replicates per experimental point, because this makes statistics non-utilizable.

#### Steps in the Statistical Analysis of Microarrays in ChipInspector

**Design Correction** 

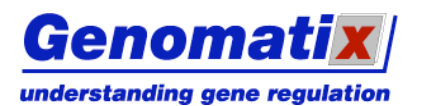

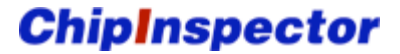

Previous annotations of the single oligonucleotide probes are disregarded together with the grouping of the probes in probe sets. Mismatch probes are disregarded. The sequence of each single probe is mapped against the current genome of its target organism and against ElDorado, Genomatix' database of transcripts. Only probes that meet quality criteria such as uniqueness in the genome, mismatch proof and other criteria are used for the analysis. Generally, more than 500.000 single probes (depending on the chip type) fulfill these quality criteria.

As knowledge on the genomic sequences grows and consolidates, these mappings are repeated and ChipInspector is automatically updated with this information.

#### Normalization

A linear total intensity normalization algorithm is used.

#### **Statistical Analysis**

A significance test is performed at the single probe level. This is done basically via a standard permutational T-Test, similar to SAM (Tusher et al., 2001). The exact method depends on the type of the experiment:

One class analysis (Experiment versus Control)

A single sided permutation T-test analysis is performed.

#### Multiclass analysis

For a timeline analysis or an analysis including multiple stages a multiclass permutational T-test analysis is performed.

#### Presence/Absence calling

It is also possible to measure expression values relative to the average expression on the chip, e.g. for gene expression values in one specific tissue. In this case a permutational T-test analysis detecting probes which are significant above the experiment average is performed.

#### **Hierarchical Clustering**

For the time series/dose response option of analysis, ChipInspector offers a Hierarchical Tree Clustering of the significantly regulated single probes. It is based on Euclidean distance matrix calculations. It doubles as a quality check, when those single probes that describe the same transcript are also found to cluster together.

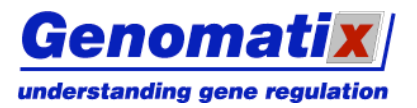

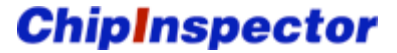

#### Mapping the Significantly Regulated Probes to the Transcripts

The probes determined to be significantly regulated in the experiment are subsequently matched with the transcripts that they describe. For each transcript, coverage of regulated probes is thus calculated. Previous experiments have shown that coverage of 3 or more probes per transcript provides sufficiently stringent evidence of the transcript being regulated in the experiment.

#### Exporting the Resulting Transcript Lists

The list of regulated transcripts is saved in MS Excel format and can be directly uploaded into Genomatix' BiblioSphere Pathway Edition, where they can be displayed as gene networks together with their signal values.

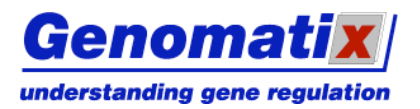

# **Technical Requirements**

# Memory Requirements

The following chapter explains the technical requirements to install the ChipInspector client application on your computer.

The table shows the maximum possible number of CEL-files in a control/treatment setup (exhaustive combinations) for one single analysis run in relation to different computer configurations. This table is intended to give the user a perception of possible setups with the current version of ChipInspector, depending on the available main memory (RAM in Gigybyte GB).

| Chip Type             | Gene Chip   | Promoter Tiling |          | Exon       | Tiling          |
|-----------------------|-------------|-----------------|----------|------------|-----------------|
| Chip Size             | 712 x 712** | 2166 x 2166     |          | 2560 :     | x 2560          |
| Mapping Type          | Annotation  | Annotation      | Position | Annotation | Position        |
| 1 GB RAM<br>32bit O/S | 10 x 10     | 3 x 3*          | 2 x 2*   | 3 x 3*     | Not possible*** |
| 2 GB RAM<br>32bit O/S | 10 x 10     | 4 x 4*          | 3 x 3    | 4 x 4*     | Not possible*** |
| 4 GB RAM<br>64bit O/S | 30 x 30     | 6 x 6           | 4 x 4*   | 5 x 5      | 4 x 4*          |

\*) The memory that is allocated to the program may need to be increased from the default settings. It is best to first test how much memory to allocate: Go to

~GenomatixApplications/apps/chipinspector/conf and edit the file chipinspector.bat. Change the parameter –Xmx895m to e.g. –Xmx1400m.

Then save the file and start ChipInspector by double-clicking on the file chipinspector.bat. If it works, then the program starts with an additional console window, but otherwise works normally. If the parameter is false, then the program does not start at all. In this way, the allocated memory can be maximized by trial and error. Theoretical limitations with a 32bit O/S are around 1600m depening on the individual configuration of the computer.

\*\*) different GeneChip types have different sizes

\*\*\*) this problem will be addressed in future versions

# **Operating Systems**

The application runs on the following operating systems:

Windows systems:

- Windows 98, SE, 2000, ME, XP
- 5 GB hard disc space
- Minimum of 1 GB RAM required (\*)
- 1 GHz processor speed

#### Macintosh systems:

- At least MacOS X 10.3
- 5 GB hard disc space
- Minimum of 1 GB RAM required (\*)

© 2007 Genomatix Software GmbH

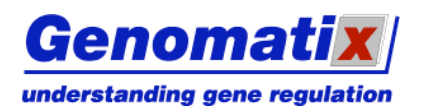

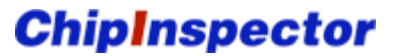

• 1 GHz processor speed

Linux/Unix systems:

- SuSE Linux 8.0 or higher, or equivalent version of other distributors
- 5 GB hard disc space
- Minimum of 1 GB RAM required (\*)
- 1 GHz processor speed

(\*) Although ChipInspector will run on the listed hardware, it may not complete a <u>position-based</u> <u>analysis</u> or the analysis of large chip sets. For these kinds of analysis 2 GB RAM is needed. It is essential that ChipInspector be reinstalled after upgrading RAM.

If you do not have any of these operating systems, or if you are not sure about your operating system, please contact the Genomatix customer support (<u>support@genomatix.de</u>).

## Java Runtime Environment

In order to run the ChipInspector application, you will need Java 1.5.0 or higher.

To test if you have an appropriate Java version already installed on your system, type "**java –version**" on command line.

Here is an example for windows users how to check the installed java version:

Click on Start/All Programs/Accessories/Command Prompt (see screenshot below).

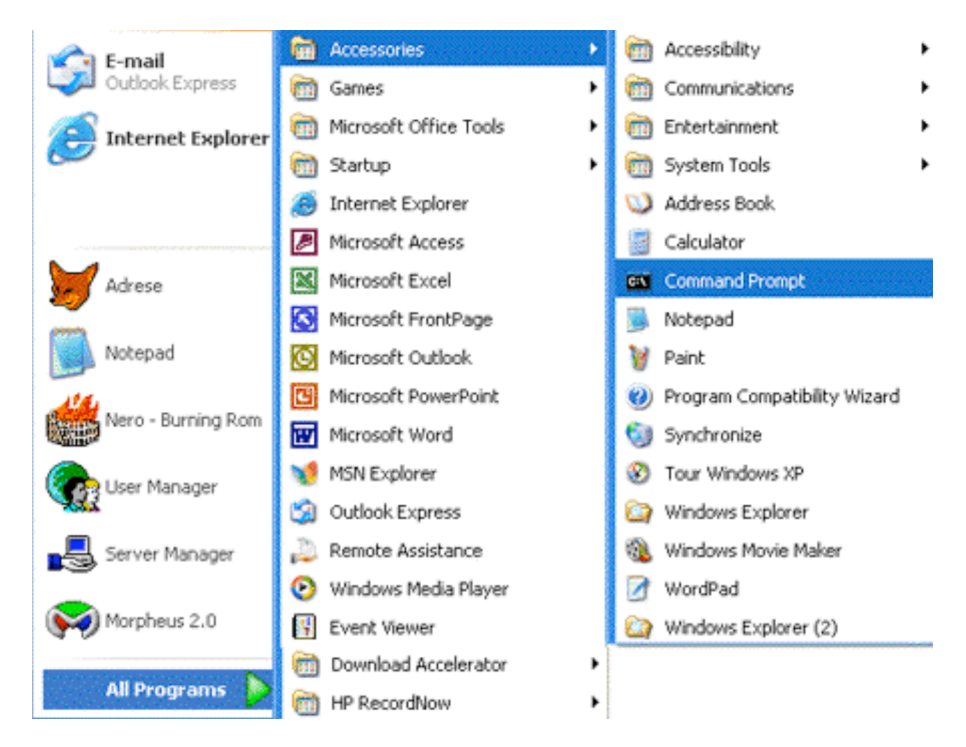

A command window will pop up:

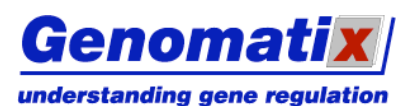

# **ChipInspector**

| C:\WINDOWS\System32\cmd.exe | _ 🗆 🗙 |
|-----------------------------|-------|
| C:\WINDOWS>_                |       |
|                             |       |
|                             |       |
|                             |       |
|                             |       |
|                             |       |
|                             |       |
|                             |       |
|                             |       |
|                             | -     |

Type in *java –version* and press Enter.

If Java is installed, you will get an output like:

```
C:\>java -version
java version "1.5.0_06"
Java(TM> 2 Runtime Environment, Standard Edition (build 1.5.0_06-b05)
Java HotSpot(TM> Client VM (build 1.5.0_06-b05, mixed mode, sharing)
```

If Java is **not** yet installed on your computer, or if you have a Java version older than 1.5.0, please follow the link http://www.java.com/ to download and install the newest version of Java (at least version 1.5.0).

#### Browser

ChipInspector is a Java program which can be run without an internet browser but provides links to the Genomatix tools which use the W3C standard SVG for graphical output.

To fully explore the interactive SVG output of Genomatix tools (currently available for ElDorado, Gene2Promoter, MatInspector, and FrameWorker), the **Adobe SVG Viewer 3.0 is necessary**. Older versions will not work, as several v3.0 specific features are used for the graphics.

If the graphics are not displayed properly, please follow the links below to get more information about installation of SVG for your computer system:

- Windows: Adobe SVG Viewer 3.0 release notes for Windows (PDF)
- Macintosh <u>Adobe SVG Viewer 3.0 release notes for the Mac</u> (PDF)
- Linux/Unix beta versions of Adobe SVG Viewer 3.0 available for the RedHat Linux 7.1 and Solaris 8 systems.

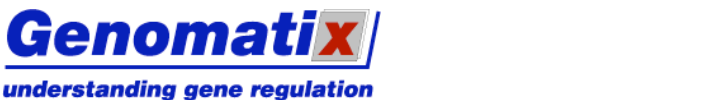

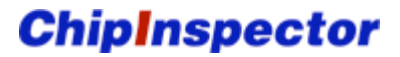

# Installation and Configuration of ChipInspector

ChipInspector is a JAVA program which must be installed locally on your computer. Please proceed for download and installation as follows.

# Download

To download ChipInspector, please follow the following steps:

- 1. Create a folder on you hard disk where you want to store the installer
- 2. Switch to http://www.genomatix.de/products/ChipInspector/ChipInspector6.html
- 3. Choose your operating system from the download
- 4. Click on the download button next to your operating system

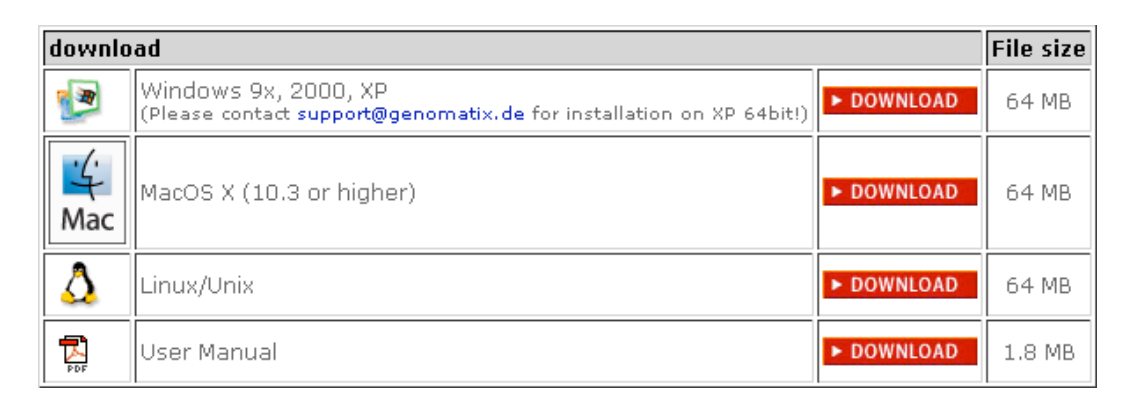

Clicking on the download-icon will result in the following screen:

| Opening InstallGenomatixApplications.exe                                                                                                    |
|----------------------------------------------------------------------------------------------------|
| The file "InstallGenomatixApplications.exe" is of type<br>application/x-msdos-program (Anwendung), and Mozilla does not know how to<br>handle this file type. This file is located at:<br>http://www.genomatix.de |
| What should Mozilla do with this file?                                                                                                    |
| O Open it with                                                                                                    |
| • Save it to disk                                                                                                    |
| Always perform this action when handling files of this type                                                                                                    |
| OK Cancel                                                                                                    |

Choose the option "save to disk" and click "ok"

A window will show up, where you can choose a folder to save the file. Choose the folder where you would like to save the installer and press ok.

If the installer is successfully downloaded, windows users should see the following icon with the subtitle "InstallGenomatixApplication.exe"

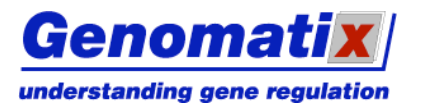

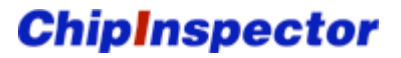

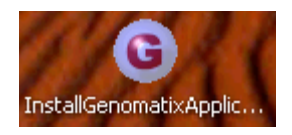

Mac users will find a folder named "GenomatixApplications" on their desktop or in their designated download folder. It contains an installer package, a ReadMe and the license file. Double clicking the "GenomatixApplications" installer package will start the installation of the software.

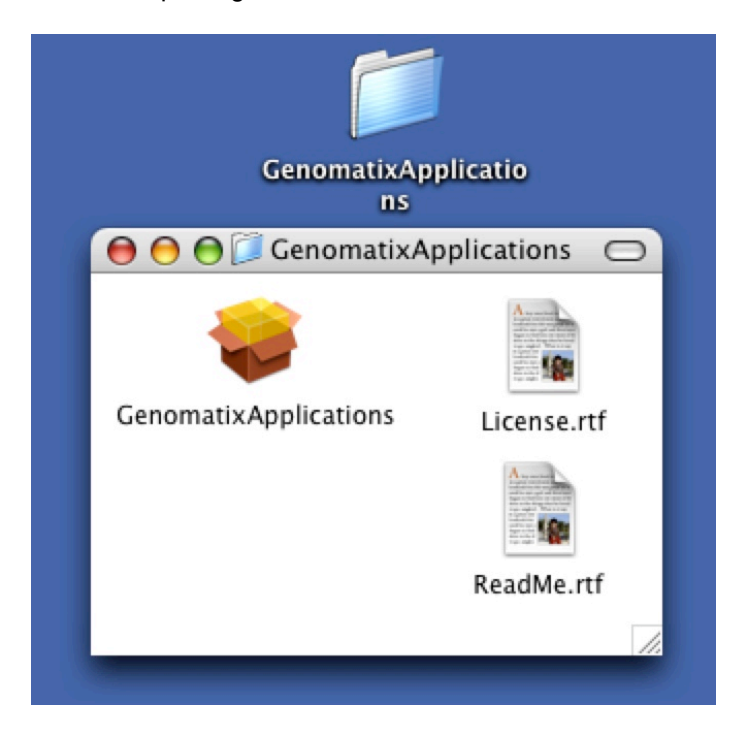

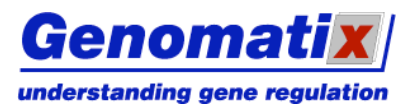

**ChipInspector** 

# Get Login and Password

To apply the ChipInspector application you need a login and a password. Registration is **free of charge**. An e-mail with your personal username and password will be sent to you right away.

#### Registration

Open your internet browser and switch to <u>www.genomatix.de</u>. Click on "Login" in the left frame of the webpage.

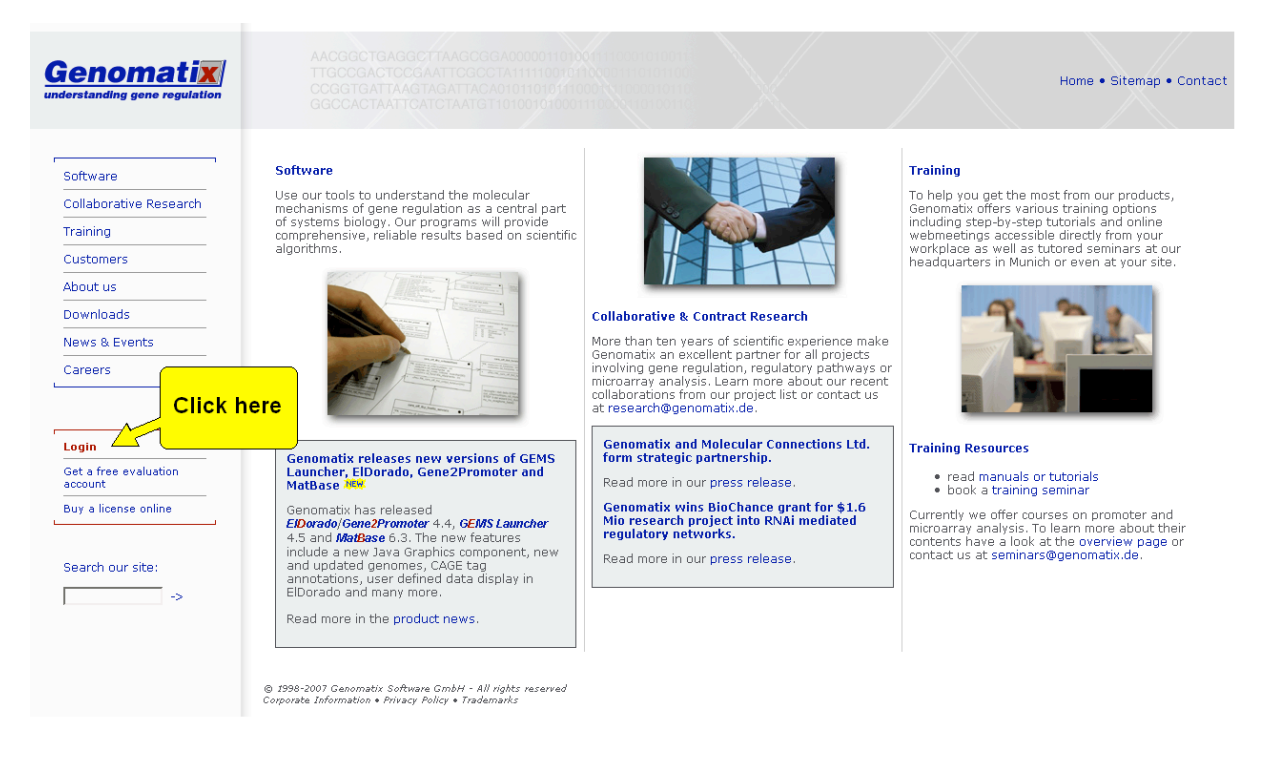

If you do not have an account yet, please click on "Register".

| 📓 Genomatix: Login Page - Mozilla                                                                                                    |                |
|----------------------------------------------------------------------------------------------------|----------------|
| Ele       Edt       View       Go       Bookmarks       Tools       Window       Help         Back       -       -       -       -       -       -       -       -       -       -       -       -       -       -       -       -       -       -       -       -       -       -       -       -       -       -       -       -       -       -       -       -       -       -       -       -       -       -       -       -       -       -       -       -       -       -       -       -       -       -       -       -       -       -       -       -       -       -       -       -       -       -       -       -       -       -       -       -       -       -       -       -       -       -       -       -       -       -       -       -       -       -       -       -       -       -       -       -       -       -       -       -       -       -       -       -       -       -       -       -       -       -       -       -       -       -       - | 🤌 🚽 🌆          |
| Genomatix Genomatix                                                                                                    | Portal         |
| Please log in:                                                                                                    |                |
| Username:<br>Password:<br>Login<br>Register for a free of charge evaluation account, if you haven't done so yet.<br>Lost your password? Click here to retrieve your account info if you lost your username and/or p                                                                                                    | bassword.      |
| For <u>comments</u> , questions, or bug reports, please contact <u>support@genomatix.de</u> .                                                                                                    |                |
| © Genomatix Software GmbH 1998-2006 - All rights reserved.                                                                                                    | ense Agreement |
| 🔆 🖾 🎸 🛱 🕫                                                                                                    | ) 🛶 🕫 🔮        |

Fill in the form – please enter your e-mail correctly.

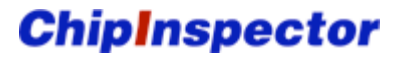

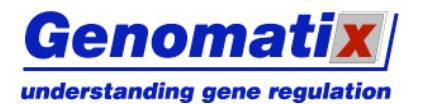

| 🧱 Genomatix: GenomatixPortal Registration - Mozilla                                                                                                    |                                                  |                             |
|----------------------------------------------------------------------------------------------------|--------------------------------------------------|-----------------------------|
| Eile Edit <u>Vi</u> ew <u>G</u> o <u>B</u> ookmarks <u>T</u> ools <u>W</u> indow <u>H</u> elp                                                                                                    |                                                  |                             |
| Back         -         Porward         -         Porward         -         Porward         -         Porward         -         Porward         -         Porward         -         -         -         -         -         -         -         -         -         -         -         -         -         -         -         -         -         -         -         -         -         -         -         -         -         -         -         -         -         -         -         -         -         -         -         -         -         -         -         -         -         -         -         -         -         -         -         -         -         -         -         -         -         -         -         -         -         -         -         -         -         -         -         -         -         -         -         -         -         -         -         -         -         -         -         -         -         -         -         -         -         -         -         -         -         -         -         -          -          - | 🖌 🌌 Search                                       | Print -                     |
| 🕺 🚮 Home 🛛 🤹 Bookmarks 🖌 mozilla.org 🖌 mozillaZine 🦨 mozdev.org                                                                                                    |                                                  |                             |
| Conditions:                                                                                                    |                                                  | ^                           |
| ACADEMIC USERS get the following number of analyses for FREE every r                                                                                                    | nonth                                            |                             |
| <ul> <li>20 ElDorado analyses</li> <li>5 Gene2Promoter analyses with at most 5 accession numbers each</li> <li>20 BiblioSphere analyses</li> <li>20 GEMS Launcher / MatInspector analyses</li> </ul>                                                                                                    |                                                  |                             |
| and the following number of analyses once                                                                                                    |                                                  |                             |
| <ul> <li>2 ChipInspector analyses</li> </ul>                                                                                                    |                                                  |                             |
| COMMERCIAL USERS get these analyses for FREE only once.                                                                                                    |                                                  |                             |
| For free accounts some <u>limitations</u> apply. For online demonstrations and unlimited<br><u>sales@genomatix.de</u> .                                                                                                    | access, please conta                             | act                         |
| First name (*):                                                                                                    |                                                  |                             |
| Last name (*):                                                                                                    |                                                  |                             |
| Company/Organization (* ):                                                                                                    |                                                  |                             |
| Department:                                                                                                    |                                                  |                             |
| Affiliation (* ): 🔿 academic 💿 commercial                                                                                                    |                                                  |                             |
| Address:                                                                                                    |                                                  |                             |
| P.O.Box:                                                                                                    |                                                  |                             |
| ZIP/Postal code:                                                                                                    |                                                  |                             |
| City (*):                                                                                                    |                                                  |                             |
| State/Province:                                                                                                    |                                                  |                             |
| Country (*): Please select your country                                                                                                    |                                                  |                             |
| Phone number:                                                                                                    |                                                  |                             |
| Email address (*):                                                                                                    |                                                  |                             |
| The fields marked with "(*)" are required fields.<br>Please provide your <b>full</b> First name and Last name.                                                                                                    |                                                  |                             |
| We allow for <b>one free account per user</b> . Please fill in your full and correct details above.<br>arrangements for academic teaching courses. Any account with wrong or incomplete regi<br>without pre-notice. Your IP address is being monitored.                                                                                                    | We offer free of cha<br>istration details will t | rge special<br>se cancelled |
| After the registration you will immediately receive an email with fur evaluation acc<br>password!                                                                                                    | count information ar                             | ıd                          |
| Register now! Reset the Form                                                                                                    |                                                  |                             |
| For <u>comments</u> , questions, or bug reports, please contact <u>support@q</u>                                                                                                    | enomatix.de.                                     |                             |
| © Genomatix Software GmbH 1998-2006 - All rights reserved.                                                                                                    | Lice                                             | nse Agreement               |
| 💥 🕮 🌽 🔯 🗹                                                                                                    |                                                  |                             |

Check your e-mail. A mail with your login data should be sent to you right away.

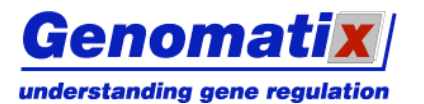

**ChipInspector** 

Dear Bernd Mustermann,

| your registration for a Genomatix evaluation account was successful!<br>Here are your account details:                                                                                                    |
|----------------------------------------------------------------------------------------------------|
| login name: bmustermann<br>password: nUDbjPn₩                                                                                                    |
| Please note that username AND password are case-sensitive.                                                                                                    |
| You will find the GenomatixSuite at<br><u>http://portal1.0.genomatix.de/cgi-bin/./eldorado/main.pl</u><br>You can change your password using the "change password" link<br>at the top of the program page or on your "Personal profile" page. |
| You can also subscribe to unlimited MatInspector access on your "Personal profile" page.                                                                                                    |
| If you should run into trouble logging onto our server, please first read<br>http://portal1.0.genomatix.de/online help/help/techfaq.html                                                                                                    |
| After that do not hesitate to contact us in case of any problems or questions.                                                                                                    |
| Best regards,                                                                                                    |
| Your Genomatix support team                                                                                                    |
| For comments or suggestions please contact<br>Genomatix Software<br>at support@genomatix.de !                                                                                                    |

The login and password is not only valid for ChipInspector but for all Genomatix products.

#### **Change Password**

Open your internet Browser and switch to <u>www.genomatix.de</u>. Click on "Login" in the upper right corner of the webpage (see above) Enter your login and password which was sent to you via e-mail.

| 📕 Genomatix: Login I                 | age - Mozilla                                  |                                             |                                 |                       |
|--------------------------------------|------------------------------------------------|---------------------------------------------|---------------------------------|-----------------------|
| Eile Edit View Go                    | <u>B</u> ookmarks <u>T</u> ools <u>W</u> indow | Help                                        |                                 |                       |
| Back Forward                         | Reload Stop                                    | rtal1.0.genomatix.de/cgi-bin/sessions       | /k 💙 🌌 Search 🍏<br>Print        | - M                   |
| 🕺 🚮 Home 🛛 😻 Bookmark                | 🖌 mozilla.org 🦨 mozillaZine 🛛                  | 🖉 mozdev.org                                |                                 |                       |
| Genom                                | ati <b>x</b> /                                 | G                                           | aenomati <mark>x</mark> P       | Portal                |
| Switch to encrypted                  | login page!                                    |                                             |                                 |                       |
| Please log in:                       |                                                |                                             |                                 |                       |
| Username: bmuster<br>Password: Togin | Click                                          | here                                        |                                 |                       |
|                                      | Register for a free                            | of charge evaluation account                | <u>t,</u> if you haven't done s | o yet.                |
| Lost y                               | Dur password? Click here<br>and/or pa          | e to retrieve your account info<br>assword. | ) if you lost your userna       | ame                   |
| For <u>co</u>                        | <u>nments</u> , questions, or bug              | reports, please contact <u>sup</u>          | port@genomatix.de.              |                       |
| © Genomatix Software                 | mbH 1998-2006 - All rights res                 | erved.                                      | Licens                          | <u>se Agreement</u>   |
| 💥 🕮 🎸 🔝 eZ                           |                                                |                                             |                                 | - <b>1</b> - <b>1</b> |

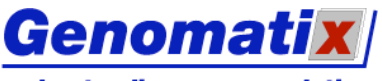

understanding gene regulation

After login you will see the following page. Click on "Password".

| enomatix: Welcome to Genomatix Su                                            | ite, Bernd Mustermann!                               | - Mozilla                              |                                              |                           |                              |
|------------------------------------------------------------------------------|------------------------------------------------------|----------------------------------------|----------------------------------------------|---------------------------|------------------------------|
| Edit Yew Go Bookmarks Tools                                                  | Window Help                                          |                                        |                                              |                           |                              |
| - 🌲 - 3 🎚 👔                                                                  | http://portal1.0.genomatix.de                        | e/cgi-bin/welcome/welcome.pl?s=f87ee8b | d4236dd7e87f1c2d583dd6cd3                    |                           | 🗸 🎽 Search                   |
| K Forward Reload Stop                                                        | nila7ina 🥒 mandau ana                                |                                        |                                              |                           | Print                        |
| one gebooxnans zinozia.org zino                                              | chiazine 🦗 nicedev.org                               |                                        |                                              |                           |                              |
| <u>enomatix</u>                                                              | si<br>Personal                                       | e<br>Password                          | 😡<br>New Messages                            | 0<br>Logout               | <b>GenomatixPor</b>          |
|                                                                              | Conomativ                                            |                                        | ElDevede Come ODvermeter                     | <b>Diblic Cabava</b>      |                              |
|                                                                              | denomative of                                        | FAQ Resul                              | ts Sequences Protocol                        | Biblioaphere              |                              |
|                                                                              |                                                      |                                        |                                              |                           |                              |
| Login information:                                                           |                                                      | P                                      | M                                            |                           |                              |
| 2006 02 17                                                                   |                                                      | $\leq$                                 | Click here                                   |                           |                              |
| Welcome to Cenomativ Suite                                                   | Bornd Mustermanni                                    | 4                                      |                                              |                           |                              |
| Tercome to denominada suite,                                                 | ser na Prascer manne                                 |                                        |                                              |                           |                              |
| 6 new messages                                                               |                                                      |                                        |                                              |                           |                              |
| Our database contains no reco                                                | ords about your former li                            | ogins.                                 |                                              |                           |                              |
| <ul> <li>transcription factor mat</li> <li>promoter module librar</li> </ul> | trix database (more the<br>Y                         | an 200 matrices of our matrix          | library have been improved)                  |                           |                              |
| (For more information see the                                                | e Release Notes)                                     |                                        |                                              |                           |                              |
| For consistency and a smooth                                                 | transition, for the nex                              | t few months you will be able t        | to choose between                            |                           |                              |
| GenomatixPortal Rev                                                          |                                                      | Genomatix Suite                        |                                              |                           |                              |
| Current Release, December '                                                  | 05 Pre                                               | vious Release, April '05               |                                              |                           |                              |
|                                                                              |                                                      |                                        |                                              |                           |                              |
| Account upgrades                                                             |                                                      |                                        |                                              |                           |                              |
| If you have purchased an acco                                                | unt upgrade in our onlin<br>ntinue" and a confirmati | e shop and received a voucher          | code or if you received a voucher during     | a conference you can er   | nter the voucher code here - |
| Instanting the addition click. CO                                            | Continue                                             | an page win open searing that y        | ea. seesane nas peen apgraaea.               |                           |                              |
| Users will not receive a yourbe                                              | r code if their account b                            | as already been ungraded durin         | on the online shop purchase or if the Go     | nomatix staff did the und | rade manually.               |
|                                                                              | a bode a choir debourtern                            | as anota, soon upgraded dum            | g are anima shop parallable of it are der    | ternaen sean ala ale apg  | add manadh) -                |
|                                                                              | For                                                  | comments, questions, or bug n          | eports, please contact <u>support@genoma</u> | tix.de.                   |                              |
| nomatix Software GmbH 1998-2006 - All                                        | rights reserved.                                     |                                        |                                              |                           | License Agr                  |
|                                                                              |                                                      |                                        |                                              |                           |                              |
| a 🌾 🖬 🕬                                                                      |                                                      |                                        |                                              |                           |                              |

Fill in the form and click on "Change Password" to change your password.

| Datei Bearbeiten Ansicht Chronik Lesezeichen Extras Hilfe                                                                                                    |
|----------------------------------------------------------------------------------------------------|
|                                                                                                    |
| 🕐 Getting Started 🔂 Latest Headlines                                                                                                    |
| Genomatix Service Personal Personal Messages October GenomatixPortal                                                                                                    |
| Change password for your Genomatix online account                                                                                                    |
| Your username is <b>bmustermann</b>                                                                                                    |
| Please enter your <b>old</b> password:                                                                                                    |
| Please enter your <b>new</b> password:                                                                                                    |
| Please re-type your <b>new</b> password:                                                                                                    |
| Change Password Reset Form                                                                                                    |
| Please note:                                                                                                    |
| <ul> <li>password length must be at least 6 characters</li> <li>password must contain at least one non-alpahabetic or capital character</li> <li>password must not contain blanks or tabs</li> </ul> |
| For <u>comments</u> , questions, or bug reports, please contact <u>support@qenomatix.de</u> .                                                                                                    |
| © Genomatix Software GmbH 1998-2007 - All rights reserved.                                                                                                    |
| Fertig                                                                                                    |

#### **Password Policy**

Genomatix's password policy requires all passwords to be at least 6 characters long and must contain at least one non-alphabetic or capital character. No blanks or tabs are allowed.

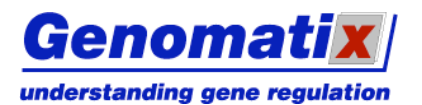

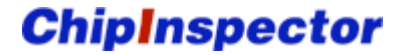

## Installation

Switch to the folder on your hard disk where the installer was saved. Execute the installer (see below) and follow the instructions. By default, the installer will install both ChipInspector and BiblioSphere PathwayEdition.

| install                 |                             |                                                                                                    |
|-------------------------|-----------------------------|----------------------------------------------------------------------------------------------------|
| <b>P</b>                | Windows 9x, 2000, XP        | doubleclick on the Genomatix install icon in the folder (requires administrator privileges!)                          |
| <mark>∵</mark> ⊊<br>Mac | MacOS X (10.3 or<br>higher) | run the GenomatixApplications installer from the downloaded disk image/folder (requires administrator<br>privileges!) |
| $\Delta$                | Linux/Unix                  | type "java -jar InstallGenomatixApplications.jar"                                                                     |

Please note that the Genomatix licensing model for ChipInspector is a single-user floating license. This means that you may install the program on any number of machines, however not run several instances of the program at the same time. If a second instance of ChipInspector is started while another instance is running, the user is given the choice of ending the concurring session. This can lead to data loss on the first instance if the analysis results have not been stored yet.

If you run a windows system, the following screen will pop up:

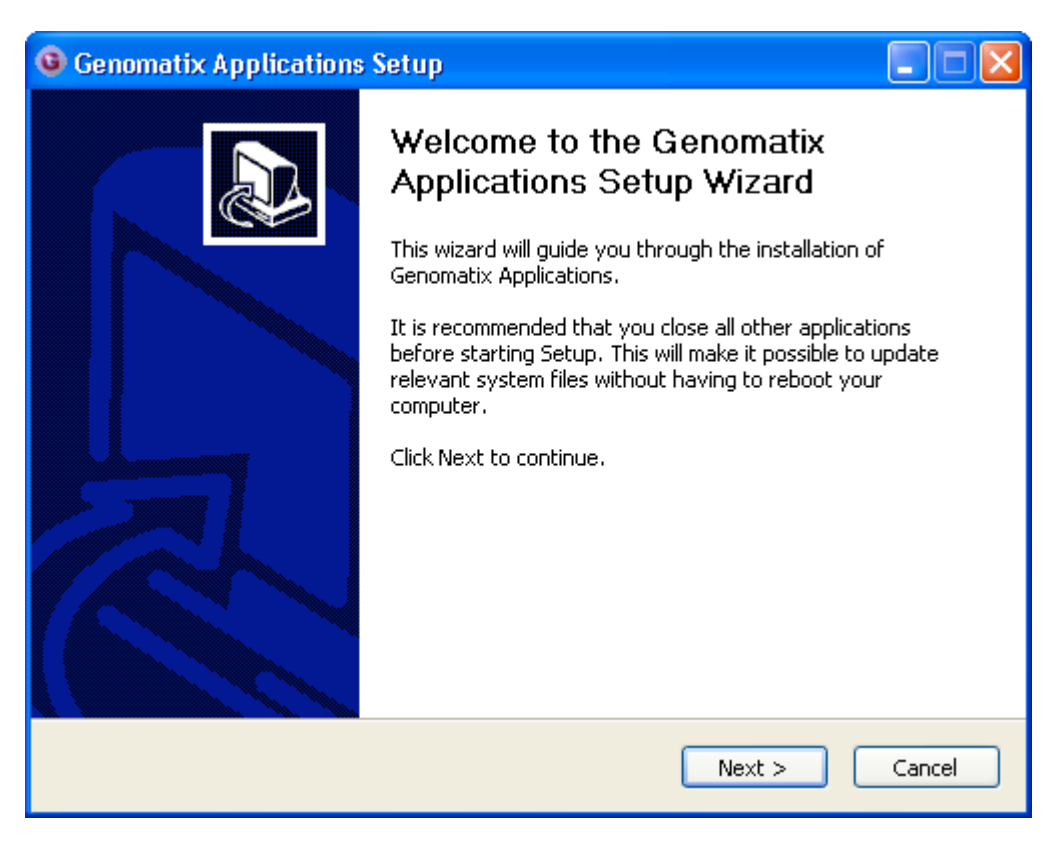

Click "Next >" and follow the instructions.

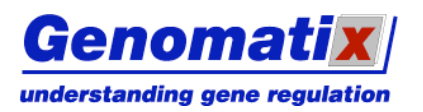

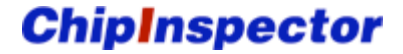

After ChipInspector is installed successfully, you can start the application in different ways:

1. Start ChipInspector from the program group

After successful installation, windows users should have a new Program Group "Genomatix Applications" with an executable "ChipInspector". Click "Start", "All Programs", "GenomatixApplications", "ChipInspector".

| Alle Program | mme Þ | 💼 GenomatixApplications 🔹 🕨 | G | BiblioSphere                       |
|--------------|-------|-----------------------------|---|------------------------------------|
|              |       |                             | G | ChipInspector                      |
|              |       |                             | G | UninstallGenomatixApplications     |
| 🐉 Start 💦    | 6 🖂 🔇 |                             |   | Carlos a Section of the section of |

2. Start ChipInspector from desktop

After installation you should find an Icon on your desktop:

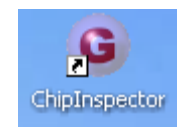

A double click on the icon will launch the ChipInspector application

3. Start ChipInspector per batch file (MS Windows only)

On Windows systems, if ChipInspector does not start when you double click the desktop icon, you can use a batch file that you find the in a subdirectory of your Genomatix installation directory. The default location is C:\Program Files\GenomatixApplications\apps\chipinspector\conf\chipinspector.bat. Double click on the file in your windows explorer or, in the Windows start menu, choose "Execute...", type in the complete file name including the path and click OK.

4. Start ChipInspector from the Genomatix Portal (see below)

| <u>Genomatix</u>                                                                                                    | si<br>Personal                                      | e<br>Password                 | Messages                                   | 0<br>Logout                                       | GenomatixPortal                                                                                                    |
|----------------------------------------------------------------------------------------------------|-----------------------------------------------------|-------------------------------|--------------------------------------------|---------------------------------------------------|----------------------------------------------------------------------------------------------------|
| FAQ                                                                                                    |                                                     | Genoma<br>Relea               | ntixPortal<br>se Notes                     |                                                   | Help                                                                                                    |
| ChipInspec<br>Genomatix MicroArra<br>BiblioSpl<br>Literature Network<br>GEMS Lau<br>Sequence Analysis & Mod<br>MatInspec | y Analysis<br>Analysis<br>Mining<br>Mining<br>Chere | Re<br>Sequ<br>Pro             | sults<br>lences<br>tocol                   | Extende<br>Extende<br>Genou<br>Retrieve<br>Genoma | El Dorado<br>ed Genome Annotation<br>E 2Promoter<br>e & Analyze Promoters<br>GPD<br>tix Promoter Database<br>MatBase |
| Search Transcription Facto                                                                                               | or Binding Sites                                    |                               |                                            | Transcr                                           | iption Factor Database                                                                                               |
|                                                                                                    | For comm                                            | ents, questions, or bug repor | ts, please contact <u>support@genoma</u> t | <u>tix.de</u> .                                   |                                                                                                    |
| © Genomatix Software GmbH 1998-2006 - All rig                                                                            | phts reserved.                                      |                               |                                            |                                                   | License Agreement                                                                                                    |

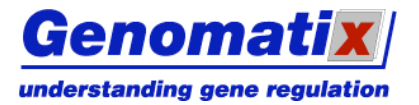

**ChipInspector** 

# **Configuration of ChipInspector**

Before you start working with ChipInspector you should configure the ChipInspector concerning

- Proxy configuration (for internet access)
- Security configuration (for secure information transfer over the internet)
- Application update (to get the latest version of ChipInspector online)

ChipInspector offers a form for configuration which can be accessed as follows:

In the ChipInspector application, go to menu **"Extras"** and select **"Preferences**" to launch the preferences configuration dialog

You will get the following dialog which consists of three forms for the different configurations:

| Preferences                  |                       |                   |                      |              | × |
|------------------------------|-----------------------|-------------------|----------------------|--------------|---|
| Proxy Configuration          | Update Frequency      | SSL Configuration | Statistical Analysis | Data Storage |   |
|                              | ion to the Internet   |                   |                      |              |   |
| Server-                      |                       |                   |                      |              |   |
| H                            | ITTP Proxy:           |                   | Port                 | ::           |   |
| 2                            | SSL Proxy:            |                   | Port                 |              |   |
|                              | SOCKS Host.           |                   |                      |              | 4 |
| Automatic pro:     Enter URL | xy Configuration URL  | :                 |                      |              |   |
| 🔘 Automatic sea              | rch for proxy configu | ration            |                      |              |   |
|                              | ОК                    | Cancel            | Help                 |              |   |

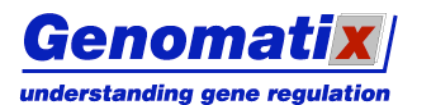

**ChipInspector** 

## **Proxy Configuration**

Many companies and institutions use proxies and firewalls for secure and fast access to the Web. Thus you need to configure the ChipInspector application to get through your proxy or firewall.

Please proceed as follows:

Get the **proxy settings** from your internet browser.

If you use internet explorer: Go to: Tools->Internet Options->Connections->LAN settings If you use Netscape or Mozilla: Go to: Edit->Preferences->Advanced->**Proxies** 

Below you see an example for the Mozilla browser

| Category                             |   | Drovies               |                                 |                |       |
|--------------------------------------|---|-----------------------|---------------------------------|----------------|-------|
| Languages                            | ^ | TTORICS               |                                 |                |       |
| Helper Applicat                      |   | Configure Proxies to  | Access the Internet             |                |       |
| -Smart Browsing                      |   | Direct connection     | n to the Internet               |                |       |
| Internet Search                      |   |                       | -figuration                     |                |       |
| -Tabbed Browsing                     |   | Manual proxy cu       |                                 |                |       |
| Downloads                            |   | HTTP Pro <u>x</u> y:  | proxy.your.org                  | Port:          | 3128  |
| Composer                             |   |                       | Use these settings for SSL, FTP | and Gophe      | r     |
| Mail & Newsgroups                    |   | SSL Proxy:            | proxy.your.org                  | Port:          | 3128  |
| E Privacy & Security                 |   | ETP Proxy:            |                                 | Port:          | 3128  |
|                                      |   | Cophor Drown          |                                 | Dorte          | 0120  |
| E Advanced<br>Serieta & Diug ing     | _ | Gopher Proxy:         | proxy.your.org                  | Port:          | 3128  |
| Scripts & Piug-Iris<br>Keyboard Navi | = | SO <u>C</u> KS Host:  |                                 | Por <u>t</u> : | 0     |
| Cache                                |   |                       | SOCKS v4 SOCKS v5               |                |       |
| Provies                              |   | <u>N</u> o Proxy for: | localhost, 127.0.0.1            |                |       |
| HTTP Networking                      |   |                       | Example: .mozilla.org, .net.nz  |                |       |
| Software Insta                       |   | 🚫 Automatic proxy     | configuration URL:              |                |       |
| -Mouse Wheel                         |   |                       |                                 |                | eload |
| DOM Inspector                        |   |                       |                                 |                |       |
| System                               |   |                       |                                 |                |       |
| -,                                   | ~ |                       |                                 |                |       |

Configure the settings according to the configuration of your browser and press **"ok"**. Below you see an example for manual proxy configuration.

| Preferences         |                                     |                                   |         |        | X   | Dreferences                        |                       |                   |                        |              | × |
|---------------------|-------------------------------------|-----------------------------------|---------|--------|-----|------------------------------------|-----------------------|-------------------|------------------------|--------------|---|
| Category            | Drovies                             |                                   |         |        |     | Broxy Configuration                | Lindata Constant      | CCL Configuration | Charlinhing LAngelouis | Data Chanana |   |
| 🗄 Appearance 🛛 🔼    | FIGAICS                             |                                   |         |        |     | Proxy coningulation                | Update Frequency      | 55L Conriguration | Statistical Analysis   | Data Storage |   |
| 🗆 Navigator         | Configure Proxies to                | Access the Internet               |         |        |     | ~ F:                               |                       |                   |                        |              |   |
| History             |                                     | - to the Tabauaat                 |         |        |     | O Direct connecti                  | on to the Internet    |                   |                        |              |   |
| Languages           | O Direct connection                 |                                   |         |        |     | Manual Proxy (                     | Topfiguration         |                   |                        |              |   |
| -Helper Applicat    | Manual proxy co                     | nfiguration                       |         |        |     | <b>.</b>                           |                       |                   |                        |              |   |
| -Smart Browsing     | HTTP Proxy:                         | proxy.your.org                    | Port:   | 3128   | -   | _Server-                           |                       |                   |                        |              |   |
| Internet Search     |                                     | Use these settings for SSL, FTP a | nd Goph | er     |     |                                    |                       |                   |                        |              |   |
| Tabbed Browsing     |                                     |                                   | 1       |        | -   |                                    |                       |                   |                        |              |   |
| Downloads           | ≥SL Proxy:                          | proxy.your.org                    | Port:   | 3128   |     | Н                                  | TTP Proxy:            |                   | Port                   |              |   |
| Composer            | ETP Proxy:                          | proxy.your.org                    | Port:   | 3128   |     | 9                                  | SL Proxy:             |                   | Port                   | :            |   |
| Mail & Newsgroups   | Gopher Proxy:                       | proxy.your.org                    | Port:   | 3128   |     | 9                                  | OCKS Host:            |                   | Port                   | :            |   |
|                     | SOCKS Host:                         |                                   | Port:   | 0      |     |                                    |                       |                   |                        |              |   |
|                     |                                     |                                   |         |        |     |                                    |                       |                   |                        |              |   |
| Advanced            | No Destructions                     | harbert 107.0.0.1                 |         |        | - 1 | <ul> <li>Automatic prov</li> </ul> | v Configuration LIRI  |                   |                        |              |   |
| -Scripts & Plug-ins | NO PROXY TOP:                       | localnost, 127.0.0.1              |         |        |     | Hacomade prov                      | cy configuration ora  |                   |                        |              |   |
| -Keyboard Navi      | <u> </u>                            | Example: .mozilla.org, .net.nz    |         |        |     |                                    |                       |                   |                        |              |   |
| -Cache              | <ul> <li>Automatic proxy</li> </ul> | configuration URL:                |         |        |     | Enter URL                          | here                  |                   |                        |              |   |
| Proxies             |                                     |                                   |         | Reload |     |                                    |                       |                   |                        |              |   |
| -HTTP Networking    |                                     |                                   |         |        |     |                                    |                       |                   |                        |              |   |
| -Software Insta     |                                     |                                   |         |        |     | Automatic sear                     | chi for proxy conrigu | ration            |                        |              |   |
| Mouce Wheel         |                                     |                                   |         |        |     |                                    | OK                    | Cancel            | Help                   |              |   |
|                     |                                     | OK Canc                           |         | Help   |     |                                    | UK                    |                   |                        |              |   |

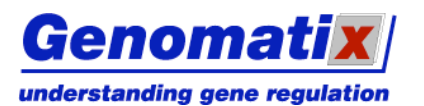

## SSL Configuration

ChipInspector allows for encrypted communication with the server via internet via Secure Socket Layer (SSL). If you would like to use the encrypted protocol proceed as follows:

Start ChipInspector (see above)

Go to menu "Extras" and select "Preferences" to launch a preferences dialog for proxy configuration

Click on "SSL Configuration":

| Preferences                                                                                              |                                                                                                    |                                                |                      |              | × |
|----------------------------------------------------------------------------------------------------|----------------------------------------------------------------------------------------------------|------------------------------------------------|----------------------|--------------|---|
| Proxy Configuration                                                                                      | Update Frequency                                                                                               | SSL Configuration                              | Statistical Analysis | Data Storage |   |
| SSL<br>Short for Secure Soc<br>for transmitting priva<br>A private key is used<br>otherwise easily be in | <mark>kets Layer</mark> is a proto<br>ate documents via the<br>I to encrypt informati<br>ntercepted by a third | col<br>e Internet.<br>ion that can<br>I party. |                      |              |   |
| We strongly recomm                                                                                       | end to enable encryp                                                                                           | otion for sensitive da                         | ta.                  |              |   |
| Use encrypted co                                                                                         | nnection to Genomat                                                                                            | ix server                                      |                      |              |   |
|                                                                                                    | ОК                                                                                                    | Cancel                                         | Help                 |              |   |

Check the box next to "Use encrypted connection to Genomatix server" and then click "ok".

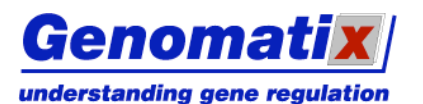

**ChipInspector** 

#### Check for Updates

Periodically Genomatix provides important ChipInspector updates. The Genomatix Update Service helps you to keep your application current.

Click on "Update Frequency" in the Configuration dialog.

There are two modes for update: "Automatically check for updates" and "Manually check for updates":

#### Turning on Automatic Update Notification

The Automatic Update Service checks for updates at regular intervals. Any time a product update becomes available, you receive a notification. Once you receive the notification, the Update Service guides you toward the download and installation of the updates you need. The Automatic Update Service is activated as follows:

Select "automatically check for updates" and choose your preferred update frequency (choices are "daily", "weekly" and "monthly"). Then press the "ok"-button.

| Preferences                                                                              | × |
|------------------------------------------------------------------------------------------|---|
| Proxy Configuration Update Frequency SSL Configuration Statistical Analysis Data Storage |   |
| Get the latest version of chipinspector                                                  |   |
| Automatically check for updates.                                                         |   |
| weekly                                                                                   |   |
| Checking for updates requires an active Internet connection                              |   |
| Manually check for updates.     Check now!                                               |   |
| Current version: 1.30                                                                    |   |
| Last check for updates: 01.09.06 14 Advanced                                             |   |
|                                                                                          |   |
|                                                                                          |   |
|                                                                                          |   |
|                                                                                          |   |
| OK Cancel Help                                                                           |   |

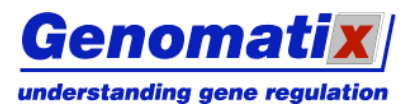

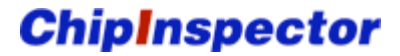

#### Updating your Application Manually

In some situations, you might want to update your application manually.

Select "Manually check for updates". This will activate the "Check now"-button.

Press the **"Check now"**-button. If an update is available the update service will guide you through the update process.

| G Preferences                                                                                  |                                                                                                    |                                           |                      |              | × |
|------------------------------------------------------------------------------------------------|----------------------------------------------------------------------------------------------------|-------------------------------------------|----------------------|--------------|---|
| Proxy Configuration                                                                            | Update Frequency                                                                                                    | SSL Configuration                         | Statistical Analysis | Data Storage |   |
| Get the latest ver<br>Weekly<br>Checking for upda<br>Current version: 1<br>Last check for upda | sion of chipinspector<br>atomatically check for<br>ates requires an activ<br>anually check for upd<br>Check now!<br>1.30<br>dates: 01.09.06 14 | updates.<br>e Internet connectio<br>ates. | on Adva              | anced        |   |
|                                                                                                |                                                                                                    |                                           |                      |              |   |
|                                                                                                | ОК                                                                                                    | Cancel                                    | Help                 |              |   |

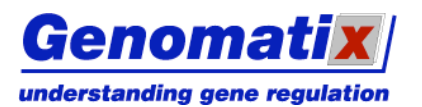

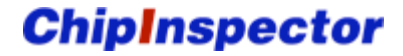

#### Selecting an Update Server

If update speed is slow, click the "Advanced..." button in the Update Frequency panel and select a different update server from the list. To go back to the main panel, click the "General Options" button.

| Preferences         |                  |                   |                      |              | × |
|---------------------|------------------|-------------------|----------------------|--------------|---|
| Proxy Configuration | Update Frequency | SSL Configuration | Statistical Analysis | Data Storage |   |
| Select an upda      | ate server:      |                   |                      |              |   |
| munich              |                  |                   |                      |              |   |
| tokyo               |                  |                   |                      |              |   |
|                     |                  |                   |                      |              |   |
|                     |                  |                   |                      |              |   |
|                     |                  |                   |                      |              |   |
|                     |                  |                   |                      |              |   |
|                     | G                | eneral Options    |                      |              |   |
|                     |                  |                   |                      |              |   |
|                     |                  |                   |                      |              |   |
|                     |                  |                   |                      |              |   |
|                     |                  |                   |                      |              |   |
|                     |                  |                   |                      |              |   |
|                     | ОК               | Cancel            | Help                 |              |   |

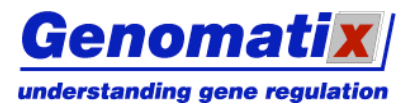

#### **Configuration of Statistical Analysis Behavior**

To ensure reproducibility of analysis results, the random seed used by the algorithm is a fixed default number used for all analyses. To use a different number, select the "Statistical Analysis" tab in the Preferences dialog and either enter a value in the number field, or generate one randomly by clicking the "Generate new seed" button. The "Reset seed" button sets the value to default. Changes to this "fixed random" number are reflected in the protocol to facilitate retrieval of any number seed for later use.

| 😡 Preferences 🛛 🔀                                                                        |  |  |  |  |  |  |
|------------------------------------------------------------------------------------------|--|--|--|--|--|--|
| Proxy Configuration Update Frequency SSL Configuration Statistical Analysis Data Storage |  |  |  |  |  |  |
| Statistical analysis requires a random seed                                              |  |  |  |  |  |  |
| O Use new random seed for each analysis                                                  |  |  |  |  |  |  |
| Use fix random seed     2359     Generate new seed     Reset seed                        |  |  |  |  |  |  |
|                                                                                          |  |  |  |  |  |  |
|                                                                                          |  |  |  |  |  |  |
|                                                                                          |  |  |  |  |  |  |
|                                                                                          |  |  |  |  |  |  |
|                                                                                          |  |  |  |  |  |  |
|                                                                                          |  |  |  |  |  |  |
|                                                                                          |  |  |  |  |  |  |
|                                                                                          |  |  |  |  |  |  |
| OK Cancel Help                                                                           |  |  |  |  |  |  |

Alternatively, you can select an altogether different behavior by activating the "Use new random seed for each analysis" option. The fixed number will be ignored, and for each analysis, a newly generated random number will be used as a seed.

| Preferences                                 |                                         |                   |                      |              |  |  |  |
|---------------------------------------------|-----------------------------------------|-------------------|----------------------|--------------|--|--|--|
| Proxy Configuration                         | Update Frequency                        | SSL Configuration | Statistical Analysis | Data Storage |  |  |  |
| Statistical analysis requires a random seed |                                         |                   |                      |              |  |  |  |
| 💿 Use new randon                            | ⊙ Use new random seed for each analysis |                   |                      |              |  |  |  |
| 🔘 Use fix random :                          | seed 2359 G                             | ienerate new seed | Reset see            | d            |  |  |  |
|                                             |                                         |                   |                      |              |  |  |  |
|                                             |                                         |                   |                      |              |  |  |  |
|                                             |                                         |                   |                      |              |  |  |  |
|                                             |                                         |                   |                      |              |  |  |  |
|                                             |                                         |                   |                      |              |  |  |  |
|                                             |                                         |                   |                      |              |  |  |  |
|                                             |                                         |                   |                      |              |  |  |  |
|                                             |                                         |                   |                      |              |  |  |  |
|                                             | ОК                                      | Cancel            | Help                 |              |  |  |  |

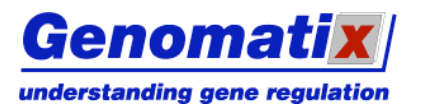

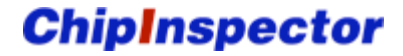

## **Data Storage Settings**

You can set the directory where ChipInspector data will be saved in the Data Storage panel. The default is the subdirectory \.ChipInspector\dat in your home directory. To change it, click the "Search..." button to open a dialog and select a different directory.

| © Preferences                                                                            |
|------------------------------------------------------------------------------------------|
| Proxy Configuration Update Frequency SSL Configuration Statistical Analysis Data Storage |
| Select the directory where ChipInspector data will be saved:                             |
| C:\Documents and Settings\genomatix\.ChipInspector\dat Search                            |
|                                                                                          |
|                                                                                          |
|                                                                                          |
|                                                                                          |
|                                                                                          |
|                                                                                          |
|                                                                                          |
|                                                                                          |
|                                                                                          |
|                                                                                          |
| OK Cancel Help                                                                           |

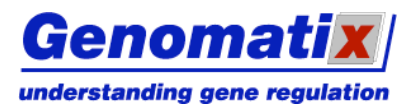

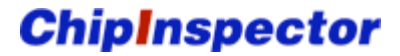

# The ChipInspector Workspace Area

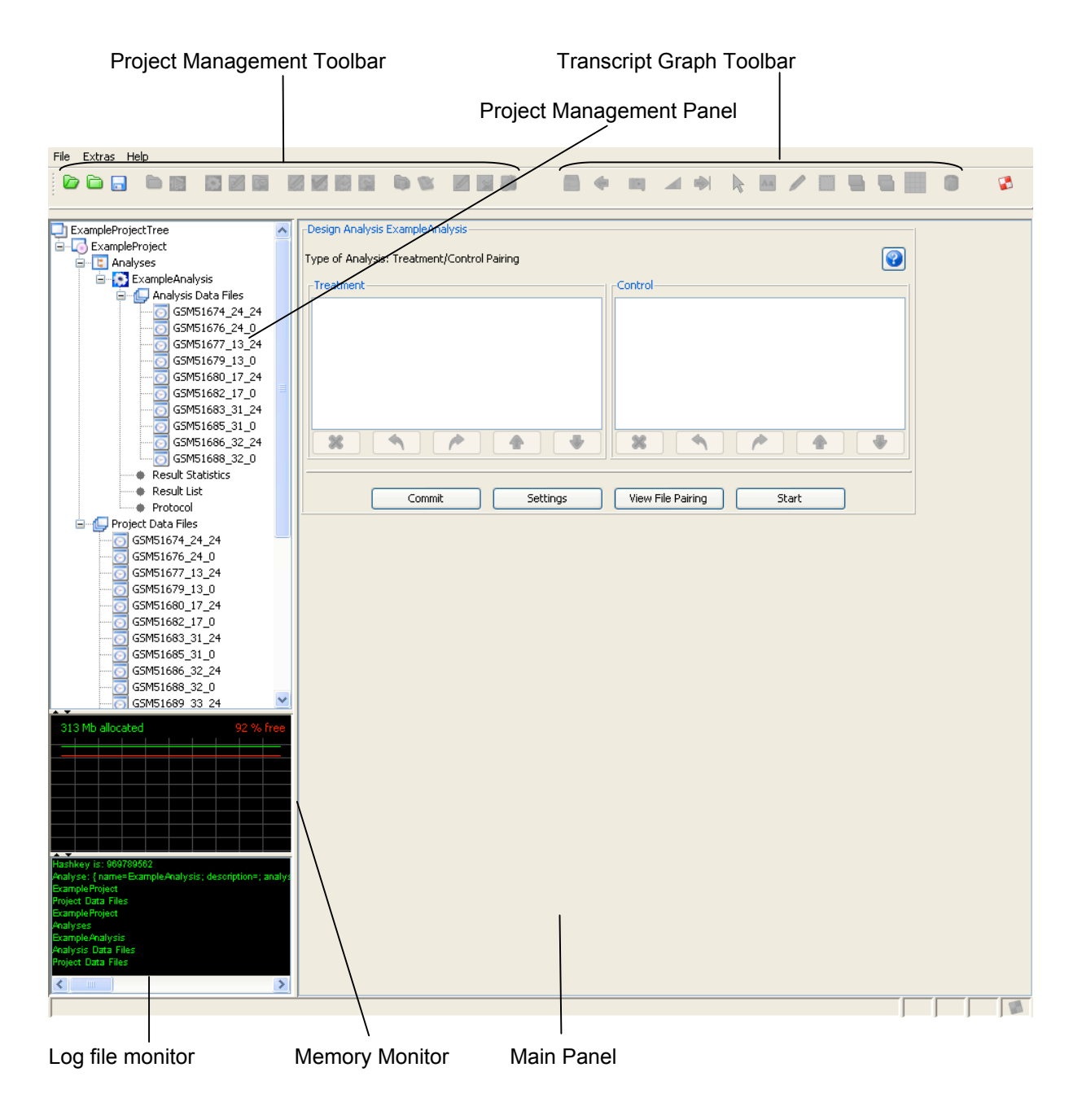

# **Project Management Panel**

The project management panel on the left side of the screen shows the projects and analyses in a tree structure. Right-clicking on an item in the tree opens a context menu for performing actions on the respective object. Only the menu items with a meaningful function for the current state of the object will be activated.

## Main Panel

The main panel provides input forms for actions and displays analysis results.

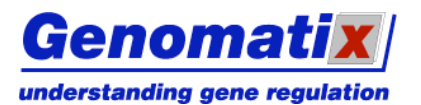

## Memory Monitor

The memory monitor displays information on recent memory usage by ChipInspector on your computer. The green line indicates the allocated memory, and the red line shows the percentage of memory that is free. Current values are displayed numerically.

# Log File Monitor

The log file monitor displays the latest entries in the log file. To display the whole log file, double click the log file monitor

#### **Toolbar Elements**

Only the buttons that are functional in the current program state will be activated.

**Project Management** 

|               | Open Project Tree                 | Open an existing project tree                             |
|---------------|-----------------------------------|-----------------------------------------------------------|
|               | New Project Tree                  | Create a new project tree                                 |
|               | Save                              | Save the project tree                                     |
|               | New Project                       | Add a new project to the project tree                     |
|               | New Batch Job                     | Add a new batch job to the project tree                   |
| ¢.            | New Analysis                      | Add a new analysis to the selected project                |
| $\sim$        | Edit Project                      | Edit the selected project                                 |
| 1             | Delete Project                    | Delete the selected project including all its analyses    |
|               | Edit Analysis                     | Edit the selected analysis                                |
| <b>&gt;</b> 3 | Design Analysis                   | Change the design of the selected analysis                |
| 23            | Redo Analysis                     | Redo the selected analysis                                |
|               | Delete Analysis                   | Delete the selected analysis                              |
|               | Import Data Files into Project    | Import CEL raw data files into the selected project       |
| Ś             | Data Quality Overview             | Show data quality overview of all project data files      |
|               | Edit Data File                    | Edit properties of the selected data file                 |
| ×             | Delete Data File                  | Remove the selected data file from the list               |
| 3             | Calculate Data Quality Statistics | Calculate data quality statistics for selected data files |

Transcript Graph

|    | View Locus in ElDorado     | View the currently selected locus in ElDorado     |  |
|----|----------------------------|---------------------------------------------------|--|
| 4  | Go Back to the Result List | Display the result list                           |  |
|    | Export Graph               | Export the graph                                  |  |
|    | Change Scale               | Change the length scale of the graph              |  |
| A  | Fit Graph to Window        | Set the graph's length scale to fit the window    |  |
| 2  | Select                     | Select an element or a region in the graph        |  |
| Aa | Add Text                   | Add text to the graph                             |  |
|    | Mark a Region              | Draw a labeled marker frame                       |  |
|    | Export this Region         | Export the marked region                          |  |
|    | Bring Item to Front        | Bring the selected item in the graph to the front |  |
|    | Send Item to Back          | Send the selected item in the graph to the back   |  |
|    | Toggle Grid                | Toggle display of the grid on/off                 |  |
|    | Delete Item                | Delete the selected item                          |  |

Other

| 😴   Free Unused Computer Memory   Free unused memory on your machine |
|----------------------------------------------------------------------|
|----------------------------------------------------------------------|

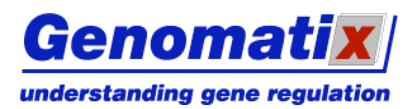

**ChipInspector** 

# **Project Tree**

Your analyses are grouped into projects; projects are grouped in a project tree. At any time, one project tree can be open in the program.

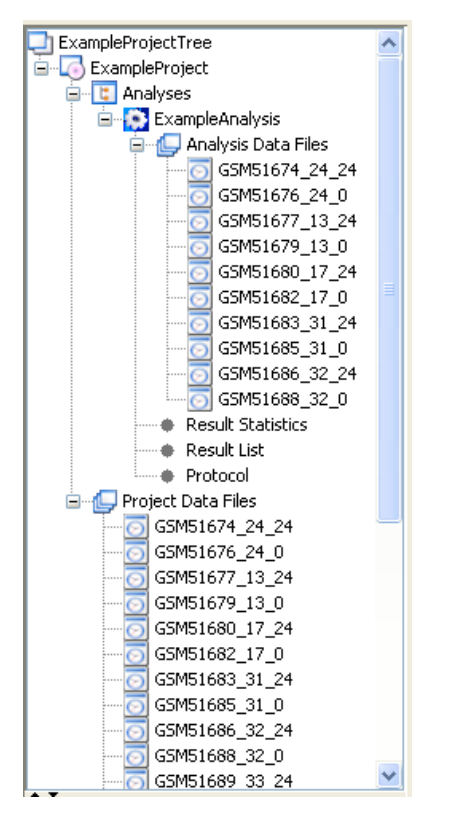

Creating a New Project Tree

To create a new project tree, select File – New Project Tree from the menu, or click on the New Project Tree () toolbar button. Any other open project tree will be closed automatically.

# **Opening an Existing Project Tree**

To open a previously saved project tree, select File - Open Project Tree from the menu, or click on the Open Project Tree () toolbar button, and select a project tree file from the dialog.

# Saving the Project Tree

To save the project tree, including all projects, analyses and results, select "Save Project Tree" from the File menu, or click on the Save () toolbar button.

# Deleting a Project Tree

To delete a project tree, including all projects, analyses and results, select "Delete Project Tree" from the File menu.

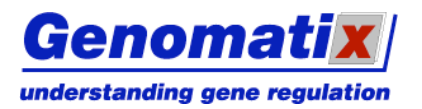

# **Projects**

# Creating a New Project

To create a new Project in the project tree, right-click the tree's root node and select "New Project" from the context menu. You can also use the New Project () button in the toolbar.

The main panel will display a form that allows you to enter a name for your project and add data files for analysis. Clicking the "Add Files" button opens a dialog for data file selection.

You can also add description for your project, as well as a general description for the analyses in the project. The project start date can be selected; the default is the current date. ChipInspector automatically generates a protocol file for each analysis. You can upload any external file into this protocol (e.g. a MAS 5.0 .RPT file). If the file is in ASCII format, the contents will be added to the protocol of each analysis in the project; otherwise, only the path and file name will be embedded.

| New Project                                           |                                                                                                    |           |
|-------------------------------------------------------|----------------------------------------------------------------------------------------------------|-----------|
|                                                       |                                                                                                    |           |
| Project Name:                                         | ExampleProject                                                                                                    |           |
| Project Data Files:                                   | GSM51674_24_24<br>GSM51676_24_0<br>GSM51677_13_24<br>GSM51680_17_24<br>GSM51682_17_0<br>GSM51683_31_24<br>GSM51685_31_0 | Add Files |
| Project Description:                                  | Example description                                                                                                    |           |
| Basic Description<br>for all Analyses in the Project: | Example basic description for all analyses<br>in this project                                                           |           |
| Start Date:                                           | Month: 3 Day: 30 Year: 2007                                                                                             |           |
| External Protocol File Name:                          |                                                                                                    | Upload    |
|                                                       | Commit                                                                                                    |           |

Click on "Commit" to save your input.

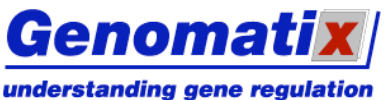

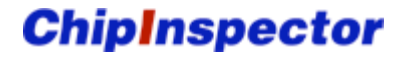

If you are not logged in yet, you will be asked to do so now. Please enter your username and password and click OK.

| Authentication request |                                                                                                    |  |  |  |  |  |  |  |
|------------------------|----------------------------------------------------------------------------------------------------|--|--|--|--|--|--|--|
| <b>i</b> )             | Host requests Authentication: www.genomatix.de<br>Realm: online account<br>Protocol: http<br>Username |  |  |  |  |  |  |  |
|                        | Password                                                                                              |  |  |  |  |  |  |  |
|                        | Ok Cancel                                                                                             |  |  |  |  |  |  |  |

A dialog opens, which displays information on your account and system.

| Account Information                                                                           |             |                                                                       |  |  |  |  |  |
|-----------------------------------------------------------------------------------------------|-------------|-----------------------------------------------------------------------|--|--|--|--|--|
|                                                                                               |             | $\searrow$                                                            |  |  |  |  |  |
| Account                                                                                       | :           | trainer                                                               |  |  |  |  |  |
| Type of Account                                                                               | :           | You may analyze GeneChip Arrays                                       |  |  |  |  |  |
|                                                                                               | :           | You may analyze Exon Arrays                                           |  |  |  |  |  |
|                                                                                               | :           | You may analyze Promoter Arrays                                       |  |  |  |  |  |
| Java Version                                                                                  | :           | 1.5.0_10                                                              |  |  |  |  |  |
| Max Memory                                                                                    | :           | 895 Megabyte                                                          |  |  |  |  |  |
| o/s                                                                                           | :           | Windows XP                                                            |  |  |  |  |  |
| Blue entries signif<br>meet the requiren                                                      | y tł<br>nen | nat your computer and/or account settings<br>ts to run ChipInspector. |  |  |  |  |  |
| Red entries point to possible problems<br>due to restricted licensing or inadequate hardware. |             |                                                                       |  |  |  |  |  |
| Ok                                                                                            |             |                                                                       |  |  |  |  |  |

## Importing Data Files into a Project

After creation of a new project, the specified data files are loaded. For data files based on Affymetrix chips, this is done automatically, without any more user interaction. To import chip data of other manufacturers, a data import interface is used. A progress bar informs you about the status of the process. You can add more files to a project at any time by selecting it in the project tree, right-clicking and choosing "Import Data Files into Project" from the popup menu. Alternatively, click the Import Data Files into Project () toolbar button to open the import dialog.

After the file import is completed, a data quality overview is displayed. For each file, the percentage of legible data and the expression average is shown. Non-legible data are e.g. expression values that cannot be interpreted as a number. If legibility of a file is below 99% or the expression average differs markedly (> 8 standard deviations) from the mean of the loaded files, the entry will be highlighted in red. This overview can be also accessed by selecting the "Project Data Files" node of a project an clicking the Data Quality Overview () button in the toolbar or, alternatively, right-clicking and selecting the according item from the context menu.

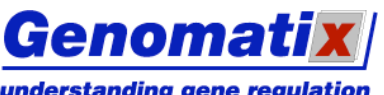

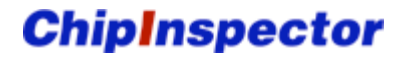

| understanding ge | ene regulatio |
|------------------|---------------|
|------------------|---------------|

| 1  | 110            | Legibility (%) | Expr. Av. |
|----|----------------|----------------|-----------|
| 1  | G5M51712_2_0   | 100.0          | 187.65    |
| 2  | G5M51710_2_24  | 100.0          | 167.05    |
| 3  | GSM51709_25_0  | 100.0          | 210.65    |
| 4  | GSM51707_25_24 | 100.0          | 214.27    |
| 5  | GSM51706_20_0  | 100.0          | 128.65    |
| 5  | GSM51704_20_24 | 100.0          | 111.32    |
| 7  | G5M51703_43_0  | 100.0          | 164.78    |
| 3  | G5M51701_43_24 | 100.0          | 144.42    |
| Ð  | GSM51700_40_0  | 100.0          | 154.64    |
| 10 | GSM51698_40_24 | 100.0          | 119.09    |
| 11 | G5M51697_38_0  | 100.0          | 182.4     |
| 12 | G5M51695_38_24 | 100.0          | 177.41    |
| 13 | GSM51694_37_0  | 100.0          | 206.55    |
| 14 | G5M51692_37_24 | 100.0          | 174.1     |
| 15 | G5M51691_33_0  | 100.0          | 172.89    |
| 16 | G5M51689_33_24 | 100.0          | 189.39    |
| 17 | G5M51688_32_0  | 100.0          | 182.57    |
| 18 | G5M51686_32_24 | 100.0          | 137.77    |
| 19 | GSM51685_31_0  | 100.0          | 145.26    |
| 20 | G5M51683_31_24 | 100.0          | 143.6     |
| 21 | GSM51682_17_0  | 100.0          | 157.36    |
| 22 | G5M51680_17_24 | 100.0          | 143.14    |
| 23 | GSM51679_13_0  | 100.0          | 177.19    |
| 24 | GSM51677_13_24 | 100.0          | 157.95    |
| 25 | GSM51676_24_0  | 100.0          | 258.63    |
| 26 | GSM51674 24 24 | 100.0          | 203.03    |

To continue with creating analyses, click OK.

## **Data Import Interface**

For array results from Illumina BeadStudio and Agilent, a data import interface is employed. ChipInspector will open any unrecognized file with the following view:

| 🔞 Genomatix ChipInspect   | tor 1.40 Data Import Assistant                                                                                                    | ×        |
|---------------------------|----------------------------------------------------------------------------------------------------|----------|
| Steps                     |                                                                                                    |          |
| Select data import format | The Data Import Assistant tries to recognize the data format of your imported file. Please make sure that the file format was recognized correctly, before you con                                                                                                    | tinue.   |
| Select import columns     | Select the description that fits best for the type of file you want to import:                                                                                                    |          |
|                           | © Delimited - Characters such as commas or tabs separate fields                                                                                                    |          |
|                           | Begin import at line 1 👘 Select the number of experiments 1 👘                                                                                                    |          |
|                           | Preview of import file:                                                                                                    |          |
|                           | Data Import Format                                                                                                    |          |
|                           | 1 [TargetID   1855529030_A.AVG_Signal   1855529030_A.Detection Pval   1855529030_B.AVG_Signal   1855529030_B.Detection Pval   1855529030_C.AVG_Sign.                                                                                                    | . 🔺      |
|                           | 2 ILMN_10000   258.3616   0   227.6658   0   217.7724   0   197.6116   0   69.52918   0.008474576   60.08723   0.01129944   77.73146   0.009867005   62.95.                                                                                                    |          |
|                           | 3 ILMN_10001   2863.813   0   2821.772   0   3341.095   0   2575.455   0   628.14   0   492.1759   0   500.1208   0   424.0716   0   ILMN_10001   SLC38A2   Ho.                                                                                                    |          |
|                           | 4 ILMN_10002   42.33633   0.8785311   40.49209   0.9646893   35.40835   0.9858757   34.96893   0.960452   37.57663   0.9816384   36.5513   0.84887   41                                                                                                    | -        |
|                           | 5 ILIMN_10004 116.6699 [0.002824859 ]110.8969 [0.002824859 ]108.90/5 [0.002824859 ]97.1858 [0.002824859 ]128.3616 [0.001412429 ]100.2108 ].                                                                                                    | -        |
|                           | 6 JLMN_10005 1225.932 0 1243.437 0 1223.552 0 988.4049 0 2027.737 0 1792.731 0 1655.021 0 1571.125 0 JLMN_10005 CCNBI H                                                                                                    | 4        |
|                           | 7 JLMN_10006 [63,73986 [0.01336158] [63,87054 [0.0137401 ] 66,63824 [0.009887005 ] 61,36385 [0.01271186 [55,93807 [0.09463277 ] 53,29926 [0.0.                                                                                                    |          |
|                           | 8 JLMN_10009 [61.8875 ] 0.02965102 [65.94782 [0.01977401 ] 58.0418 [0.0051073 [57.66104 ] 0.05508475 [58.26299 [0.04661017 ] 45.33628 [0.2288.                                                                                                    | <u> </u> |
|                           | 9 JLMMV_10010 149.12000 [0.3997173] 43.57440 [0.6400452] 50.03922 [0.2169265] 45.59773 [0.2764237] 46.51262 [0.4615364] 37.5101 [0.7669492]                                                                                                    | -        |
|                           |                                                                                                    | -        |
|                           | 11 Junin_1012 11 56254 10 499706 10 79990 10 400605 10 19754 10 946042 14 4454 1 992564 15 402021 0 20077576 150 5157 1                                                                                                    | -        |
|                           | 12 JILMIN_10012 [47.00204 [0.4007000 [49.70000 [0.4000043 [40.10043 [0.600432 [44.24034 [0.500704 ] 0.40042 [0.2001306 ] 37.7145 ] 0.627106 ]                                                                                                    | 4        |
|                           | 13 JLMIN_101013 [44:1524] 0.7010735 [51:51514] 0.5105042 [44:00051] 0.0500502 [42:50411] 0.4717514] 47.53254 [0.4159416] 41:27355 [0.5050497] [<br>14 JLMIN_101014] [44:0620] [0.14EEEE] [45:5707] 0.271152 [44:00051] [0.650502] [0.25221 [0.252725] [27:705] [0.405041] (0.25251 [0.25275] [0.270173] [0.270173] [0.2 | 9        |
|                           | 14 mini, 1014 [ 31, 7054] 0.115330 [ 35,2370 ] 0.275135] 35,00051 [ 0.050073 ] 76,5323 [ 0.130776 ] 37,750 [ 0.100237 ] 75,6523 [ 0.220771 ]                                                                                                    | -        |
|                           | 12 Junio 1002 (4.2504) 0.00500 (0.1043776 0.005753 0.005753 0.005700 0.005700 0.00573 0.005376 0.0057760 0.0057760 0.00577760 0.0057760 0.00577760 0.00577760 0.00577760 0.00577760 0.00577760 0.00577760 0.00577760 0.00577760 0.00577760 0.00577760 0.00577760 0.00577760 0.00577760 0.00577760 0.00577760 0.00577760 0.00577760 0.00577760 0.00577760 0.005777760 0.005777760 0.005777760 0.005777777777777777777777777777777777           | -        |
|                           | 17 Juniu 1000 1557 8556 10 1555 1000 10 1501 3000 11 10 1000 100                                                                                                    | 4        |
|                           | 12 Junio 2002 101 0021 1045 1055 10 1044 1083 10 100 755 10 107 2086 10 101 71317 10 1220 0144 10 563 5168 10 11010 10021 1163 10 000                                                                                                    | <u> </u> |
|                           | 19 JUM 1002 157 7118   0.0756361   51.06229   0.361582   57.2034   0.04661017   58.8539   0.09345762   68.26679   0.009887005   51.06229   0.361582   57.2034   0.04661017   58.8639   0.09345762   68.26679   0.009887005   51.06229   0.361582   57.2034   0.04661017   58.8639   0.09345762   68.26679   0.009887005   51.06229   0.361582   57.2034   0.04661017   58.8639   0.09345762   68.26679   0.009887005   51.06229   0.361582   57.2034   0.04661017   58.8639   0.09345762   68.26679   0.009887005   51.06229   0.361582   57.2034   0.04661017   58.8639   0.09345762   68.26679   0.009887005   51.06229   0.361582   57.2034   0.04661017   58.8639   0.09345762   68.26679   0.009887005   57.2034   0.04661017   58.8639   0.09345762   68.26679   0.009887005   57.2034   0.04661017   58.8639   0.09345762   68.26679   0.009887005   57.2034   0.04661017   58.8639   0.0945762   68.26679   0.009887005   57.2034   0.04661017   58.8639   0.0945762   68.26679   0.009887005   58.99450   0.0536   57.2034   0.00005   57.2034   0.04661017   58.8639   0.0945762   58.26679   0.00005   58.2679   0.0005   58.26679   0.0005   57.2034   0.04661017   58.8639   0.0005   57.2034   0.04661017   58.8639   0.0005   58.2679   0.0005   57.2034   0.0005   57.2034   0.0005   57.2034   0.0005   57.2034   0.0005   57.2034   0.0005   57.2034   0.0005   57.2034   0.0005   57.2034   0.0005   57.2034   0.0005   57.2034   0.0005   57.2034   0.0005   57.2034   0.0005   57.2034   0.0005   57.2034   0.0005   57.2034   0.0005   57.2034   0.0005   57.2034   0.0005   57.2034   0.0005   57.2034   0.0005   57.2034   0.0005   57.2034   0.0005   57.2034   0.0005   57.2034   0.0005   57.2034   0.0005   57.2034   0.0005   57.2034   0.0005   57.2034   0.0005   57.2034   0.0005   57.2034   0.0005   57.2034   0.0005   57.2034   0.0005   57.2034   0.0005   57.2034   0.0005   57.2034   0.0005   57.2034   0.0005   57.2034   0.0005   57.2034   0.0005   57.2034   0.0005   57.2034   0.0005   57.2034   0.0005   57.2034   0.0005   57.2034   0.0005   57.2034   0.0005   57.2034   0.0    | <u> </u> |
|                           | 20 IU M023 144.45338 10.7570621 144.55884 10.7980226 137.19926 10.9590396 134.72148 10.9675141 138.58713 10.9646833 136.26468 10.8859322                                                                                                    | -        |
|                           | 21 0 00 10024 53 61399 0 1822034 51 0671 0 3361582 43 61153 0 6341808 48 92468 0 1426554 50 98011 0 2570621 44 22242 0 2909605 1                                                                                                    | Ë I      |
|                           | 22 [UM_10025] 51.4192 [0.2254237] 47.18692 [0.6016949] 40.12283 [0.8474576] 45.4942 [0.3079096] 47.42356 [0.4491575] 41.26156 [0.5070621]                                                                                                    | -        |
|                           | 23 ILMN 10026 489.0385 0 475.6335 0 489.3262 0 437.8949 0 381.5711 0 290.4016 0 470.2182 0 414.6302 0 1LMN 10026 MTHED1                                                                                                    | -        |
|                           | 24 ILMN 10028 94.82355 0.005649718 99.67298 0.004237288 98.24065 0.004237288 84.83588 0.005649718 46.3243 0.5183616 42.05635 0.                                                                                                    |          |
|                           | 25 ILMN_10029   51.15371   0.2923729   51.28206   0.3262712   49.30336   0.2528249   42.79147   0.4759887   932.1022   0   767.8195   0   1087.021   0   99.                                                                                                    |          |
|                           |                                                                                                    |          |
|                           | Cancel < Back Continue > Finist                                                                                                    |          |

The user now chooses if and how many header lines are skipped and the number of experiments contained in this file.

# **ChipInspector**

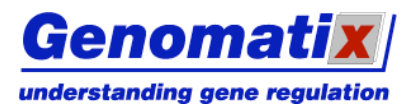

| 🔞 Genomatix ChipInspect                                                     | cor 1.40 Data Import Assistant                                                                                                    |
|-----------------------------------------------------------------------------|----------------------------------------------------------------------------------------------------|
| Steps                                                                       |                                                                                                    |
| Select data import format<br>Choose Data Separator<br>Select import columns | The Data Import Assistant tries to recognize the data format of your imported file. Please make sure that the file format was recognized correctly, before you continue.<br>Original Format<br>Select the description that fits best for the type of file you want to import:<br>O Delimited - Characters such as commas or tabs separate fields                                                                                                    |
|                                                                             | Begin import at line 2 x Select the number of experiments 8 x                                                                                                    |
|                                                                             | Data Import Format                                                                                                    |
|                                                                             | 1 TargetD 1855529030 A.AVG Signal 1855529030 A.Detection Pval 1855529030 B.AVG Signal 1855529030 B.Detection Pval 1855529030 C.AVG Sign                                                                                                    |
|                                                                             | 1       TargetD 1855529030_A.AVG_Signal 1855529030_A.Oetection Pval 1855529030_B.Detection Pval 1855529030_C.AVG_Signal 1855529030_C.AVG_Signal 19608705   0.008474576   6 0.0824459   0.9012894859   126.3616   0.001412429   100.2108           4       LLMN_10002   126.3831   0 1282.352   0 986.4049   0 12072.737   0 1 1792.731   0 1655.021   0 1571.125   0 1 LMM_10005   C.NB1   H         5       LLMN_10005   123.592   0 1 1243.437   0   123.552   0 1986.4049   0 12072.737   0 1 1792.731   0 1 655.021   0.1571.125   0 1 LMM_10005   C.NB1   H         7       LLMN_10006   6.3.875   0.0286412   6.3.97478   0.01977401   66.63824   0.009887005   61.36385   0.01271186   55.39307   0.09463277   53.32926   0.2.8         9       LLMN_10019   49.1266   0.3997175   4.4.39942   0.8022599   42.64043   0.6836158   40.22696   0.6765537   52.89584   0.1765537   47.02253   0.1539548         10       LLMN_10011   18.6551   0.002824859   1134.9048   0.01412429   102.3118   10.0114242   72.80332   0.0884785   58.61549           12       LLMN_10012   47.8624   0.489706   64.978888   0.496915   0.486452   44.24654   0.3827684   50.40232   0.288156   3.7748   5.7798   0.10667457   55.55777   0.279133   54.00851   0.0884787   84.95323   0.1387782   57.798   0.1086754   9.49558   0.2404731           12       L |
|                                                                             | 23 µLMM_10026   489.0385   0   475.6335   0   489.3262   0   437.8949   0   381.5711   0   290.4016   0   470.2182   0   414.6302   0   1LMN_10026   MTHFD1  <br>24 µLMN_10028   94.82355   0.005649718   99.67298   0.004237288   98.24065   0.004237288   84.83588   0.005649718   46.32243   0.5183616   42.05635   0                                                                                                    |
|                                                                             | 25 JLMN_10029   51.15371   0.2923729   51.28206   0.3262712   49.30336   0.2528249   42.79147   0.4759887   932.1022   0   767.8195   0   1087.021   0   99 💌                                                                                                    |
|                                                                             | Cancel < Back Continue > Finish                                                                                                    |

After clicking "Continue", the type of delimiter (Data Separator) needs to be determined. The resulting file setup is shown in the interface.

| 🔞 Genomatix ChipInspect   | Genomatix ChipInspector 1.40 Data Import Assistant |                                                                                                    |           |      |      |           |           |         |          | ×    |        |      |             |      |        |      |        |      |         |        |        |     |
|---------------------------|----------------------------------------------------|----------------------------------------------------------------------------------------------------|-----------|------|------|-----------|-----------|---------|----------|------|--------|------|-------------|------|--------|------|--------|------|---------|--------|--------|-----|
| Steps                     | Choos                                              | hoose Data Separator                                                                                                    |           |      |      |           |           |         |          |      |        |      |             |      |        |      |        |      |         |        |        |     |
| Select data import format | This Di<br>Delim                                   | This Dialog allows you to specify the delimiter used in your imported file. The preview shows you how your file will be processed.<br>Delimiter |           |      |      |           |           |         |          |      |        |      |             |      |        |      |        |      |         |        |        |     |
| Select import columns     | . т                                                | ab                                                                                                    |           |      |      |           |           | O Se    | emicolon |      |        |      |             |      | 0.0    | omma |        |      |         |        |        |     |
|                           | O S                                                | pace                                                                                                    |           |      |      |           |           | 00      | ther :   |      |        |      |             |      |        |      |        |      |         |        |        |     |
|                           | Text                                               | Qualifier:                                                                                                    | u<br>u    | •    |      | Jse first | line as o | olumn h | eaders   |      |        |      |             |      | ,      |      |        |      |         |        |        |     |
|                           | Preview                                            | n of impo                                                                                                    | ort file: | 2    | 3    | 4         | 5         | 6       | 7        | 8    | 0      | 10   | 11          | 12   | 13     | 14   | 15     | 16   | 17      | 18     | 10     |     |
|                           | 1                                                  | IILMN                                                                                                    | 258       | 0    | 227  | 0         | 217       | 0       | 197      | 0    | 69.5   | 0.00 | 60.0        | 0.01 | 77.7   | 0.00 | 62.9   | 0.01 | ILM     | THB53  | Hom    |     |
|                           | 2                                                  | ILMN                                                                                                    | 2863      | 0    | 2821 | 0         | 334       | 0       | 257      | 0    | 628.14 | 0    | 492         | 0    | 500    | 0    | 424    | 0    | ILM     | SLC3   | Hom    |     |
|                           | 3                                                  | ILMN                                                                                                    | 42.3      | 0.87 | 40.4 | 0.96      | 35.4      | 0.98    | 34.9     | 0.96 | 37.5   | 0.98 | 36.5        | 0.84 | 41.6   | 0.92 | 34.5   | 0.98 | ILM     | XG     | Hom    |     |
|                           | 4                                                  | ILMN                                                                                                    | 116       | 0.00 | 110  | 0.00      | 108       | 0.00    | 97.1     | 0.00 | 128    | 0.00 | 100         | 0.00 | 150    | 0.00 | 133    | 0.00 | ILM     | DDR1   | Hom    |     |
|                           | 5                                                  | ILMN                                                                                                    | 1235      | 0    | 1243 | 0         | 123       | 0       | 988      | 0    | 207    | 0    | 179         | 0    | 165    | 0    | 157    | 0    | ILM     | CCNB1  | Hom    |     |
|                           | 6                                                  | ILMN                                                                                                    | 63.7      | 0.01 | 63.8 | 0.01      | 66.6      | 0.00    | 61.3     | 0.01 | 55.9   | 0.09 | 53.2        | 0.02 | 64.5   | 0.01 | 57.1   | 0.03 | ILM     | ZNF    | Hom    | - 1 |
|                           | 7                                                  | ILMN                                                                                                    | 61.8      | 0.02 | 63.9 | 0.01      | 58.0      | 0.03    | 52.6     | 0.05 | 58.2   | 0.04 | 45.3        | 0.22 | 63.9   | 0.02 | 60.9   | 0.01 | ILM     | CRYM   | Hom    | - 1 |
|                           | 8                                                  | TL MIN                                                                                                    | 49.1      | 0.39 | 43.5 | 0.84      | 42.4      | 0.21    | 45.9     | 0.27 | 46.9   | 0.48 | 37.9        | 0.75 | 48.5   | 0.49 | 42.1   | 0.68 | 1LM     |        | Hom    | -   |
|                           | 10                                                 | TLMN                                                                                                    | 118       | 0.45 | 112  | 0.00      | 134       | 0.00    | 102      | 0.07 | 72.8   | 0.17 | 56.6        | 0.15 | 85.5   | 0.40 | 70.6   | 0.03 | TLM     | SMAD7  | Hom    | -   |
|                           | 11                                                 | TLMN                                                                                                    | 47.8      | 0.48 | 49.7 | 0.40      | 40.1      | 0.84    | 44.2     | 0.38 | 50.4   | 0.28 | 39.7        | 0.62 | 51.8   | 0.28 | 44.1   | 0.51 | ILM     | SLC7   | Hom    | -   |
|                           | 12                                                 | ILMN                                                                                                    | 44.1      | 0.78 | 51.5 | 0.31      | 44.0      | 0.58    | 42.9     | 0.47 | 47.9   | 0.41 | 41.2        | 0.50 | 50.6   | 0.34 | 45.8   | 0.39 | ILM     | LALBA  | Hom    | - 1 |
|                           | 13                                                 | ILMN                                                                                                    | 54.4      | 0.14 | 55.2 | 0.27      | 54.0      | 0.08    | 48.9     | 0.13 | 57.798 | 0.10 | 49.8        | 0.24 | 58.9   | 0.12 | 55.2   | 0.21 | ILM     | KIR2   | Hom    | -   |
|                           | 14                                                 | ILMN                                                                                                    | 71.9      | 0.00 | 64.5 | 0.01      | 65.8      | 0.00    | 56.5     | 0.02 | 63.0   | 0.01 | 51.5        | 0.04 | 59.2   | 0.06 | 55.6   | 0.05 | ILM     | DI03   | Hom    |     |
|                           | 15                                                 | ILMN                                                                                                    | 46.2      | 0.60 | 45.8 | 0.69      | 39.6      | 0.88    | 42.1     | 0.52 | 43.5   | 0.73 | 34.5        | 0.92 | 46.1   | 0.67 | 39.8   | 0.84 | ILM     | K6IRS4 | Hom    | 1   |
|                           | 16                                                 | ILMN                                                                                                    | 557       | 0    | 525  | 0         | 591       | 0       | 495      | 0    | 203    | 0    | 171         | 0    | 225    | 0    | 215    | 0    | ILM     | TRPC1  | Hom    |     |
|                           | 17                                                 | ILMN                                                                                                    | 467       | 0    | 451  | 0         | 444       | 0       | 396      | 0    | 607    | 0    | 480         | 0    | 592    | 0    | 563    | 0    | ILM     | LIG3   | Hom    |     |
|                           | 18                                                 | ILMN                                                                                                    | 57.7      | 0.07 | 51.0 | 0.33      | 57.2      | 0.04    | 50.8     | 0.09 | 68.2   | 0.00 | 50.8        | 0.05 | 59.4   | 0.06 | 52.5   | 0.09 | ILM     | GHSR   | Hom    | - 1 |
|                           | 19                                                 | ILMN                                                                                                    | 44.4      | 0.75 | 44.5 | 0.79      | 37.1      | 0.95    | 34.7     | 0.96 | 38.5   | 0.96 | 36.2        | 0.85 | 43.6   | 0.84 | 37.5   | 0.92 | ILM     | HSD    | Hom    | -   |
|                           | 20                                                 | ILMN                                                                                                    | 53.6      | 0.18 | 51.0 | 0.33      | 43.6      | 0.63    | 48.9     | 0.14 | 50.9   | 0.25 | 44.2        | 0.29 | 51.3   | 0.30 | 50.4   | 0.16 | ILM     | FLJ3   | Hom    | - 1 |
|                           | 22                                                 | TLMN                                                                                                    | 490       | 0.27 | 47.1 | 0.60      | 40.1      | 0.84    | 45.4     | 0.30 | 97.9   | 0.44 | 91.Z<br>200 | 0.50 | 45.2   | 0.74 | 45.0   | 0.40 | TLM     | КІХА   | Hom    | -   |
|                           | 23                                                 | TLMN                                                                                                    | 94.8      | 0.00 | 99.6 | 0.00      | 98.2      | 0.00    | 84.8     | 0.00 | 46.3   | 0 51 | 42.0        | 0 43 | 48.0   | 0.52 | 45.5   | 0 41 | TLM     | 100    | Hom    | -   |
|                           | 24                                                 | ILMN                                                                                                    | 51.1      | 0.29 | 51.2 | 0.32      | 49.3      | 0.25    | 42.7     | 0.47 | 932    | 0    | 767         | 0    | 108    | 0    | 995    | 0    | ILM     | NALP7  | Hom    |     |
|                           | 25                                                 | TI MANI                                                                                                    | 42.2      | 0.97 | E4 2 | 0.17      | 20.2      | 0.02    | 40.4     | 0.45 | 41.0   | 0.94 | 20.0        | - 40 | 47 5   | 0 54 | 11 G   | 0.47 | TI M    | DODAE  | Hom    |     |
|                           |                                                    |                                                                                                    |           |      |      |           |           |         |          |      |        |      |             |      | Cancel |      | < Back | C    | ontinue | >      | Finish |     |

After clicking "Continue" again, the feature ID for the experiment needs to be chosen. For Illumina BeadStudio output (raw data without normalization), the column with the ILMN number is the recognized feature ID, for Agilent arrays, the corresponding identifier needs to be selected:

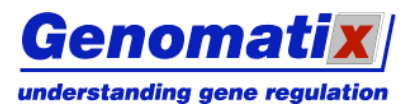

# **ChipInspector**

| 🔞 Genomatix ChipInspect     | or 1.40 [   | ata Impor      | t Assistan   | ıt                     |           |           |           |             |            |            |           |           |            |          |           |          |           |         |               | J        | x |
|-----------------------------|-------------|----------------|--------------|------------------------|-----------|-----------|-----------|-------------|------------|------------|-----------|-----------|------------|----------|-----------|----------|-----------|---------|---------------|----------|---|
| Steps                       | Data Sel    | ection         |              |                        |           |           |           |             |            |            |           |           |            |          |           |          |           |         |               |          |   |
| V Select data import format |             |                |              |                        |           |           |           |             |            |            |           |           |            |          |           |          |           |         |               |          |   |
| V Choose Data Separator     | Please ide  | ntify the colu | umn contain  | ning the Feal          | ture IDs. |           |           |             |            |            |           |           |            |          |           |          |           |         |               |          |   |
| Select import columns       | - EXPR      | (= expression  | n value ) an | idse identility:<br>id |           |           |           |             |            |            |           |           |            |          |           |          |           |         |               |          |   |
|                             | -STDD_(     | = standard     | deviation ). |                        |           |           |           |             |            |            |           |           |            |          |           |          |           |         |               |          |   |
|                             | All other o | olumns are id  | gnored.      |                        |           |           |           |             |            |            |           |           |            |          |           |          |           |         |               |          |   |
|                             | Fe •        | Ign 💌          | Ign 💌        | Ign 💌                  | Ign 🔻     | Ign 👻     | Ign 🔻     | Ign 💌       | Ign 💌      | Ign 💌      | Ign 💌     | Ign 💌     | Ign 💌      | Ign 👻    | Ign 🔻     | Ign 💌    | Ign 👻     | Ign 👻   | Ign 💌         | Ign 💌    |   |
|                             | Feature     | 258.3616       | 0            | 227.6658               | 0         | 217.7724  | 0         | 197.6116    | 0          | 69.52918   | 0.00847   | 60.08723  | 0.01129    | 77.73146 | 0.00988   | 62.95547 | 0.01129   | ILMN_1  | THB53         | Homo s   | * |
|                             | EXPR_1      | 2863.813       | 0            | 2821.772               | 0         | 3341.095  | 0         | 2575.455    | 0          | 628.14     | 0         | 492.1759  | 0          | 500.1208 | 0         | 424.0716 | 0         | ILMN_1  | SLC38A2       | Homo s   | = |
|                             | STDD_1      | 42.33633       | 0.8785311    | 1 40.49209             | 0.9646893 | 35.40835  | 0.9858757 | 34.96893    | 0.960452   | 37.57663   | 0.9816384 | 36.5513   | 0.84887    | 41.65676 | 0.920904  | 34.51966 | 0.9887006 | ILMN_1  | XG            | Homo s   |   |
|                             | EXPR_2-     | 116.6699       | 0.00282      | . 110.8969             | 0.00282   | 108.9075  | 0.00282   | 97.1858     | 0.00282    | 128.3616   | 0.00141   | 100.2108  | 0.00141    | 150.1815 | 0.00141   | 133.7284 | 0.00141   | ILMN_1  | DDR1          | Homo s   |   |
|                             | STDD_2      | 1235.932       | 0            | 1243.437               | 0         | 1233.552  | 0         | 988.4049    | 0          | 2072.737   | 0         | 1792.731  | 0          | 1655.021 | 0         | 1571.125 | 0         | ILMN_1  | CCNB1         | Homo s   |   |
|                             | EXPR_3      | 63.73986       | 0.01836      | . 63.87054             | 0.01977   | 66.63824  | 0.00988   | 61.36385    | 0.01271    | 55,93807   | 0.09463   | 53.29926  | 0.02824    | 64.56262 | 0.01977   | 57.18704 | 0.03107   | ILMN_1  | ZNF496        | Homo s   |   |
|                             | STDD_3      | 61.8875        | 0.02966      | . 63.94782             | 0.01977   | 58.0418   | 0.03531   | 52.66104    | 0.05508    | 58.26299   | 0.04661   | 45.33628  | 0.2288136  | 63.91237 | 0.0240113 | 60.96475 | 0.01271   | ILMN_1  | CRYM          | Homo s   |   |
|                             | EXPR_4      | 49.12666       | 0.3997175    | 543.57446              | 0.8460452 | 50.03922  | 0.2189265 | 45.99773    | 0.2754237  | 46.91262   | 0.4816384 | 37.9101   | 0.7669492  | 48.6974  | 0.490113  | 42.1618  | 0.6864407 | ILMN_1  | SCIN          | Homo s   |   |
|                             | TLMIN_1     | . 48.41275     | 0.4519774    | 4 44.39942             | 0.8022599 | 42.64043  | 0.6836158 | 40.22696    | 0.6765537  | 22,89584   | 0.1765537 | 47.02253  | 0.1539548  | 48.76018 | 0.4830509 | 20.40400 | 0.05225   | TLMIN_1 | APUH<br>CMAD7 | Homo s   |   |
|                             | TLMIN_1     | 47.00001       | 0.00282      | . 112.219              | 0.00262   | 104,9040  | 0.00141   | 102.3116    | 0.00141    | 72,00332   | 0.00047   | 00.01049  | 0.01030    | 00.09090 | 0.00504   | 70.09402 | 0.00966   | TLMIN_1 | DIMAD7        | Homo s   |   |
|                             | TLMN 1      | 44 1524        | 0.7810735    | 5 51 51314             | 0.3163842 | 44 06080  | 0.5961592 | 42 06411    | 0.3027001  | 47 00292   | 0.2001330 | 41 27395  | 0.0271100  | 51.65095 | 0.2024035 | 45 97157 | 0.313774  | TLMN 1  | LALBA         | Homo c   |   |
|                             | TLMN 1      | 54 40639       | 0.145556     | 55 25707               | 0.2791353 | 54.00851  | 0.0001002 | 48 95323    | 0.1387782  | 57 798     | 0.1086254 | 49.85258  | 0.3030497  | 58 92333 | 0.3403933 | 55 29068 | 0.3920334 | TLMN 1  | KTR 2DI 54    | Homo s   |   |
|                             | TLMN 1      | 71 99544       | 0.00988      | 64 54778               | 0.01694   | 65 8765   | 0.0000000 | 56 56443    | 0.02259    | 63.05314   | 0.01977   | 51 56913  | 0.04661    | 59 25553 | 0.06638   | 55 63391 | 0.05084   | TLMN 1  | DIOS          | Homo s   |   |
|                             | TLMN 1      | 46.25101       | 0.6045198    | 8 45 88445             | 0.6949152 | 39.6535   | 0.8841808 | 42.16034    | 0.5268362  | 43.58592   | 0.7372881 | 34,58591  | 0.9279661  | 46.13308 | 0.6723164 | 39.89708 | 0.8403955 | TLMN 1  | K6IR54        | Homo s   |   |
|                             | ILMN 1.     | . 557.8535     | 0            | 525,1909               | 0         | 591.3917  | 0         | 495.5972    | 0          | 203.3817   | 0         | 171.9177  | 0          | 225.8547 | 0         | 215.4209 | 0         | TLMN 1  | TRPC1         | Homo s   |   |
|                             | ILMN 1.     | . 467.0959     | 0            | 451.0353               | 0         | 444.1983  | 0         | 396.765     | 0          | 607.0986   | 0         | 480.6988  | 0          | 592.0144 | 0         | 563.5168 | 0         | ILMN 1  | LIG3          | Homo s   |   |
|                             | ILMN 1      | . 57.7118      | 0.07768      | . 51.06229             | 0.3361582 | 57.2034   | 0.04661   | 50.86394    | 0.09745    | 68.26679   | 0.00988   | 50.89344  | 0.05367    | 59.42413 | 0.06497   | 52.51367 | 0.09463   | ILMN 1  | GHSR          | Homo s   |   |
|                             | ILMN_1      | . 44.45938     | 0.7570621    | 1 44.55884             | 0.7980226 | 37.19926  | 0.9590396 | 34.72148    | 0.9675141  | 38.58713   | 0.9646893 | 36.26468  | 0.8559322  | 43.67613 | 0.84887   | 37.56795 | 0.9265537 | ILMN_1  | HSD11B1       | Homo s   |   |
|                             | ILMN_1      | . 53.61399     | 0.1822034    | 4 51.0671              | 0.3361582 | 43.61153  | 0.6341808 | 48.92468    | 0.1426554  | 50.98011   | 0.2570621 | 44.22242  | 0.2909605  | 51.32259 | 0.3036723 | 50.44941 | 0.1666667 | ILMN_1  | FLJ32784      | Homo s   |   |
|                             | ILMN_1      | . 51.4192      | 0.2754237    | 7 47.18692             | 0.6016949 | 40.17283  | 0.8474576 | 45.4942     | 0.3079096  | 47.42356   | 0.4491525 | 41.26156  | 0.5070621  | 45.21894 | 0.7415254 | 45.63202 | 0.4096045 | ILMN_1  | RNASE2        | Homo s   |   |
|                             | ILMN_1      | . 489.0385     | 0            | 475.6335               | 0         | 489.3262  | 0         | 437.8949    | 0          | 381.5711   | 0         | 290.4016  | 0          | 470.2182 | 0         | 414.6302 | 0         | ILMN_1  | MTHFD1        | Homo s   |   |
|                             | ILMN_1      | . 94.82355     | 0.00564      | . 99.67298             | 0.00423   | 98.24065  | 0.00423   | 84.83588    | 0.00564    | 46,32243   | 0.5183616 | 42.05635  | 0.4322034  | 48.0656  | 0.5268362 | 45.58775 | 0.4166667 | ILMN_1  | LOC149        | Homo s   |   |
|                             | ILMN_1      | . 51.15371     | 0.2923729    | 9 51.28206             | 0.3262712 | 49.30336  | 0.2528249 | 42.79147    | 0.4759887  | 932.1022   | 0         | 767.8195  | 0          | 1087.021 | 0         | 995.513  | 0         | ILMN_1  | NALP7         | Homo s   |   |
|                             | ILMN_1      | 42.26553       | 0.8785311    | 1 54.24371             | 0.1793785 | 38.36568  | 0.9364407 | 40.48227    | 0.6567796  | 41.87622   | 0.8403955 | 39.98058  | 0.6073446  | 47.52484 | 0.5649717 | 44.6801  | 0.4774011 | ILMN_1  | P2RY5         | Homo s   |   |
|                             | ILMN_1      | 48.38057       | 0.4519774    | 4 53.62049             | 0.2132768 | 45.59653  | 0.4830509 | 47.83719    | 0.1892655  | 46.00497   | 0.5522599 | 38.0216   | 0.759887   | 52.34723 | 0.2641243 | 49.53832 | 0.200565  | ILMN_1  | GUCY2F        | Homo s   | - |
|                             | ILL RAKE 4  | 14.4 177717    | 10 2400020   | 00010                  |           | 140 22101 |           | 14.4 17.747 | 10.0201205 | 100.002.40 | 10.000575 | 144 OAFE2 | 10.0000475 |          | 0.0004465 | Consel   | 0 140717F | . 1     |               | 1 Rinich | ī |
|                             |             |                |              |                        |           |           |           |             |            |            |           |           |            |          |           | Cancel   | < Back    |         | nunue >       | FILIER   |   |
|                             |             |                |              |                        |           |           |           |             |            |            |           |           |            |          |           |          |           |         |               |          | - |

For every experiment in the file, the expression value must be identified along with an optional standard deviation value.

| Steps         Data Selection           ✓ Select data inport format         Please identify the colume containing the Feature IDs.<br>For each of the 8 experiments please identify:         Please identify the colume containing the Feature IDs.<br>For each of the 8 experiments please identify:         Please identify the colume containing the Feature IDs.<br>For each of the 8 experiments please identify:         Ign         Ign </th <th></th>                                                                                                    |                                                                                                    |  |  |  |  |  |  |  |  |  |  |
|----------------------------------------------------------------------------------------------------|----------------------------------------------------------------------------------------------------|--|--|--|--|--|--|--|--|--|--|
| <ul> <li>Select data input forma</li> <li>Pease identify the column containing the Feature IDs.<br/>represent value and value and v</li></ul> |                                                                                                    |  |  |  |  |  |  |  |  |  |  |
| Please identify: the column containing the Feature IDs. For each of the 8 copyrements plases identify:                                                                                                    | Select data import format                                                                                                    |  |  |  |  |  |  |  |  |  |  |
| Select import columns       For each of the 3 experiments please identify:         Select import columns       - STDD_(= standard deviation ).         All other columns are ignored.       For                                                                                                    |                                                                                                    |  |  |  |  |  |  |  |  |  |  |
| Setter indicit Columns         Strop         (= standard deviation ).           All other columns are ignored.         Fm.         [Fm.         [Fm.                                                                                                    |                                                                                                    |  |  |  |  |  |  |  |  |  |  |
| All other columns are ignored.         Fer.       ©       Fer.       ©       Fer.       ©       Fer.       ©       Fer.       Ign       EX       Ign       EX       Ign       Ex       Ign       Ex       Ign<                                                                                                    |                                                                                                    |  |  |  |  |  |  |  |  |  |  |
| Per.         EX         Ign         EX         Ign         EX         Ign         EX         Ign         Ign                                                                                                    |                                                                                                    |  |  |  |  |  |  |  |  |  |  |
| LINN_1         ESS.3616         0         227.6658         0         217.7724         0         197.7545         0.00847         5TD 5         0         177.7146         0.00988         62.9547         0.01129         177.7146         0.00988         62.9547         0.01129         177.7146         0.00988         62.9547         0.01129         177.7146         0.00988         62.9547         0.0129         177.7146         0.00988         62.9547         0.0129         177.7146         0.00988         62.9547         0.0129         177.7146         0.00988         62.9547         0.0129         177.7146         0.00988         62.9547         0.0129         177.7146         0.00988         62.9547         0.0129         177.7146         0.00988         62.9547         0.0128         177.7546         0.00988         62.9547         0.0128         177.7546         0.00988         62.9547         0.0128         177.7546         0.00988         62.9547         0.0128         177.7546         0.00988         62.9547         0.0128         177.7546         0.04987         116.5679         0.04877         116.5679         0.00111         177.7548         0.00141         137.7249         0.0117         0.                                                                                                    |                                                                                                    |  |  |  |  |  |  |  |  |  |  |
| LIVML_I         B63.813         0         282.1772         0         3341.095         0         275.748         0.0128         0         500.1208         0         424.0716         0         LIVML_I         S2.038.2         F           LIVML_I         42.3355         0.07551         0.04953         5.04557         340.6953         39.0452         37.5563         0.04554         10.04567         10.2068         10.445.165         0.9877         14.6569         0.04587         11.04576         0.20000         LIVM_I         15.6593         0.0141         15.9576         0.20000         LIVM_I         10.145.15         0.0141         15.0155         0.0141         15.0155         0.0141         15.0155         0.0141         15.0155         0.0141         15.0155         0.0141         15.0155         0.0141         15.0125         0         LIVM_I         15.016         0.0141         15.0155         0.0141         15.0155         0.0141         15.0155         0.0141         15.0155         0.0141         15.0155         0.0141         15.0157         0.0141         15.0157         0.0141         15.0157         0.0141         15.0157         0.0141         15.0157         0.0141         0.0                                                                                                    | ) S 🔺                                                                                                    |  |  |  |  |  |  |  |  |  |  |
| LINN_1         42.38533         0.038531         40.44209         0.046493         55.0857         0.98587         76.45633         0.981534         FTD_6         0.94577         0.54577         0.54577         0.94587         0.98587         0.98587         0.985877         0.98587         0.985877         0.98487         0.98587         0.985877         0.98587         0.985877         0.98587         0.985877         0.98587         0.985877         0.98587         0.985877         0.98587         0.985877         0.98587         0.985877         0.98587         0.98577         0.98577         0.98577         0.98577         0.98577         0.98577         0.98577         0.98577         0.98577         0.98577         0.98577         0.98577         0.98577         0.98577         0.98577         0.98577         0.98577         0.98577         0.98577         0.98577         0.98577         0.98577         0.98577         0.98577         0.98577         0.99577         0.01111         0.10111         0.10111         0.10111         0.10111         0.10111         0.10111         0.10111         0.10111         0.10111         0.10111         0.10111         0.10111         0.10111         0.10111         0.10111         0.10111         0.10111         0.10111         0.10111<                                                                                                    | 5                                                                                                    |  |  |  |  |  |  |  |  |  |  |
| LINM_1         116.6699         0.00282         1108.999         0.00282         123.352         0.0028         123.352         0.0014         Upre, 7         0.0014         Upre, 7                                                                                                    | I S                                                                                                    |  |  |  |  |  |  |  |  |  |  |
| LINN_1       1255.932       0       1233.552       0       988.409       0       207.277       0       570.7       0       1571.25       0       LINN_1       6/3.073         LINN_1       63.73966       0.00566       63.83054       0.01777       66.63824       0.00986       61.36365       0.01271       55.9367       0.0461       570.7       0       20281365       20.28214       64.53624       0.0177       LINN_1       20.878       0.03107       LINN_1       20.878       0.03107       LINN_1       20.878                                                                                                    | 15                                                                                                    |  |  |  |  |  |  |  |  |  |  |
| LLMN 1 63,73966 0.01830 653.87054 0.01977 666.6324 0.00988 61.63659 0.01271 (55.9307 0.09463 (D9463 (D9463 045.000 0.01977 (57.18704 0.0107 [LMN 1 2149499 b.(<br>LLMN 1 61.8875 0.02966 63.94782 0.01977 (58.0418 0.03510 52.66104 0.05508 58.26290 0.04661 5TD 6 0.2288136 63.9127 0.0240113 60.96475 0.01271 [LMN 1 214949 b.(<br>LLMN 1 49.1266 0.399775 43.7446 0.9460452 50.03922 0.218925 45.99773 0.27742746.91262 0.481584 [proce 0.7654942 44.6674 0.490113 42.1618 [0.60471 0.4011] [LM1 1 214945 b.(<br>LLMN 1 49.1266 0.399775 43.7446 0.9460452 50.03922 0.218925 45.99773 0.27742746.91262 0.481584 [proce 0.7654942 44.6674 0.490113 42.1618 [0.60471 0.4011] [LM1 1 214945 b.(<br>LLMN 1 49.1266 0.39775 45.0312 0.218925 45.99773 0.27742746.91262 0.481584 [proce 0.7654942 44.6674 0.490113 42.1618 [0.60471 0.4011] [LM1 1 214945 b.(<br>LLM1 1 49.1266 0.39775 45.0312 0.218925 45.99773 0.27742746.91262 0.481584 [proce 0.7654942 44.6674 0.490113 42.1618 [0.60471 0.4011] [LM1 1 214945 45.074 0.49011] [LM1 1 214945 45.074 0.49011] [LM1 1 214945 [DM1 1 214945 45.074 0.49011] [LM1 1 214945 [DM1 1 214955 [DM1 1 214955 [DM1 1 2149                                                                                                    | /5                                                                                                    |  |  |  |  |  |  |  |  |  |  |
| ILMM_1  61.8875  0.02966 63.94782  0.01977 58.0418  0.03531 52.66104  0.03538 58.26299  0.04661 5TDD_6  0.2288136 63.91237  0.0240113 60.96475  0.01271 LMM_1  CRYM Ho<br>ILMM_1  9.12666  0.3997175  0.57446  0.9460452  50.03922  0.2189265  45.99773  0.2754237  46.91262  0.4816384  Ignore = 0.7669492  48.6974  0.490113  42.1618  0.6864407  LMM_1  STIM Ho                                                                                                    | /5                                                                                                    |  |  |  |  |  |  |  |  |  |  |
| ILIMN_1  49.12666  0.3997175  43.57446  0.8460452  50.03922  0.2189265  45.99773  0.2754237  46.91262  0.84616384   Ignore 💌 0.7669492  48.6974   0.490113  42.1618   0.6864407  ILMN_1  5CIN  Ho                                                                                                    | /5                                                                                                    |  |  |  |  |  |  |  |  |  |  |
|                                                                                                    | / 5                                                                                                    |  |  |  |  |  |  |  |  |  |  |
| ILMN_1 48.41275 [0.4519774]44.39942 [0.8022599]42.64043 [0.6836158]40.22696 [0.6765537]52.89584 [0.1765537]52.09584 [48.76018 [0.4830509]55.11598 [0.05225]LMN_1 [APOH Ho                                                                                                    | / S                                                                                                    |  |  |  |  |  |  |  |  |  |  |
| ILMN_1 118.6551 0.00282112.219 0.00282134.9048 0.00141102.3118 0.0014172.80332 0.0084756.61549 0.018685.59898 0.0056470.69402 0.00988ILMN_1 SMAD7 Ho                                                                                                    | / S                                                                                                    |  |  |  |  |  |  |  |  |  |  |
| ILMN_1 47.86264   0.4887006 49.78888   0.4096045   40.18734   0.446045   44.24654   0.3827684   50.40232   0.2881356   39.71463   0.6271166   51.85095   0.2824859   44.14235   0.519774   ILMN_1 5LC7A2   10                                                                                                    | 5                                                                                                    |  |  |  |  |  |  |  |  |  |  |
| ILINN_1 44.1524 0.7810735 51.51314 0.3163842 44.00099 0.5861582 42.96411 0.4717514 47.99294 0.4138418 41.27385 0.5056497 50.64647 0.3403955 45.87157 0.3926554 [LINN_1 LALBA 40                                                                                                    | 5                                                                                                    |  |  |  |  |  |  |  |  |  |  |
| ILMN_1 54.40639 [0.145556 55.25707 [0.2791353]54.00051 [0.08388] 48.95323 [0.1387782]57.798 [0.1086254 49.85258 [0.240473] 55.92333 [0.1207986]55.29068 [0.210197][LMN_1 [dlR2DL5A [40                                                                                                    | · S                                                                                                    |  |  |  |  |  |  |  |  |  |  |
| ILINN_1 /1.99544 0.0098864.54/78 0.01694 65.8765 0.0098856.56443 0.02259 63.05314 0.0197/ 51.56913 0.04661 59.25553 0.06638 55.63391 0.05084 ILINN_1 DIO3 Ho                                                                                                    | · S                                                                                                    |  |  |  |  |  |  |  |  |  |  |
| ILMM 1 66.25101 0.6045198 49.88449 0.6949152 39.6552 0.6841808 42.16034 0.5268362 43.58552 0.73728613455591 0.927966146.13308 0.67231643949708 0.4413955 0.6841808 42.16034 0.5268362 43.58552 0.73728613455591 0.927966146.13308 0.6723164394 0.6841804 42.16034 0.5268362 43.58552 0.73728613455591 0.927966146.13308 0.6723164394 0.5268362 43.58552 0.73728613455591 0.927966146.13308 0.67231643 0.67231643 0.67231643 0.57231643 0.572316434 0.572316434 0.57286134554 0.672316434 0.57286134554 0.672316434 0.57286134556550 0.73728613455591 0.927966146.13308 0.67231643 0.572316434 0.57286134550 0.772861345550 0.77231643400 0.57231643400 0.57231643400 0.57231643400 0.57231643400 0.57231643400 0.57231643400 0.57231643400 0.57231643400 0.57231643400 0.57231643400 0.5723164300000000000000000000000000000000000                                                                                                    | · S                                                                                                    |  |  |  |  |  |  |  |  |  |  |
| LIMM_1557.8555 U 525.1999 U 551.3917 U 495.5972 U 203.3817 U 171.9177 U 225.8547 U 215.4209 U LIMM_11RPL I NO                                                                                                    | . 5                                                                                                    |  |  |  |  |  |  |  |  |  |  |
|                                                                                                    | .5                                                                                                    |  |  |  |  |  |  |  |  |  |  |
|                                                                                                    | 5                                                                                                    |  |  |  |  |  |  |  |  |  |  |
|                                                                                                    | 3                                                                                                    |  |  |  |  |  |  |  |  |  |  |
|                                                                                                    | 3                                                                                                    |  |  |  |  |  |  |  |  |  |  |
|                                                                                                    | 15                                                                                                    |  |  |  |  |  |  |  |  |  |  |
| II MN 1. 94.82355 0.00564. 99.62298 0.00423. 98.4055 0.00564. 46.32243 0.5183616142.0565 0.432034148.0556 0.526836245.58775 0.41666678 MN 1. J. OCT49. He                                                                                                    | 15                                                                                                    |  |  |  |  |  |  |  |  |  |  |
| IIMN 1., 51,15371 0,2923729 51,28206 0,3262712 49,30336 0,2528249 42,79147 0,4759887 932,1022 0 767,8195 0 1087,021 0 995,513 0 IIMN 1., NALPZ He                                                                                                    | 5                                                                                                    |  |  |  |  |  |  |  |  |  |  |
| ILMN 1 42.26553 0.878531154.24371 0.179378538.36568 0.936440740.48227 0.656779641.87622 0.840395539.98058 0.607344647.52484 0.564971744.6801 0.47740111LMN 1 P2RY5 Ho                                                                                                    | 5                                                                                                    |  |  |  |  |  |  |  |  |  |  |
| 1LMN 1 48.38057 0.4519774 53.62049 0.2132768 45.59653 0.4830509 47.83719 0.1892655 46.00497 0.5522599 38.0216 0.759887 52.34723 0.2641243 49.53832 0.200565 1LMN 1 GUCY2F Ho                                                                                                    | 5                                                                                                    |  |  |  |  |  |  |  |  |  |  |
| In mu - la reste la sociale contra la seconda estas la sociale estas la sociale estas la social la seconda la social de social de                                                                                                    | and the second second sec |  |  |  |  |  |  |  |  |  |  |
| Cancel < Back Continue >                                                                                                    |                                                                                                    |  |  |  |  |  |  |  |  |  |  |

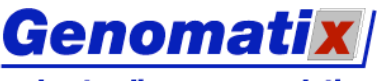

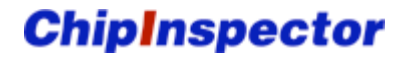

#### understanding gene regulation

Finally, the user needs to identify the chip type. Please refer to the above list of accepted chip types.

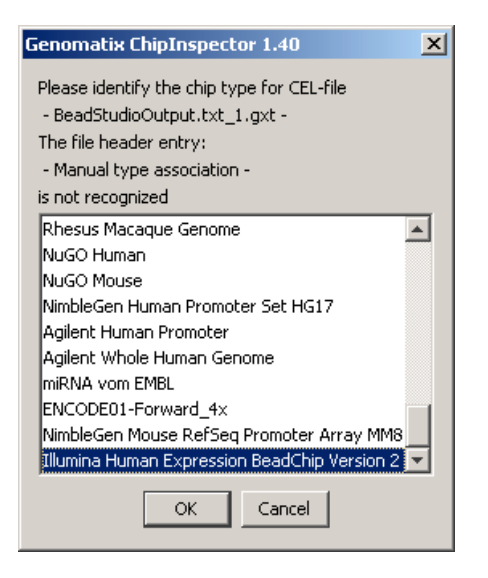

The file import proceeds normally from here.

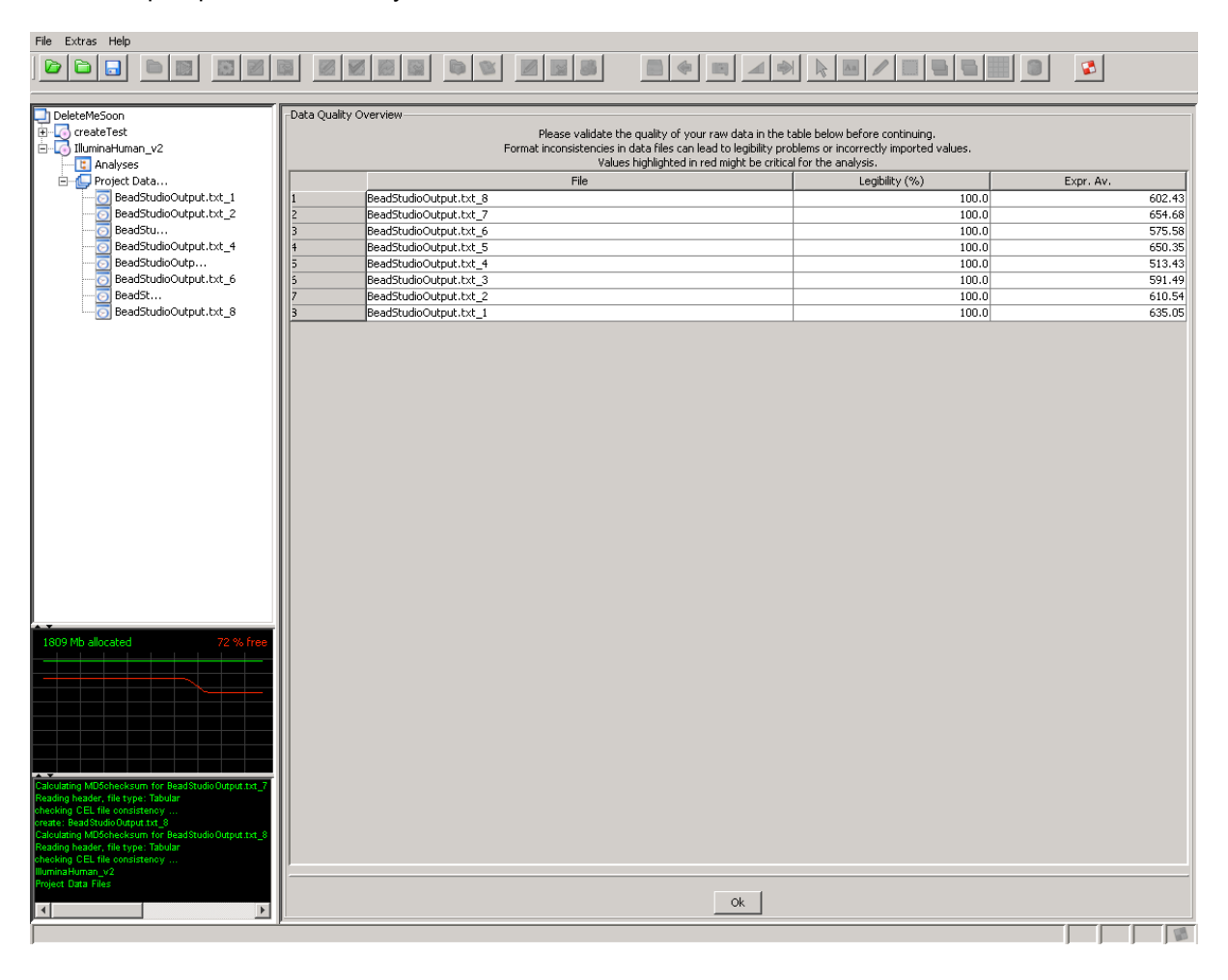

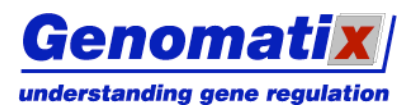

**ChipInspector** 

# Editing a Project

Right-click on a project node in the tree structure and select "Edit Project" from the context menu, or click on the Edit Project( $\bowtie$ ) button in the toolbar to open the Edit Project panel. This looks much the same as the New Project panel and allows you to edit the project data.

# Deleting a Project

To delete a project, choose the "Delete Project" option from its context menu, or click the Delete Project () button in the toolbar. The project will be deleted, including all its analyses and data file associations. The data files themselves will not be deleted from the file system.

# Project Data Files

The imported data files are available in the project manager under the node of the project they have been imported to.

| ExampleProjectTree     |                |  |  |  |  |  |  |
|------------------------|----------------|--|--|--|--|--|--|
| 🔄 🗔 ExampleProject     |                |  |  |  |  |  |  |
| 🗄 🖳 💽 Analyses         |                |  |  |  |  |  |  |
| 🖮 🔄 Project Data Files |                |  |  |  |  |  |  |
|                        |                |  |  |  |  |  |  |
| 💿                      | GSM51676_24_0  |  |  |  |  |  |  |
| 🔁                      | GSM51677_13_24 |  |  |  |  |  |  |
| 0                      | GSM51679_13_0  |  |  |  |  |  |  |
| 5                      | GSM51680_17_24 |  |  |  |  |  |  |
| 🖸                      | GSM51682_17_0  |  |  |  |  |  |  |
| 🖸                      | GSM51683_31_24 |  |  |  |  |  |  |
| 💽                      | GSM51685_31_0  |  |  |  |  |  |  |
| 0                      | GSM51686_32_24 |  |  |  |  |  |  |
| 5                      | GSM51688_32_0  |  |  |  |  |  |  |
| 🖸                      | GSM51689_33_24 |  |  |  |  |  |  |
| 🖸                      | GSM51691_33_0  |  |  |  |  |  |  |
|                        | GSM51692_37_24 |  |  |  |  |  |  |
|                        | GSM51694_37_0  |  |  |  |  |  |  |
|                        | GSM51695_38_24 |  |  |  |  |  |  |
|                        | GSM51697_38_0  |  |  |  |  |  |  |
|                        | GSM51698_40_24 |  |  |  |  |  |  |
|                        | GSM51700_40_0  |  |  |  |  |  |  |
|                        | GSM51701_43_24 |  |  |  |  |  |  |
|                        | GSM51703_43_0  |  |  |  |  |  |  |
|                        | GSM51704_20_24 |  |  |  |  |  |  |
|                        | GSM51706_20_0  |  |  |  |  |  |  |
|                        | GSM51707_25_24 |  |  |  |  |  |  |
|                        | GSM51709_25_0  |  |  |  |  |  |  |
|                        | GSM51710_2_24  |  |  |  |  |  |  |
| <del>[</del>           | GSM51712_2_0   |  |  |  |  |  |  |
|                        |                |  |  |  |  |  |  |
|                        |                |  |  |  |  |  |  |

## Editing a Data File

Choose "Edit Data File" from the context menu of a data file, or click on the Edit Data File ( $\mathbb{M}$ ) toolbar button to open the data file editing panel, which displays the file's properties and allows you to edit some of them.

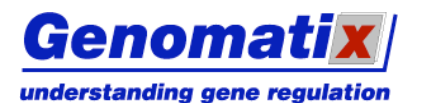

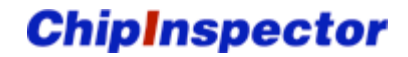

| -Edit Data File MPRO_0hr_D                                                               |                |  |  |  |  |  |  |  |  |
|------------------------------------------------------------------------------------------|----------------|--|--|--|--|--|--|--|--|
| - Editable Properties                                                                    |                |  |  |  |  |  |  |  |  |
| Data File Name: MPRO_0hr_D                                                               |                |  |  |  |  |  |  |  |  |
| Add Data From a Text File: file:G:/chip_projects/binary_test/multi/MPRO_Ohr_D.CEL Browse |                |  |  |  |  |  |  |  |  |
| - Basic Data File Properties                                                             |                |  |  |  |  |  |  |  |  |
| Chip: MG_U744                                                                            | w2             |  |  |  |  |  |  |  |  |
| Rows: 640                                                                                | <i>is:</i> 640 |  |  |  |  |  |  |  |  |
| Columns: 640                                                                             | Iolumns: 640   |  |  |  |  |  |  |  |  |
| Average Signal: 509.68946320251564                                                       |                |  |  |  |  |  |  |  |  |
|                                                                                          | Commit         |  |  |  |  |  |  |  |  |

#### **Deleting a Data File**

To delete a data file from the list, right-click and choose "Delete Data File" or left click and click on the Delete Data File ( $\square$ ) button in the toolbar.

# Analyses

# Creating a New Analysis

| The ExampleProjectTree | -New Analysis for Project ExampleProject    |                                      |
|------------------------|---------------------------------------------|--------------------------------------|
| ExampleProject         |                                             |                                      |
|                        |                                             |                                      |
| 🖃 🔲 Project Data Files |                                             |                                      |
| GSM51674_24_24         | Name of Apalysis:                           | Example@palucic                      |
| GSM51676_24_0          | Name of Analysis.                           | LXanpicAnalysis                      |
| GSM51677_13_24         |                                             | GSM51674 24 24                       |
| GSM51679_13_0          |                                             | G5M51676 24 0                        |
| GSM51680_17_24         |                                             | G5M51677 13 24                       |
| GSM51682_17_0          | Analusia Data Eilaat                        | G5M51679_13_0                        |
| G5M51683_31_24_        | (Drag files from the project data file list | GSM51680_17_24                       |
| GSM51685_31_0          | and drop them here.)                        | GSM51682_17_0                        |
| GSM51686_32_24         |                                             | G5M51683_31_24                       |
| GSM51688_32_0          |                                             | G5M51685_31_0                        |
|                        |                                             |                                      |
|                        |                                             |                                      |
|                        | Type of Apalycic:                           | Treatment/Control Pairing            |
| OGSM51694_37_0         | Type of Analysis.                           |                                      |
| GSM51695_38_24         |                                             | 1 description of the englysiz can be |
| GSM51697_38_0          |                                             | added and modified have              |
| GSM51698_40_24         |                                             | added and modified here              |
| GSM51700_40_0          |                                             |                                      |
| GSM51701_43_24         | Description of Analysis:                    |                                      |
| GSM51703_43_0          |                                             |                                      |
| GSM51704_20_24         |                                             |                                      |
| GSM51706_20_0          |                                             |                                      |
| GSM51707_25_24         |                                             |                                      |
| GSME1710 2 24          |                                             |                                      |
| G5M51710_2_24          | External Protocol File Name:                | Upload                               |
|                        |                                             |                                      |
|                        |                                             |                                      |
|                        |                                             | Commit                               |
|                        |                                             |                                      |

To create a new analysis, click on a project node and click on the New Analysis ( $\bigcirc$ ) button in the toolbar, or choose the New Analysis item from the project's context menu. This will open the New Analysis panel, where you can enter a name for your analysis, choose the data files you want to use in this analysis from the list for the project, and add them to the File Subset list by dragging and dropping. Here and in any other list in the program, you can change the order of entries by selecting one and clicking on the Up (P) and Down (P) buttons, remove entries with the Remove (R) button, and undo/redo your last changes with the Undo (P) and Redo ( $\swarrow$ ) buttons.

Choose an analysis type from the selection; available types are:

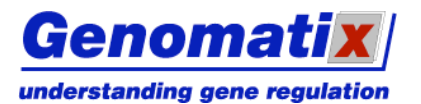

#### **Treatment/Control Pairing**

Use this option if you want to perform a one-class analysis, which compares a treated sample to a control. A single sided permutation T-test analysis is performed.

#### Time Course/Titration Experiment

Select this option if you want to compare a set of data points in a multi-class analysis and perform a cluster analysis on the results. In this case a multi-class permutation T-test analysis is performed.

#### Presence/Absence Calling

Choose this option if you want to measure expression values relative to the average expression on the chip, e.g. for gene expression values in one specific tissue. In this case a permutation T-test analysis detecting probes which are significantly above the experiment average is performed. Biological replicates with n>=2 are still required.

You can also enter a description of your analysis, and upload an external protocol file, whose content will be added to the analysis protocol generated by ChipInspector if it is ASCII readable (otherwise only the file name will be embedded).

To get to the next step, analysis design, click the Commit button.

## Editing an Analysis

If you want to edit an existing analysis, right-click its symbol in the project tree and choose "Edit Analysis" from context menu, or click the Edit Analysis (20) toolbar button to open the Edit Analysis panel, which offers the same editing options as the New Analysis panel.

## Designing an Analysis

After the editing of analysis is committed, or if you choose "Design Analysis" from the analysis context menu or click on the Design Analysis (12) toolbar button, the Analysis Design panel opens. The design options depend on the type of the analysis:

#### **Treatment/Control Experiment**

From the Analysis Data Files list in the project manager, drag the files you want to use as treatment and control onto the respective list fields. You can choose the file combinations and view the pairings resulting from your choice; see "File Combinations" for details.

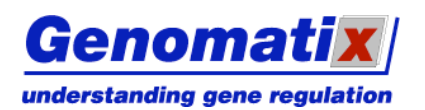

# **ChipInspector**

Design Analysis ExampleAnalysis

| Type of Analysis: Treatment/Control Pairing | <b>@</b>                |
|---------------------------------------------|-------------------------|
| Treatment                                   | Control                 |
|                                             |                         |
|                                             |                         |
|                                             |                         |
|                                             |                         |
|                                             | 2 4 A A J               |
|                                             |                         |
| Commit Settings                             | View File Pairing Start |

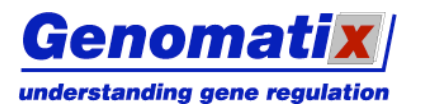

#### Time Course Experiment

Choose the number of experimental classes from the selection; the matching number of list fields will be displayed. From the Analysis Data Files list in the project manager, drag the files you want to use as treatment and control for each class onto the respective list fields. You can choose the file combinations and view the pairings resulting from your choice; see chapter "File Combinations" for details.

| Design Analysis ExampleAnalysis        |                       |                         |          |
|----------------------------------------|-----------------------|-------------------------|----------|
| Type of Analysis:                      | Time Course/Titration | Experiment              | ?        |
| Number of Experimental Classes/Points: | 3 🗸                   |                         | _        |
|                                        |                       | Control                 |          |
| - reacheric                            |                       |                         |          |
|                                        |                       |                         |          |
|                                        |                       |                         |          |
|                                        |                       |                         |          |
|                                        |                       |                         |          |
|                                        |                       |                         |          |
|                                        |                       |                         | <u> </u> |
| Treatment                              |                       | Control                 |          |
|                                        |                       |                         |          |
|                                        |                       |                         |          |
|                                        |                       |                         |          |
|                                        |                       |                         |          |
|                                        |                       |                         |          |
| 8 4 1                                  | •                     | * * * * *               | ,        |
| Treatment                              |                       | Control                 |          |
|                                        |                       |                         |          |
|                                        |                       |                         |          |
|                                        |                       |                         |          |
|                                        |                       |                         |          |
|                                        |                       |                         |          |
|                                        |                       |                         |          |
|                                        | T V                   |                         |          |
|                                        |                       |                         |          |
| Commit                                 | Settings              | View File Pairing Start |          |

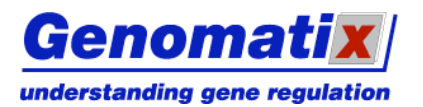

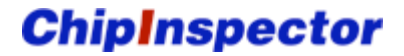

#### **Presence/Absence Calling**

From the Analysis Data Files list in the project manager, drag the files you want to analyze into the file list.

| Design Analysis ExampleAnalysis            |  |  |
|--------------------------------------------|--|--|
| Type of Analysis: Presence/Absence Calling |  |  |
|                                            |  |  |
|                                            |  |  |
|                                            |  |  |
|                                            |  |  |
|                                            |  |  |
|                                            |  |  |
| × • / • •                                  |  |  |
|                                            |  |  |
| Commit Settings Start                      |  |  |

#### **Analysis Settings**

Clicking the Settings button in the Analysis Design panel opens a dialog that allows you to set further analysis parameters:

#### FDR

The False Discovery Rate (FDR) can either be set manually during the analysis, or alternatively, preselected and then automatically set in the analysis.

| Genomatix ChipInspector 1.40                   |                 |                       |    |   |
|------------------------------------------------|-----------------|-----------------------|----|---|
| File Combinations Result Inform                | mation FDR      |                       |    |   |
| <ul> <li>Show curve during analysis</li> </ul> | to set manually |                       |    |   |
| O Automatic FDR                                |                 |                       |    |   |
| Positive FDR:                                  | <=              | $\sim$                | 0% | ~ |
| Negative FDR:                                  | <=              | $\mathbf{\mathbf{v}}$ | 0% | ~ |
|                                                |                 |                       |    |   |
|                                                | Ok              |                       |    |   |

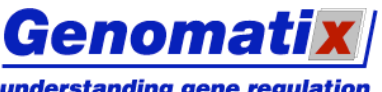

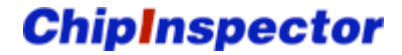

understanding gene regulation

If automatic FDR is selected, the FDR for up-regulated features (Positive FDR) and down-regulated features (Negative FDR) can be set separately. Negative FDR setting is only available for treatmentcontrol experiments. The FDR percentage can be set to values between 0 and 99 in increments of 1. The exact selected value might not be attainable in a specific analysis; you can set the behavior of the program for this case: with (<=), the largest value that is smaller than or equal to the selected value will be used, whereas (~) uses the value with the smallest absolute difference to the selected value.

| Genomatix ChipInspector 1.40                                             |              |   |    |   |
|--------------------------------------------------------------------------|--------------|---|----|---|
| File Combinations Result Informat                                        | ion FDR      |   |    |   |
| <ul> <li>Show curve during analysis to</li> <li>Automatic FDR</li> </ul> | set manually |   |    |   |
| Positive FDR:                                                            | <=           | * | 0% | ~ |
| Negative FDR:                                                            | <=           | * | 0% | ~ |
|                                                                          |              |   |    |   |
|                                                                          | Ok           |   |    |   |

#### **File Combinations**

Click on the File Combinations button to open a dialog where you can select the desired manner of file combinations. The View File Pairing button displays a list of the resulting pairs.

#### **Exhaustive Matching**

Exhaustive matching combines every one of the files from one experimental class with every file in the respective control group. This is the default setting.

| Genomatix ChipInspector 1.40                               |                                      |   |
|------------------------------------------------------------|--------------------------------------|---|
| File Combinations                                          | Result Information FDR               |   |
| <ul> <li>Match list ent</li> <li>Match list ent</li> </ul> | tries exhaustively<br>tries pairwise |   |
| 🔿 Match list ent                                           | tries randomly 2 💙 time              | s |
|                                                            |                                      |   |
|                                                            | Ok                                   |   |

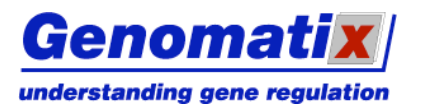

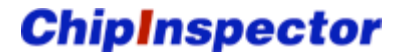

#### **Pairwise Matching**

Pairwise matching combines the files one by one in the order they appear in the lists.

| Genomatix Chi                                                                      | pinspector 1.40                                          |       |
|------------------------------------------------------------------------------------|----------------------------------------------------------|-------|
| File Combinations                                                                  | Result Information FDR                                   |       |
| <ul> <li>Match list ent</li> <li>Match list ent</li> <li>Match list ent</li> </ul> | tries exhaustively<br>tries pairwise<br>tries randomly 2 | times |
|                                                                                    |                                                          |       |
|                                                                                    | Ok                                                       |       |

#### **Random Matching**

Random matching compares a randomly selected set of control files to each of the files in the experimental classes. The number of control files in a set can be selected (between 2 and 10).

| Genomatix ChipInspector 1.40                                                             | × |
|------------------------------------------------------------------------------------------|---|
| File Combinations Result Information FDR                                                 |   |
| <ul> <li>Match list entries exhaustively</li> <li>Match list entries pairwise</li> </ul> |   |
| Match list entries randomly     Imes                                                     |   |
|                                                                                          |   |
| Ok                                                                                       |   |

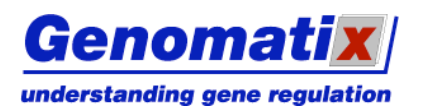

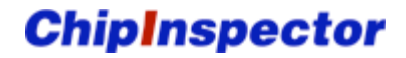

File combination examples:

#### Exhaustive matching

| 🕲 Matching Table 🛛 🛛 🔀           |            |  |
|----------------------------------|------------|--|
| Analysis Option Type: EXHAUSTIVE |            |  |
| Treatment                        | Control    |  |
| MPRO_8hr_A                       | MPRO_0hr_A |  |
| MPRO_8hr_A                       | MPRO_0hr_B |  |
| MPRO_8hr_A                       | MPRO_0hr_C |  |
| MPRO_8hr_A                       | MPRO_0hr_D |  |
| MPRO_8hr_B                       | MPRO_0hr_A |  |
| MPRO_8hr_B                       | MPRO_0hr_B |  |
| MPRO_8hr_B                       | MPRO_0hr_C |  |
| MPRO_8hr_B                       | MPRO_0hr_D |  |
| MPRO_8hr_C                       | MPRO_0hr_A |  |
| MPRO_8hr_C                       | MPRO_0hr_B |  |
| MPRO_8hr_C                       | MPRO_0hr_C |  |
| MPRO_8hr_C                       | MPRO_0hr_D |  |
| MPRO_8hr_D                       | MPRO_0hr_A |  |
| MPRO_8hr_D                       | MPRO_0hr_B |  |
| MPRO_8hr_D                       | MPRO_0hr_C |  |
| MPRO_8hr_D                       | MPRO_0hr_D |  |
|                                  |            |  |

#### Pairwise matching

| Matching Table                             |            |  |
|--------------------------------------------|------------|--|
| Analysis Option Type: EACH_LIST_ENTRY_ONCE |            |  |
| Treatment                                  | Control    |  |
| MPRO_8hr_A                                 | MPRO_0hr_A |  |
| MPRO_8hr_B                                 | MPRO_0hr_B |  |
| MPRO_8hr_C                                 | MPRO_0hr_C |  |
| MPRO_8hr_D                                 | MPRO_0hr_D |  |

#### Random matching (2 controls each)

| Matching Table            | $\mathbf{X}$          |
|---------------------------|-----------------------|
| Analysis Option Type: RAN | IDOM Random Number: 2 |
| Treatment                 | Control               |
| MPRO_8hr_A                | MPRO_0hr_D            |
| MPRO_8hr_A                | MPRO_0hr_B            |
| MPRO_8hr_B                | MPRO_0hr_A            |
| MPRO_8hr_B                | MPRO_0hr_D            |
| MPRO_8hr_C                | MPRO_0hr_B            |
| MPRO_8hr_C                | MPRO_0hr_B            |
| MPRO_8hr_D                | MPRO_0hr_A            |
| MPRO_8hr_D                | MPRO_0hr_C            |

#### **Result Information**

Depending on the chip type, the analysis results can be displayed in different ways.

| Genomatix ChipInspector 1.40                                                                                                    |
|----------------------------------------------------------------------------------------------------|
| File Combinations Result Information FDR                                                                                                    |
| <ul> <li>Annotation-based (display the significant transcripts as annotated in ElDorado)</li> <li>Position-based (display the significant single features ordered by genomic position)</li> </ul> |
| Ok                                                                                                    |

#### Annotation based

This view is available for all chip types. It displays the significantly regulated transcripts as annotated in ElDorado. The statistical analysis is based on the single probes that map to the exons (for expression arrays and exon arrays) or the promoter region (for promoter arrays) of the annotated transcripts.

#### **Position based**

This option is available for promoter and exon arrays. The significant probes are displayed in the order in which they appear on the genome.

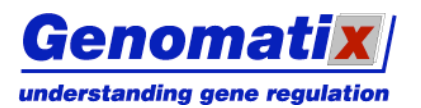

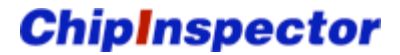

## **Starting an Analysis**

To start the analysis on the fly, click the Start button in the analysis panel.

If haven't logged in yet, you will be asked to do so now. Please enter your user name and password in the login dialog, and click OK.

| Authen | tication request 🛛 🔀                                                                                 |  |  |  |  |  |
|--------|----------------------------------------------------------------------------------------------------|--|--|--|--|--|
| ٩      | Host requests Authentication: www.genomatix.c<br>Realm: online account<br>Protocol: http<br>Username |  |  |  |  |  |
|        | Password Ok Cancel                                                                                   |  |  |  |  |  |

A dialog opens, which displays information on your account and system.

| Account Information                                                                                            |   |                                 |  |  |  |  |
|----------------------------------------------------------------------------------------------------|---|---------------------------------|--|--|--|--|
|                                                                                                    |   |                                 |  |  |  |  |
| Account                                                                                                    | : | trainer                         |  |  |  |  |
| Type of Account                                                                                                | : | You may analyze GeneChip Arrays |  |  |  |  |
|                                                                                                    | : | You may analyze Exon Arrays     |  |  |  |  |
|                                                                                                    | : | You may analyze Promoter Arrays |  |  |  |  |
| Java Version                                                                                                   | : | 1.5.0_10                        |  |  |  |  |
| Max Memory                                                                                                    | : | 895 Megabyte                    |  |  |  |  |
| 0/S                                                                                                    | : | Windows XP                      |  |  |  |  |
| Blue entries signify that your computer and/or account settings<br>meet the requirements to run ChipInspector. |   |                                 |  |  |  |  |
| Red entries point to possible problems<br>due to restricted licensing or inadequate hardware.                  |   |                                 |  |  |  |  |
| Ok                                                                                                    |   |                                 |  |  |  |  |

While the analysis is running, its progress is displayed (the exact layout may vary with the analysis type):

| Progress for Analysis Time Course Example of Project Multiclass Experiment |      |                                               |  |  |  |  |  |  |
|----------------------------------------------------------------------------|------|-----------------------------------------------|--|--|--|--|--|--|
| Updating Probe Information:                                                | 100% | Total Time: 3' 36                             |  |  |  |  |  |  |
| log2 Transformation                                                        | 100% | Total Time: 0' 02"                            |  |  |  |  |  |  |
| Statistical Analysis:                                                      | 72%  | Elapsed time: 4' 18"   Remaining time: 1' 38" |  |  |  |  |  |  |
| Saving Intermediate Results:                                               | 0%   |                                               |  |  |  |  |  |  |
| Clustering:                                                                | 0%   |                                               |  |  |  |  |  |  |
| Map to Transcripts:                                                        | 0%   |                                               |  |  |  |  |  |  |
| Preparing Transcripts:                                                     | 0%   |                                               |  |  |  |  |  |  |
| Processing analysis. Please be patient                                     | 200  |                                               |  |  |  |  |  |  |

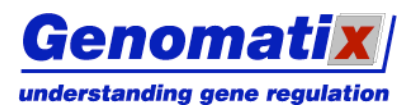

**ChipInspector** 

## Committing an Analysis for a Batch Job

Clicking the Commit button in the Analysis Design panel does not start the analysis immediately, but saves the design and flags the analysis in the project manager panel with a green arrowhead symbol for later addition to a batch job (see below).

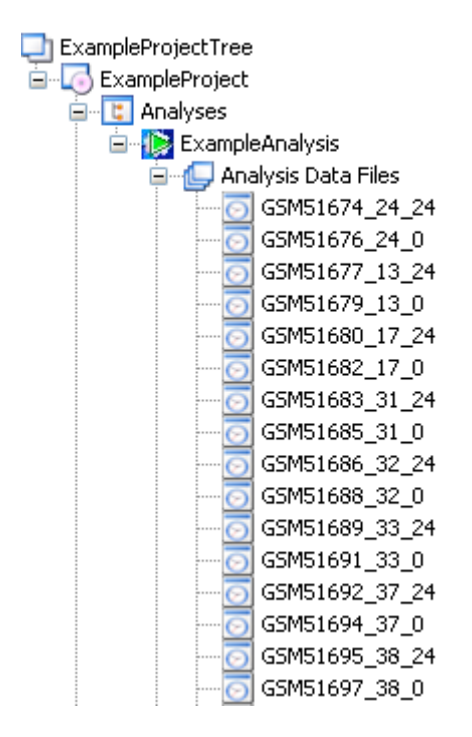

## **Creating and Starting a Batch Job**

To run one or more analyses in a batch job, commit each analysis after design (see above); then, create a batch job by right-clicking on the root element of the project tree, and selecting "New Batch Job" from the context menu, or by clicking the **button** in the toolbar. The Batch Job panel will be displayed.

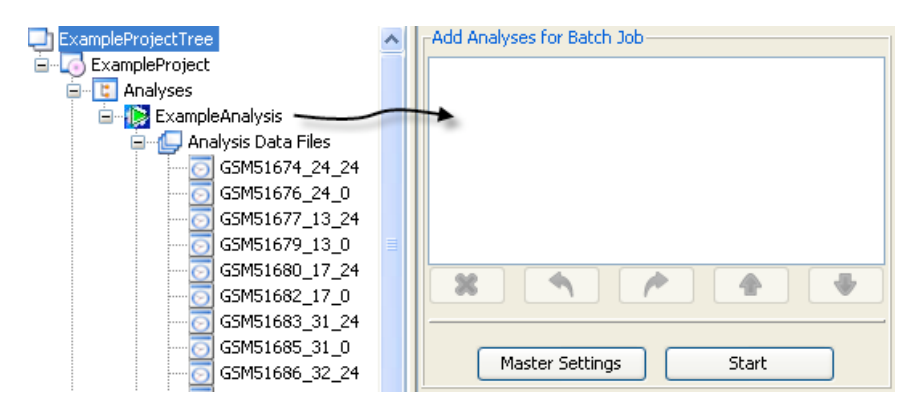

Add your committed analyses to the batch by dragging them from the project manager into the analysis list.

Master Settings

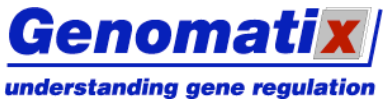

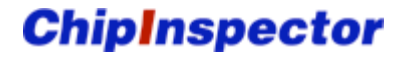

Some analysis parameters can be set uniformly for all analyses in a batch, overriding the settings in the individual analyses. By default, the individual settings apply. To define and activate master settings, click the "Master Settings" button and select "Apply master settings to all analyses" in the dialog.

| Add Analyses for Batch J                             | b                                                         |
|------------------------------------------------------|-----------------------------------------------------------|
| ExampleProject: Example,<br>ExampleProject: Example, | Analysis<br>Analysis2                                     |
| Master Settings                                      | Start                                                     |
|                                                      | Genomatix ChipInspector 1.40                              |
|                                                      | Apply settings of each single analysis                    |
|                                                      | O Apply master settings to all analyses                   |
|                                                      | Settings This will override all single analysis settings! |
|                                                      | Ok                                                        |

Click the "Settings" button to open the settings dialog.

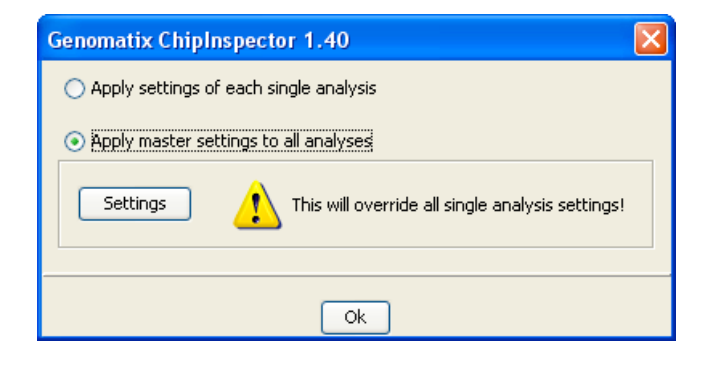

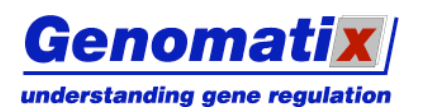

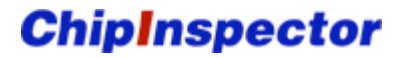

# In the settings dialog, select the tab for each of the settings you want to define and click OK. You can change the settings for FDR and result information. Please refer to <u>File Combinations</u> for a detailed description of the possible parameter values.

| Genomatix ChipInspector 1.40 🛛 🔀                             |    |   |    |   |  |  |  |  |
|--------------------------------------------------------------|----|---|----|---|--|--|--|--|
| File Combinations Result Information FDR                     |    |   |    |   |  |  |  |  |
| Show curve during analysis to set manually     Automatic FDR |    |   |    |   |  |  |  |  |
| Positive FDR:                                                | <= | * | 0% | ~ |  |  |  |  |
| Negative FDR:                                                | <= | * | 0% | ~ |  |  |  |  |
|                                                              |    |   |    |   |  |  |  |  |
| Ok                                                           |    |   |    |   |  |  |  |  |

# **Redoing an Analysis**

Redoing an analysis means taking the same set of data files and re-analyzing them, e.g. in different combinations. In order to redo an analysis, choose "Redo Analysis" from its context menu, or select the analysis in the project tree and click the Redo ( button in the toolbar. You are asked to provide an extension of the analysis name; the default is the current timestamp. A copy of the analysis with the original design, but without any results, is created. Choose "Design Analysis" from context menu of the copy (or use the Design Analysis ( toolbar button) to open the Analysis Design panel. Edit the design and start the analysis as described in "Designing an Analysis".

# **Statistics Curve**

The statistics curve (blue) displays the result of the statistical analysis as a plot of the observed expression ratio over an artificial background based on randomized expression ratios (expected ratio) for each perfect match probe. As to details concerning statistics please refer to chapter "Data Analysis".

The diagonal line passing through the origin represents observed ratio = expected ratio; two more lines represent observed ratio = expected ratio +  $Delta_{(+)}$  and observed ratio = expected ratio +  $Delta_{(-)}$ .  $Delta_{(+/-)}$  are threshold values; the change in the expression of a single probe (feature) is considered significant if observed ratio > expected ratio +  $Delta_{(+)}$  (up-regulated features), or if observed ratio < expected ratio +  $Delta_{(-)}$  (down-regulated features).

The False Discovery Rate (FDR) is estimated for a given Delta by dividing the average number of features that are called significant in the background data (the falsely called features) by the number of significant features resulting from the experimental assignment. The default Delta values for the thresholds calculated by ChipInspector maximize the number of significant features while maintaining low FDRs.

Sliders can be used to adjust the Delta values in order to change the numbers of significant and of falsely called features, and thus the FDR. You can always reset to the default values by clicking the Default Value button.

The display and the options available for further data processing vary depending on the different types of analyses:

#### Treatment/Control Experiment or Presence/Absence Calling

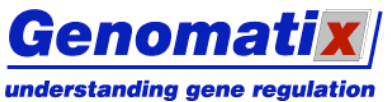

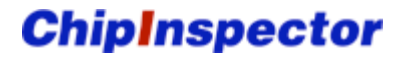

## understanding gene regulation

The diagonal line is plotted in black, the cut-off thresholds are displayed in red. Two sliders, one each for negative and positive significant features, allow for adjustment of the cut-off values. Clicking the Continue button maps the significant features to the transcripts and displays the resulting transcript list.

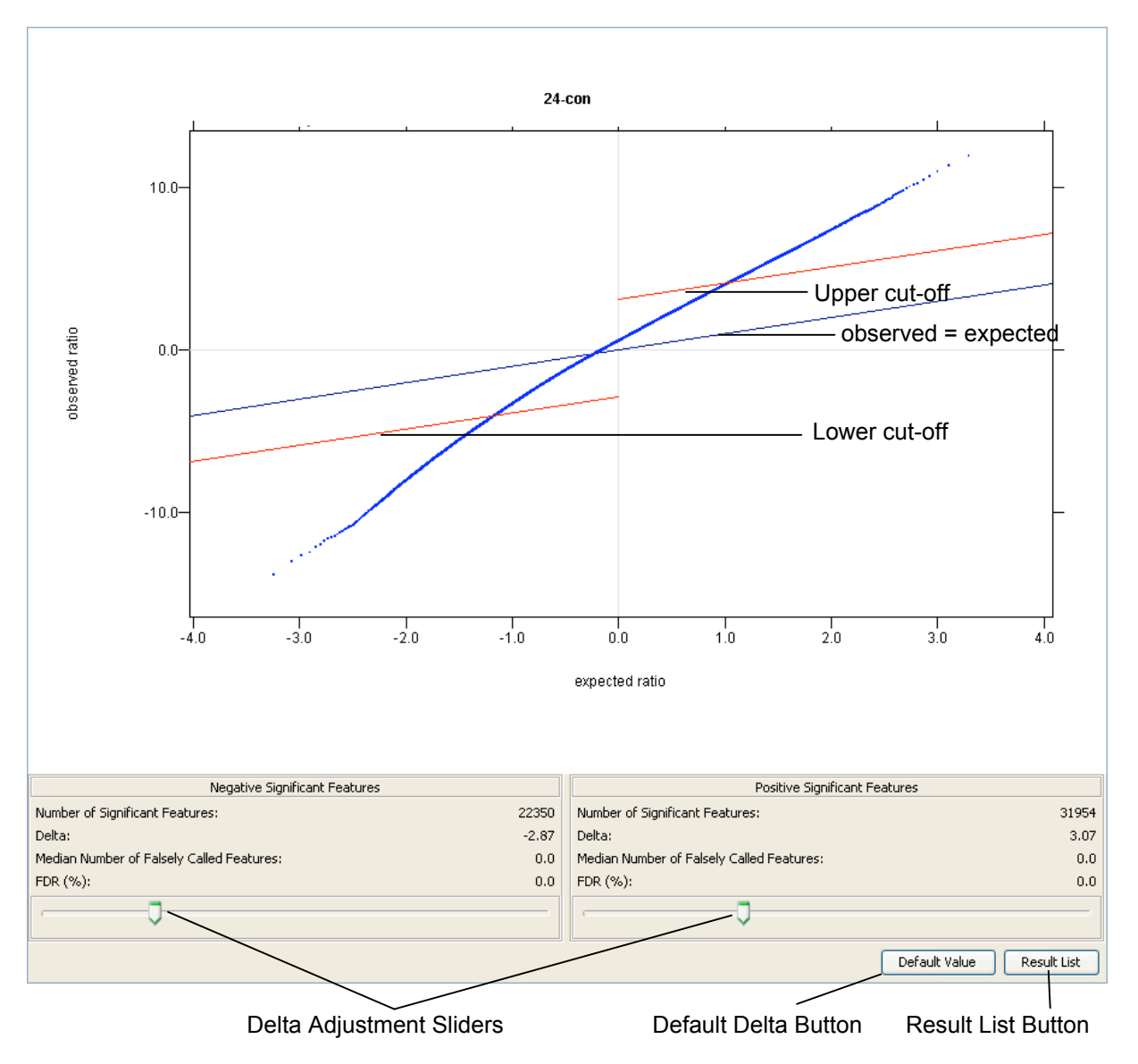

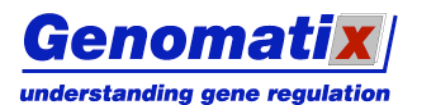

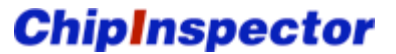

#### **Time Course Experiment**

The diagonal line is displayed in yellow, the positive and negative cut-off lines in green and cyan, respectively. One slider is used to adjust the Delta value.

Clicking the Clustered Result List button maps the significant features to the transcripts and displays a cluster tree view of the transcripts and their relative expression values. Clicking the Unordered Result List button maps the significant features to the transcripts and displays a non-clustered transcript list.

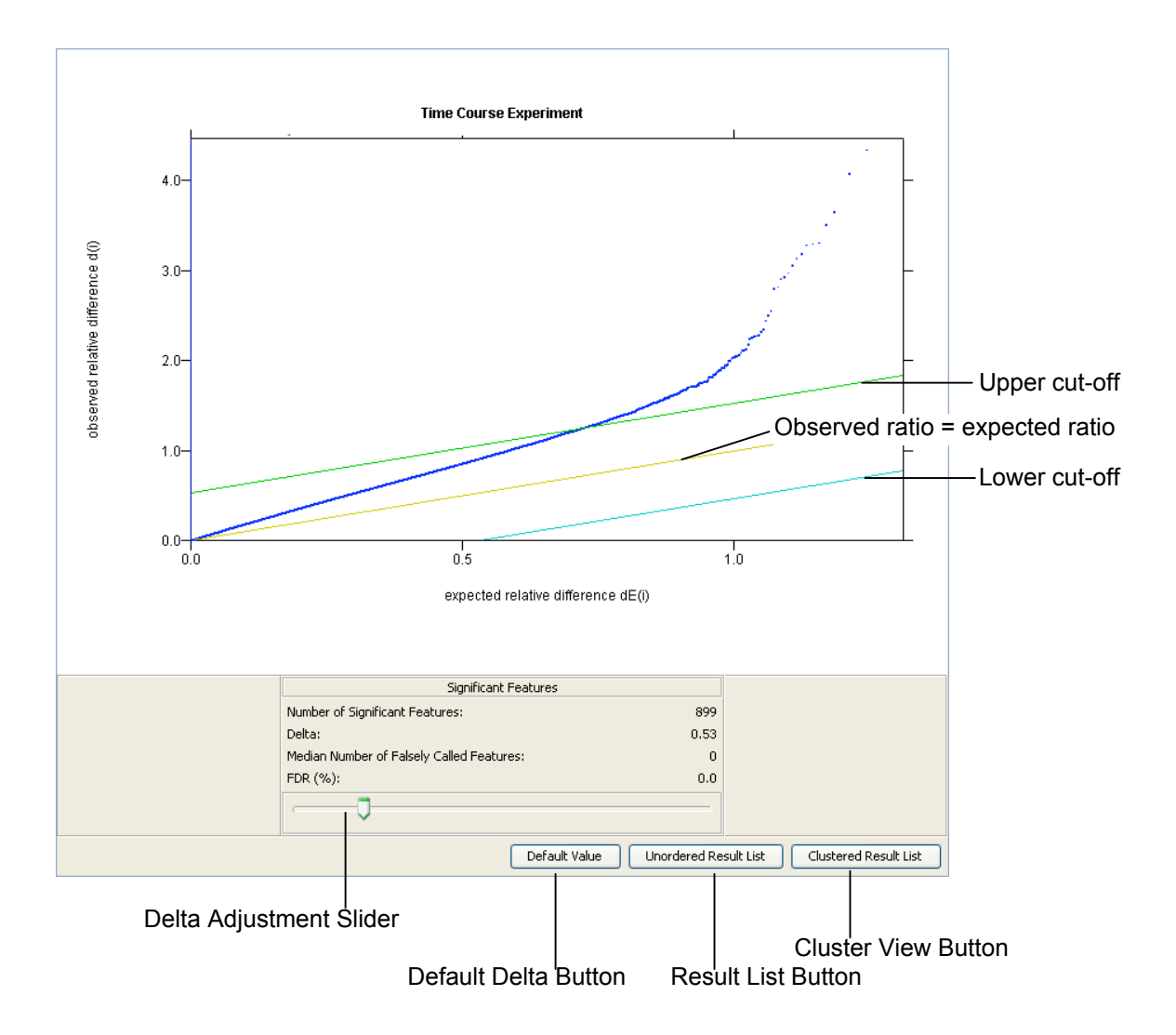

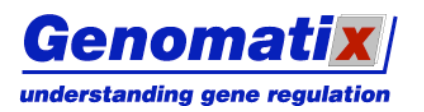

# **Cluster View**

The results of the cluster analysis of a time course experiment are displayed as a hierarchical cluster tree. The logarithmic expression ratios for each file pairing are displayed as green (down-regulated) and red (up-regulated) squares. The degree of differential expression is indicated by the color saturation. Positioning the mouse pointer over any square displays the experimental class it belongs to. Clicking on a tree node displays a blue bar to the right that shows the range of the cluster.

You can extract a result list for a cluster of interest by right-clicking a tree node, optionally assigning a name to the cluster in the dialog box that will be displayed, and clicking OK.

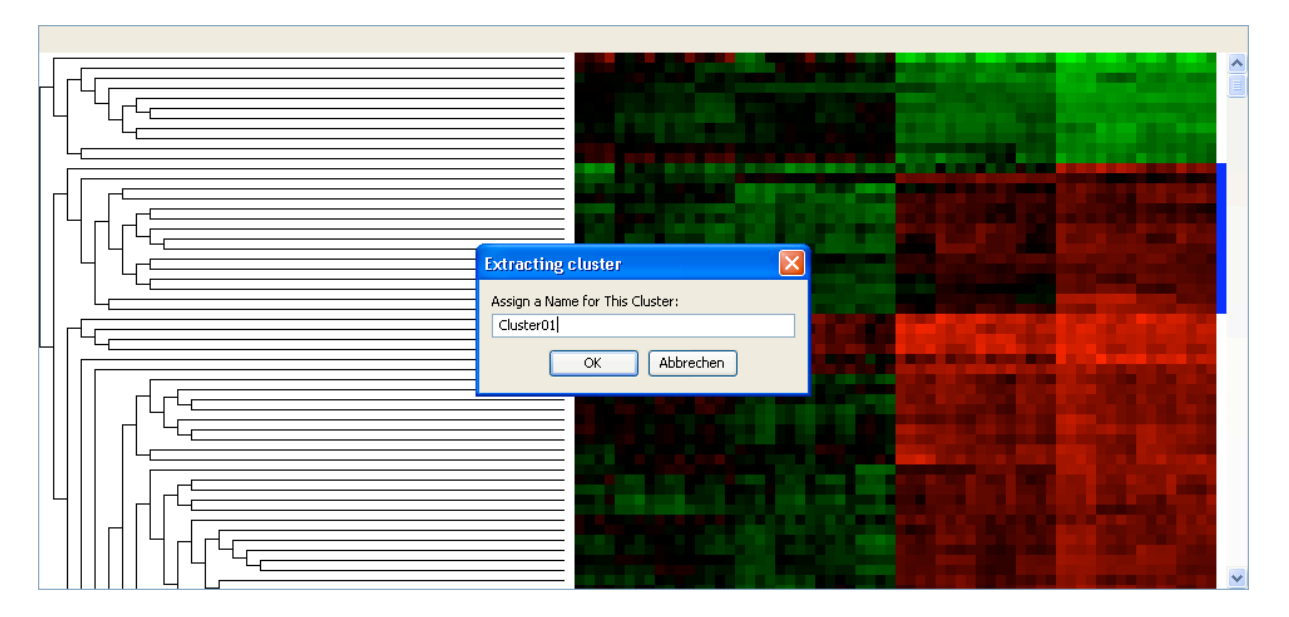

The cluster will appear shaded grey in the cluster view, and a mouse-over will display its name.

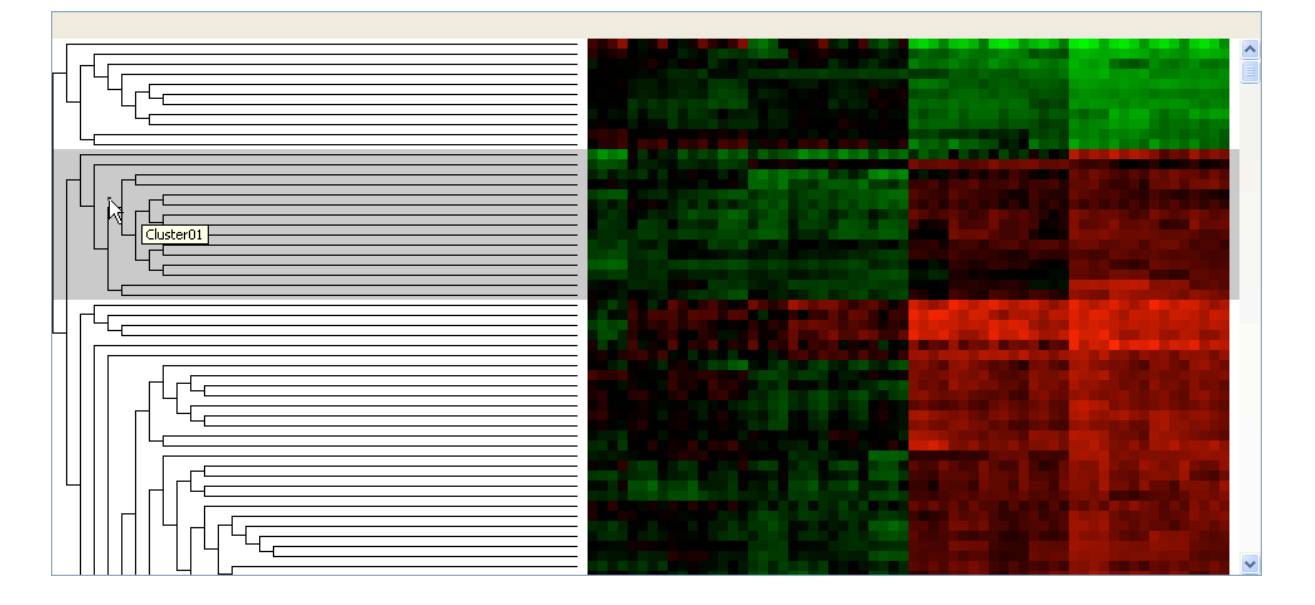

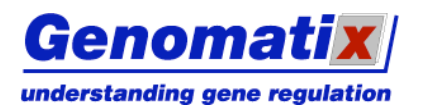

# **Result List**

If the transcript based view has been selected in the analysis design, the result list is displayed after the mapping of the significant features. It lists the significantly regulated transcripts and their probe coverage (i.e. the number of significant probes that map to the transcript exons). You can filter the list by minimum probe coverage (default is 3).

Clicking the Gene ID displays functional information on the gene, retrieved from ElDorado. Clicking the accession number will open a detailed graph of the transcript and all other transcripts of its locus. If there is significant evidence for both up and down regulation of a transcript, two entries are listed for it, displaying the according positive and negative expression ratios.

The list can be sorted by any column by clicking on its header. Depending on the analysis type, further information is available:

#### Treatment/Control Analysis or Presence/Absence Calling

For each significant transcript, the base 2 logarithm of the expression ratio is displayed. You can filter by its minimum absolute value. If there is evidence for both up- and down-regulation of a transcript, the Ambiguous ( $\cong$ ) symbol appears in the first column. The Varying ( $\checkmark$ ) icon indicates that there is high variability in the expression ratios of the significant probes that map to the transcript.

| /                                                                                                    | Graph Lini | k Probe Covera | age Filter Expre | ession Ratio Filter |           |  |  |  |  |
|----------------------------------------------------------------------------------------------------|------------|----------------|------------------|---------------------|-----------|--|--|--|--|
| Treatment Control Exampl Minimum Probe Coverage: 3 🗢 Minimum Ratio: 0.0 🗢 Number of Resulting Transcripts: 3394 |            |                |                  |                     |           |  |  |  |  |
| A/V                                                                                                    | Gene_ID    | Gene_Symbol    | Accession_No     | Coverage            | Log Ratio |  |  |  |  |
| <mark>∨</mark> <u>55273</u>                                                                                     | 1          | TMEM100        | MM 018286        | 11                  | 0,826 🔨   |  |  |  |  |
| V <u>55273</u>                                                                                                  | 1          | TMEM100        | AK001832         | 11                  | 0,826 🥏   |  |  |  |  |
| ✓ <u>113791</u>                                                                                                 | 1          | MGC17330       | <u>NM 052880</u> | 22                  | 0,789     |  |  |  |  |
| ✓ <u>113791</u>                                                                                                 | I          | MGC17330       | AK074688         | 22                  | 0,789     |  |  |  |  |
| ✓ <u>113791</u>                                                                                                 | 1          | MGC17330       | AK093768         | 21                  | 0,783     |  |  |  |  |
| V 8651                                                                                                    |            | 50CS1          | <u>AK127621</u>  | 15                  | 0,756     |  |  |  |  |
| V 8651                                                                                                    |            | 50C51          | NM 003745        | 15                  | 0,756     |  |  |  |  |
| <mark>∨944</mark>                                                                                               | 1          | TNFSF8         | NM 001244        | 9                   | 0,755     |  |  |  |  |
| <u>A 7277</u>                                                                                                   | 1          | TUBA1          | AK054731         | 5                   | 0,751     |  |  |  |  |
| <u>A 7277</u>                                                                                                   | 1          | TUBA1          | <u>NM_006000</u> | 5                   | 0,751     |  |  |  |  |
| ✓ <u>160622</u>                                                                                                 |            | GRASP          | <u>NM 181711</u> | 5                   | 0,727     |  |  |  |  |
| V 90427                                                                                                    | E          | BMF            | <u>NM 033503</u> | 11                  | 0,723     |  |  |  |  |
| V 90427                                                                                                    | E          | BMF            | NM 001003943     | 11                  | 0,723     |  |  |  |  |
| <u>∨</u> 90427                                                                                                  | E          | BMF            | NM 001003942     | 11                  | 0,723     |  |  |  |  |
| 90427                                                                                                    | E          | BMF            | NM 001003940     | 11                  | 0,723     |  |  |  |  |
| 5026                                                                                                    | F          | P2RX5          | <u>AK092966</u>  | 10                  | 0,703     |  |  |  |  |
| 5026                                                                                                    | F          | P2RX5          | <u>NM 175080</u> | 10                  | 0,703     |  |  |  |  |
| 5026                                                                                                    | 4          | P2RX5          | <u>NM_002561</u> | 10                  | 0,703     |  |  |  |  |
| ✓ <u>256380</u>                                                                                                 |            | 5CML4          | AK093571         | 4                   | 0,689     |  |  |  |  |
| V <u>64744</u>                                                                                                  |            | 5MAP1L         | NM 022733        | 11                  | 0,683     |  |  |  |  |
| 2908                                                                                                    | r          | NR3C1          | NM 001020825     | 3                   | 0,674     |  |  |  |  |
| 3669                                                                                                    | ]          | I5G20          | <u>AK122793</u>  | 11                  | 0,671     |  |  |  |  |
| V <u>694</u>                                                                                                    | E          | BTG1           | NM 001731        | 18                  | 0,669     |  |  |  |  |
| 27244                                                                                                    |            | SESN1          | <u>AK001886</u>  | 3                   | 0,669     |  |  |  |  |
| 27244                                                                                                    |            | SESN1          | NM 014454        | 3                   | 0,669     |  |  |  |  |
| 3669                                                                                                    | 1          | ISG20          | NM 002201        | 12                  | 0,665     |  |  |  |  |

#### ElDorado More Gene Info Link

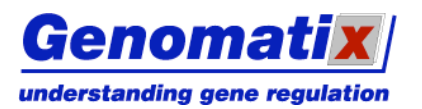

**ChipInspector** 

#### **Time Course Experiment**

The mean log2 ratios of every pairing in the analysis for each transcript are displayed. If the list represents a cluster in a time course experiment, the cluster's name, if set, is shown as well.

ElDorado More Gene Info Link

| Graph Link Probe Coverage Filter                                                     |              |               |             |                  |          |          |          |          |          |          |          |
|--------------------------------------------------------------------------------------|--------------|---------------|-------------|------------------|----------|----------|----------|----------|----------|----------|----------|
|                                                                                      | $\setminus$  |               |             |                  |          |          |          |          |          |          |          |
| Time Cobice Example Minimum Probe Coverage: 3 🗢 Number of Resulting Transcripts: 369 |              |               |             |                  |          |          |          |          |          |          |          |
|                                                                                      | Cluster Name | Gene_ID       | Gene_Symbol | Accession_No     | Coverage | MPRO_1hr | MPRO_1hr | MPRO_1hr | MPRO_1hr | MPRO_1hr | MPRO_1hr |
| 1                                                                                    | Cluster01    | <u>18741</u>  | Pitx2       | NM 011098        | 3        | -0,273   | -0,345   | -0,335   | -0,253   | 0,067    | -0 🔨     |
| 2                                                                                    | Cluster01    | <u>230157</u> | Tmeff1      | <u>NM 021436</u> | 3        | -0,261   | -0,318   | -0,197   | -0,266   | 0,12     | 0.       |
| 3                                                                                    | Cluster01    | 108686        | A430106J12  | AK049976         | 7        | -0,289   | -0,385   | -0,335   | -0,324   | 0,119    | 0        |
| 4                                                                                    | Cluster01    | 16542         | Kdr         | AK031739         | 3        | -0,189   | -0,359   | -0,195   | -0,204   | 0,194    | 0        |
| 5                                                                                    | Cluster01    | 230163        | Aldob       | AK167566         | 3        | -0,333   | -0,553   | -0,376   | -0,392   | 0,173    | -0,      |
| 5                                                                                    | Cluster01    | <u>16516</u>  | Kcnj15      | AK165436         | 4        | -0,164   | -0,281   | -0,196   | -0,218   | 0,159    | 0,       |
| 7                                                                                    | Cluster01    | <u>16516</u>  | Kcnj15      | AK143004         | 4        | -0,164   | -0,281   | -0,196   | -0,218   | 0,159    | 0,       |
| 3                                                                                    | Cluster01    | 22329         | Vcam1       | AK162954         | 3        | -0,371   | -0,463   | -0,445   | -0,404   | 0,09     | -0,      |
| Э                                                                                    | Cluster01    | 11498         | Adam4       | NM 009620        | 3        | -0,099   | -0,33    | -0,253   | -0,231   | 0,316    | 0        |
| 10                                                                                   | Cluster01    | 13178         | Dck         | AK145353         | 3        | -0,184   | -0,357   | -0,26    | -0,288   | 0,18     | 0.       |
| 11                                                                                   | Cluster01    | 13178         | Dck         | AK145390         | 3        | -0,184   | -0,357   | -0,26    | -0,288   | 0,18     | 0.       |
| 12                                                                                   | Cluster01    | 22259         | Nr1h3       | AK159250         | 3        | -0,27    | -0,446   | -0,238   | -0,279   | 0,033    | -0,      |
| 13                                                                                   | Cluster01    | 16560         | Kif1a       | AK147640         | 3        | -0,214   | -0,391   | -0,21    | -0,184   | 0,072    | -0.      |
| 14                                                                                   | Cluster01    | 23965         | Odz3        | AK011924         | 3        | -0,163   | -0,412   | -0,234   | -0,273   | 0,296    | 0,       |
| 15                                                                                   | Cluster01    | 72147         | Btbd4       | AK033385         | 3        | -0,229   | -0,305   | -0,199   | -0,273   | 0,158    | 0.       |
| 16                                                                                   | Cluster01    | 17349         | MIF1        | NM 010801        | 3        | -0,207   | -0,297   | -0,214   | -0,253   | 0,156    | 0.       |
| 17                                                                                   | Cluster01    | 21744         | Tenr        | NM 009350        | 3        | -0,274   | -0,441   | -0,332   | -0,279   | 0,184    | 0,       |
| 18                                                                                   | Cluster01    | 11363         | Acadl       | AK167537         | 3        | -0,323   | -0,434   | -0,294   | -0,328   | 0,02     | -0,      |
| 19                                                                                   | Cluster01    | 13132         | Dab2        | NM 00100870      | 4        | -0,34    | -0,415   | -0,348   | -0,365   | 0,187    | 0        |
| 20                                                                                   | Cluster01    | 11363         | Acadl       | AK151845         | 3        | -0,323   | -0,434   | -0,294   | -0,328   | 0,02     | -0,      |
| 21                                                                                   | Cluster01    | 21824         | Thbd        | AK044928         | 3        | -0,248   | -0,384   | -0,241   | -0,264   | 0,096    | -0.      |
| 22                                                                                   | Cluster01    | 14290         | Fpr-rs3     | NM 008040        | 3        | -0,133   | -0,284   | -0,222   | -0,213   | 0,186    | 0,       |
| 23                                                                                   | Cluster01    | 21808         | Tgfb2       | AK029306         | 3        | -0,194   | -0,383   | -0,235   | -0,327   | 0,097    | -0.      |
| 24                                                                                   | Cluster01    | 11306         | Abcb7       | AK151967         | 3        | -0,146   | -0,255   | -0,161   | -0,149   | 0,171    | 0.       |
| 25                                                                                   | Cluster01    | 114332        | Xlkd1       | AK004182         | 3        | -0,181   | -0,334   | -0,188   | -0,252   | 0,129    | -0,      |
| 26                                                                                   | Cluster01    | 214899        | Jarid1a     | XM 978167        | 3        | -0,112   | -0,277   | -0,153   | -0,101   | 0,048    | -0.      |
| 77                                                                                   | Clucter01    | b14800        | larid1 a    | им атакал        | 3        | -0.112   | -0 277   | -0.153   | -0 101   | 0.048    | -0 ×     |

# **Exporting Results**

You can export the results in different formats for further analysis. To do so, click on "File" in the menu and choose from the available export options:

#### Export Values per Transcripts

This will create a list with the mean expression ratio logs for every significantly regulated transcript in every comparison done in the analysis. It can be either a tab delimited or an Excel file.

#### Export Values per Feature

This will create a list with the expression ratio logs for every significant single probe in every comparison done in the analysis. It can be either a tab delimited or an Excel file.

#### Export for BiblioSphere Analysis

This will create an MS Excel file that is compliant with the Genomatix BiblioSphere PathwayEdition format requirements for input files.

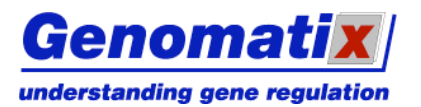

# **Position Based View**

If the position based result view was selected in the settings dialog of the analysis design, the probes are displayed from top to bottom in their order on the genome. Significantly regulated (exon tiling arrays) or enriched (ChIP experiments with promoter tiling arrays) probes are marked with double asterisks. Move the mouse pointer over a probe to display its log2 expression ratio in a tool tip.

For each chromosomal strand, ElDorado based genome annotation in the regions covered by probes appears alongside the probes on the selected chromosome. The graph shows the chromosomal position of each probe, as well as locus annotation including promoter, exon and intron regions. Promoter regions are depicted in yellow, exon and intron regions in green and grey, respectively. Transcription start regions based on CAGE tag evidence are shown as red arrowheads.

The distances between the tiled probes covering a region are roughly similar. However, gaps in the tiling pattern can occur. In the graph, gaps of at least two probe lengths are represented by an interruption of the transcript graph. A grey separator indicates a gap of at least 1000 nucleotides.

#### Chromosome selection

Set the chromosome by stepping through the selector list or entering the requisite denominator. Click the arrow button to display the probes mapping to the selected chromosome.

#### Changing significance thresholds

Move the sliders for the Delta values to change the stringency settings for significant features. For promoter tiling arrays, only positive features are available.

#### Navigation

The graph can be navigated by clicking the respective buttons for jumping to the next significant feature or the next promoter region.

#### Genomic mapping in ElDorado

Regions that are covered by contiguous probes can be selected by clicking and drawing the mouse. A selected region is mapped onto the genome by clicking the ElDorado mapping button and may then be viewed in ElDorado.

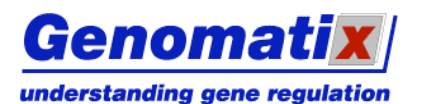

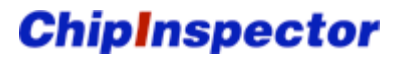

Chromosome selector

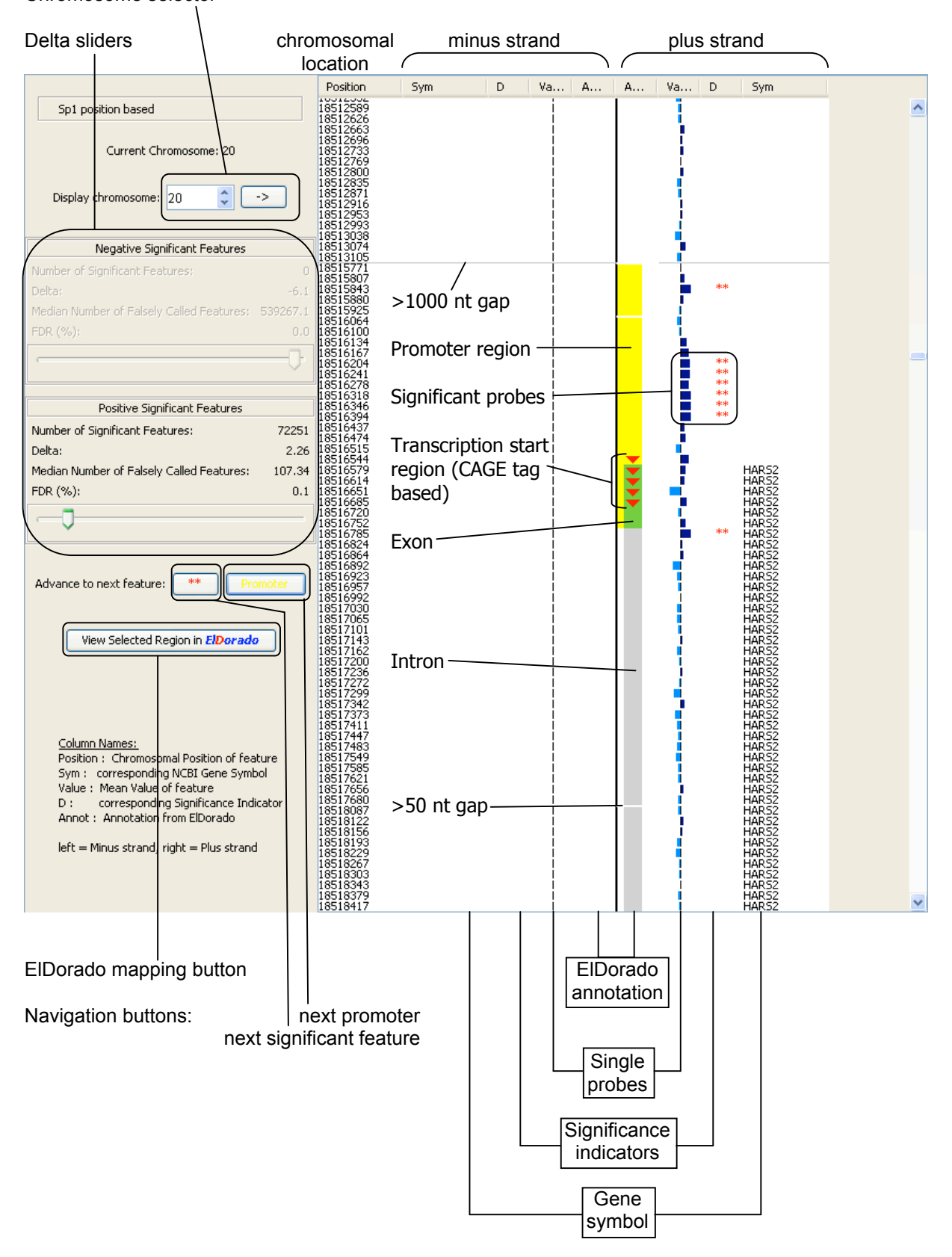

# **Transcript Graph**

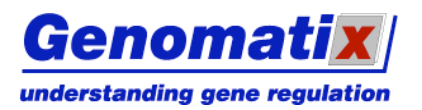

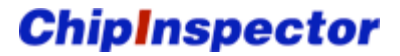

The Transcript Graph is only available if the annotation based result view was selected in the analysis design. It is displayed when an Accession No link of a transcript in the result list is followed. It shows a graphical representation of all transcripts that map to the locus of the selected transcript. You can modify and export the diagram.

## Graph Overview

#### Probes

Expression values and positions of significant probes are displayed at the top of the graph as vertical red (significant probes) or blue (non-significant probes) bars. The height of a bar reflects the probe's relative expression value. Click on a probe to display its Delta value.

Possible probe positions depend on the chip type: for expression and exon arrays, only the probes that map to an exon of at least one transcript in the displayed locus appear, while for promoter tiling arrays, the probes mapping to an annotated promoter region or up to 1000 bp upstream of the transcription start site of a transcript are shown.

#### Transcripts

The transcripts of the selected locus are displayed aligned by their genomic location. The primary transcripts are grey, exons green, promoter regions yellow, and UTRs cyan. The display of SNPs (brown) is switched off by default. The gene name, Genomatix transcript ID, contig number, length, and accession number of each transcript are displayed in a frame, which is colored red if a single transcript fits the probes, orange for multiple fitting transcripts, and pink for transcripts that don't fit. The probes are displayed in-line with the transcript graph, red for significant probes, blue for non-significant probes. Clicking an element displays its start and end position, as well as its strand orientation.

#### Legend

The legend explains the meanings of the graphical elements. A checkbox lets you toggle the display of each element type. A scale bar is provided to facilitate estimation of the lengths of transcript elements.

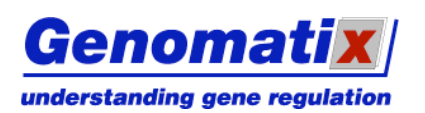

**ChipInspector** 

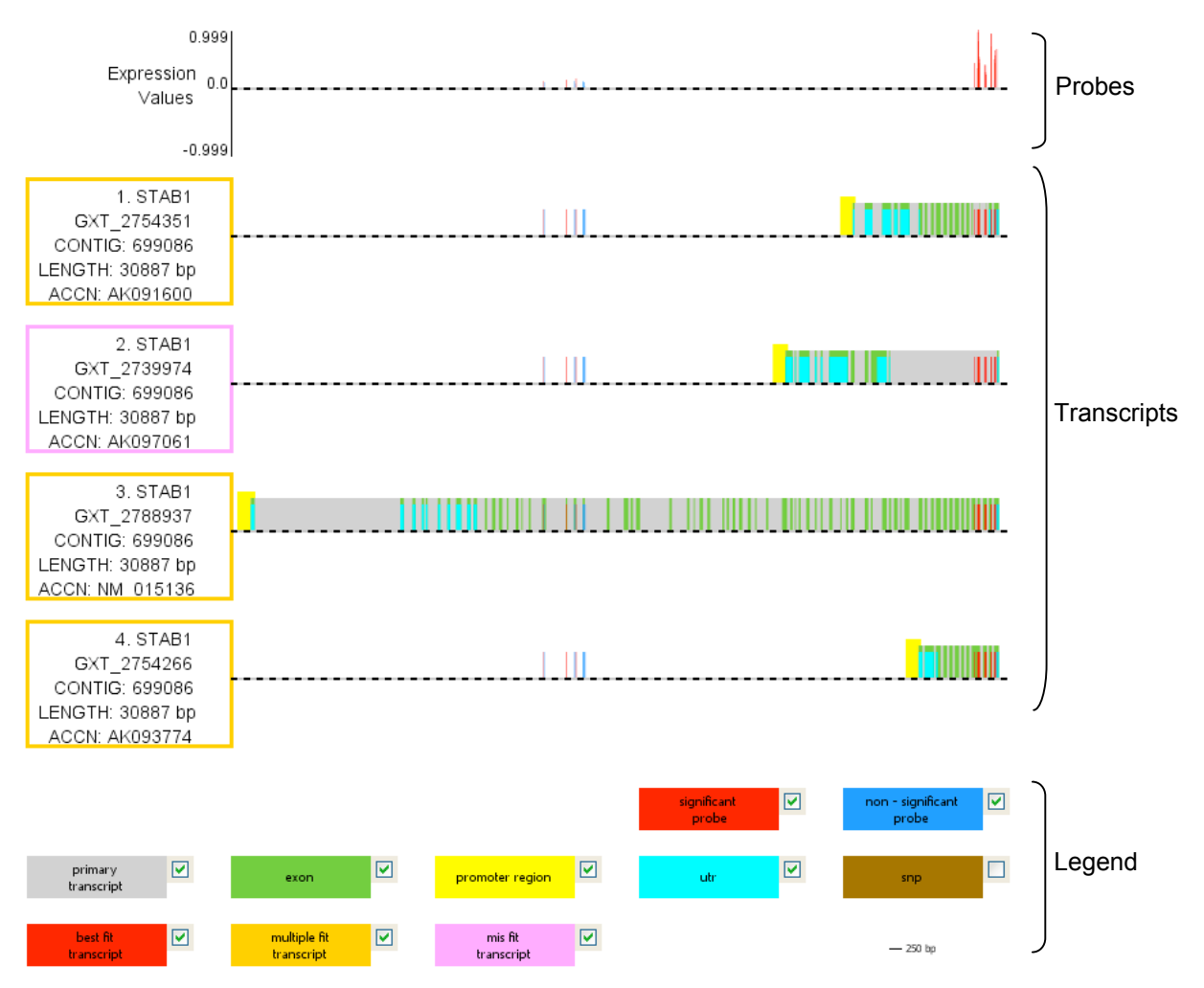

# Modifying and Exporting the Graph

#### Saving a JPEG Image

The graph view lets you export the diagram, or parts of it, in JPEG format. To export the whole diagram, click on the Export Graph () button; this will open a save dialog. You can adjust the image quality in this dialog with a slider. If you want to export only a certain region of the graph, first click the Export this Region () button and draw a marker frame around the region of interest. Then, use the Export Graph button as before.

## Changing the Scale of the Graph

Zoom in and out of the graph incrementally by clicking the Zoom buttons. Clicking on the Change Scale ( $\checkmark$ ) button opens a dialog with a slider that lets you change the transcripts' length scale. You can use the mouse or the left and right arrow keys to use it. The Fit Graph to Window ( $\circledast$ ) button adjusts the scale to the current window size. Scaling and zooming affects the size of the exported file.

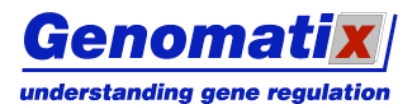

## **Adding Your Own Elements**

To add text to the diagram, click the Add Text ( ) button, and then click at the position in the graph where you want to place the text. You can edit and format it in the edit panel that opens at the bottom of the window.

Clicking the Mark a Region ( $\checkmark$ ) button and drawing a frame with the mouse adds a labeled frame to the graph. A panel at the bottom lets you format the frame and edit the label. To adjust the frame size, click and drag one of the resizing squares at its corners.

Added text or frames can be moved around in the diagram by clicking and dragging. If the grid is toggled on with the Toggle Grid () button, elements are snapped to it when you draw or drag them.

## **Other Formatting Options**

Clicking on the Bring Item to Front () and Send Item to Back () buttons places the currently selected item in front of or behind all other elements.

If you click on a legend item, a dialog will open that allows you to change the color of all elements of the according type.

## **Deleting Elements**

The Delete Item (<sup>3</sup>) button deletes the currently selected element.

# Protocol

The protocol shows the parameters for the analysis, data quality assessment and any errors which may have occurred during the analysis. External protocol files can be embedded here (see "<u>Creating a new Project</u>" for details).

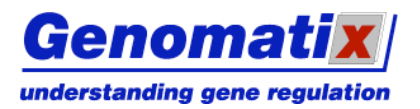

**ChipInspector** 

# **ChipInspector Online Help**

## **Online Resources**

To access the online help, click on "Help" in the ChipInspector main menu and select "Help", or click on the Help ( ) button in the ChipInspector main panel.

# **Contacting Genomatix**

If you encounter any problems, please contact <a href="mailto:support@genomatix.de">support@genomatix.de</a>.

## Literature

Tusher VG, Tibshirani R, Chu G (2001) Significance analysis of microarrays applied to the ionizing radiation response. PNAS 98, 5116-5121

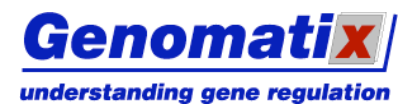

# **Appendix: Description of the Algorithm**

## Probe to Transcript Assignment

The basis for ChipInspector is the Genomatix proprietary probe to transcript assignment based on mapping of all probes of a microarray against the most current version of the genome of interest. Mapping is performed on with a proprietary high-performance algorithm which is able to find exact and similar matching positions in the genome. Probes are evaluated according to the mapping result and according to the correlation analysis based on the up-to-date annotation of EIDorado. Only probes which fulfill the high-quality criteria are used for the analysis. Annotation and quality information is saved in mapping files which are an integral part of the program. The files are updated regularly with every new version of the annotation and provided for download as soon as an updated version of a genome becomes available.

## Normalization

Ratios of the single probe signals are calculated and a logarithmic transformation (log2) is performed. Normalized of the ratio values are done via total intensity normalization.

# Statistical Analysis

Statistical analysis is an integral part of ChipInspector. The aim of the analysis is to identify probes which show significant changes according to the experiment. Therefore at least three replicates per experiment are needed. Significant probes are discovered by a permutated T-test with false discovery rate (FDR) calculation. This approach is derived from the SAM algorithm by Tusher et al. (2001).

#### **One Class Analysis (Experiment versus Control)**

A single sided permutation T-test analysis is performed.

#### **Multiclass Analysis**

For a timeline analysis or an analysis including multiple stages a multiclass permutation T-test analysis is performed.

#### **Presence/Absence calling**

It is also possible to measure expression values relative to the average expression on the chip, e.g. for gene expression values in one specific tissue. In this case a permutation T-test analysis detecting probes which are significant above the experiment average is performed.

## Projection

Significant probes are projected to transcripts using the mapping files described under 1. As default value, three significant probes are needed to detect a transcript as significant. This figure of three probes was determined empirically via spike-in experiments and proved to produce a low false positive rate while maintaining high sensitivity. However, the number of probes to define a transcript can be adapted by the user.

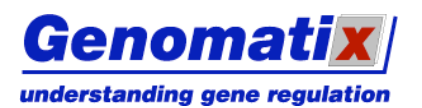

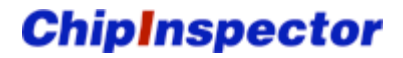

# **Cluster Analysis**

For multiclass analyses ChipInspector provides an option for hierarchical clustering by calculating the Pearson distance between two data points.